Installations- und Bedienungsanleitung

# Witterungsgeführter Regler mit Solarregelung **FW 100**

für Heizgerät mit BUS-fähiger Heatronic 3

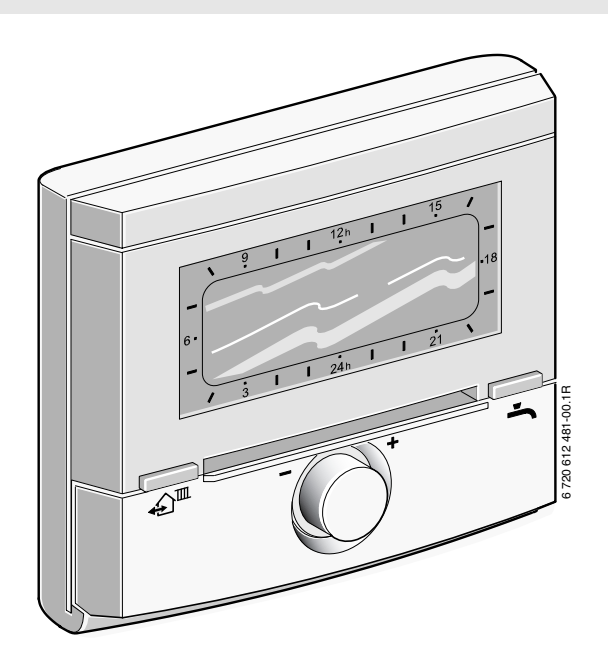

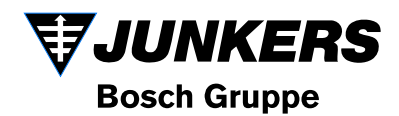

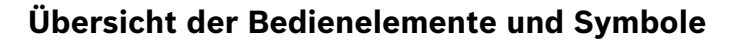

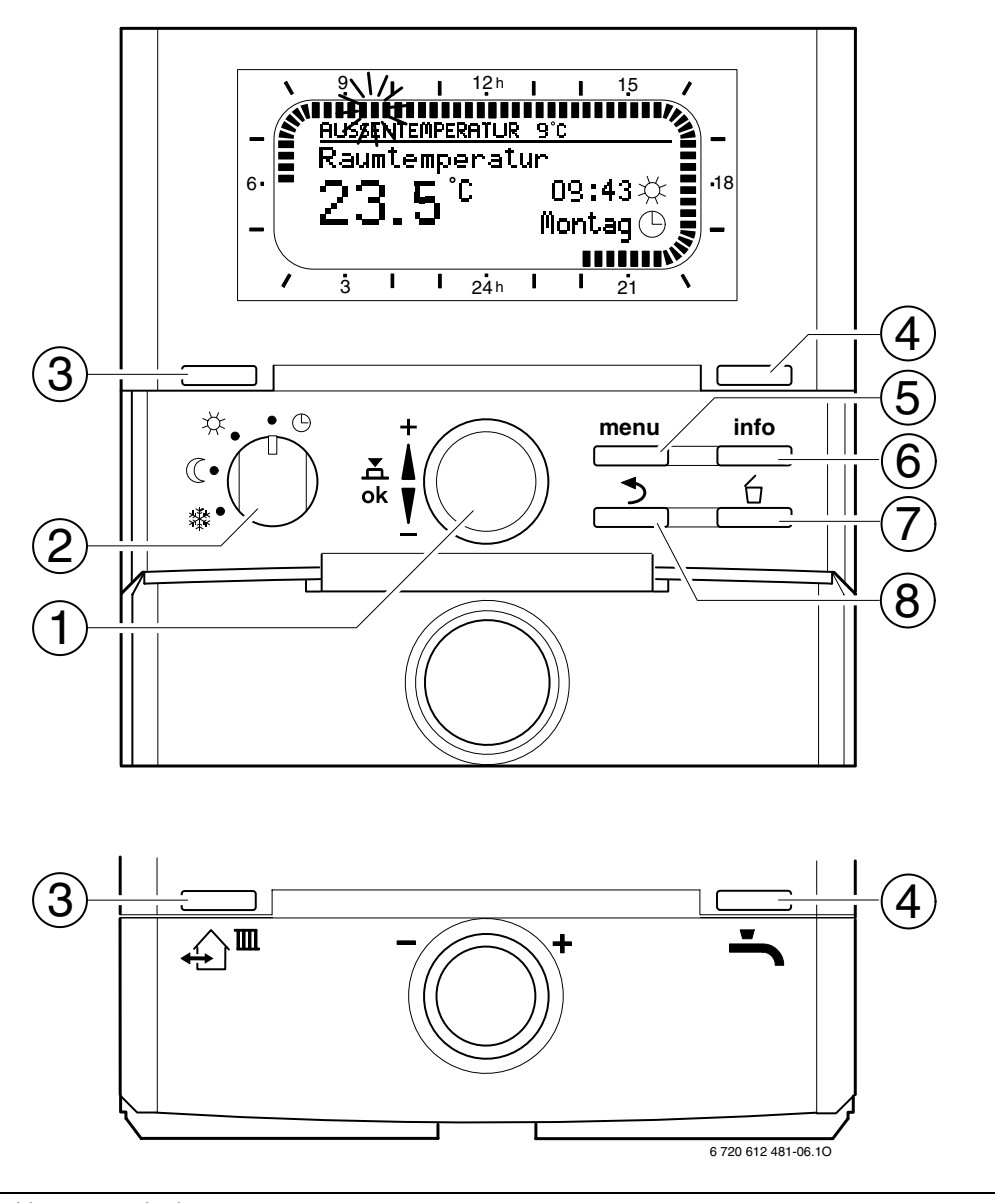

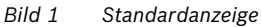

| Bedienelemente |                                            |                                     |  |
|----------------|--------------------------------------------|-------------------------------------|--|
| 1              | Auswahlknop                                | f 🚺 in Richtung + drehen:           |  |
|                | Menü/Infotexte oben auswählen oder         |                                     |  |
|                | Wert höher einstellen                      |                                     |  |
|                | Auswahlknop                                | f 🚺 in Richtung – drehen:           |  |
|                | Menü/Infotex                               | te unten auswählen oder             |  |
|                | Wert niedrige                              | r einstellen                        |  |
|                | Auswahlknopf                               | 👬 💭 drücken: Menü öffnen            |  |
|                | oder Einstellu                             | Ing/Wert bestätigen                 |  |
| 2              | Betriebsarten                              | schalter für Heizung:               |  |
|                | C                                          | Automatikbetrieb                    |  |
|                | *                                          | Dauernd Heizen                      |  |
|                | (                                          | Dauernd Sparen                      |  |
|                | *                                          | Dauernd Frost                       |  |
| 3              | Taste ஹ <sup>™</sup> :                     |                                     |  |
|                | Um die nächs                               | te Schaltzeit und die zuge-         |  |
|                | hörige Betriel                             | osart                               |  |
|                | 🔆 = Heizen                                 |                                     |  |
|                | (( = Sparen                                |                                     |  |
|                | ₩ = Frost                                  |                                     |  |
|                | für die Heizung auf die aktuelle Uhrzeit   |                                     |  |
| -              | vorzuziehen.                               |                                     |  |
| 4              | laste -: Um die Warmwasserbereitung        |                                     |  |
|                | sofort zu aktivieren (die aktivierte Funk- |                                     |  |
|                | tion kann nicht vor Ablauf der festen Zeit |                                     |  |
|                | ausgeschaltet werden). Warmwasserspei-     |                                     |  |
|                | cher wird für 60 Minuten bis zur           |                                     |  |
|                | gewünschten Temperatur aufgeheizt oder     |                                     |  |
|                | beim Kombiheizgerät ist der Komforbe-      |                                     |  |
| -              | trieb tür 30 Minuten aktiv.                |                                     |  |
| 5              | laste : Menü öffnen/schließen              |                                     |  |
|                | FACHMANN EBENE offnen: ca. 3 Sekun-        |                                     |  |
| 6              | den drucken                                |                                     |  |
| 6              | Taste 👘 : V                                | Taste : Werte anzeigen              |  |
| 1              |                                            | Taste 🔄 : Wert löschen/zurücksetzen |  |
| 8              | Taste 🚬 : l                                | Taste 🚬 : Ubergeordnete Menü-Ebene  |  |
|                | aufrufen                                   |                                     |  |

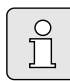

Um die weitere Beschreibung zu vereinfachen

- sind die Bedienelemente und Betriebsarten zum Teil nur durch die Symbole gekennzeichnet, z. B. <u>‡</u> ○ oder ☆.
- sind die Menü-Ebenen durch das Symbol > getrennt, z. B. Urlaub > Beginn.

| Symbole              |                                         |  |  |
|----------------------|-----------------------------------------|--|--|
| 22.00                | Aktuelle Raumtemperatur                 |  |  |
| C J.S L              | (nur bei Wandmontage)                   |  |  |
| 1 º. \/              | Blinkendes Segment:                     |  |  |
|                      | Aktuelle Uhrzeit (09:30 bis 09:45)      |  |  |
| Volle Segmente:      |                                         |  |  |
| IIIIII <sup>II</sup> | Zeitraum für Betriebsart 🔆 = Heizen     |  |  |
| 21                   | am aktuellen Tag (1 Segment = 15        |  |  |
|                      | min)                                    |  |  |
| I <sup>15</sup> /    | Leere Segmente:                         |  |  |
|                      | Zeitraum für Betriebsart 🔇 = Sparen     |  |  |
|                      | am aktuellen Tag (1 Segment = 15        |  |  |
|                      | min)                                    |  |  |
| -                    | Keine Segmente:                         |  |  |
| / 3                  | Zeitraum für Betriebsart 🗱 = Frost      |  |  |
|                      | am aktuellen Tag (1 Segment = 15        |  |  |
|                      | min)                                    |  |  |
| *                    | Betriebsart Heizen                      |  |  |
| C                    | Betriebsart Sparen                      |  |  |
| *                    | Betriebsart Frost                       |  |  |
| U                    | Automatikbetrieb                        |  |  |
|                      | Betriebsart Urlaub                      |  |  |
| ٥                    | Brennerbetrieb in Anzeige               |  |  |
| +                    | Menu/Infotexte nach oben                |  |  |
|                      | oder Wert hoher                         |  |  |
| -                    | Menu/Infotexte nach unten               |  |  |
| -1-                  | oder Wert niedriger                     |  |  |
| ок                   | Menu offnen, Einstellung/wert besta-    |  |  |
| 4                    | tigen                                   |  |  |
| )<br>/               | Ubergeoranete Menu-Ebene aufruten       |  |  |
|                      | Nächste Seheltzeit und die zurehä       |  |  |
| ₽ <u></u>            | rigo Potriobsort                        |  |  |
|                      |                                         |  |  |
|                      | $\pi$ - fielden                         |  |  |
|                      | ≪ = Frost                               |  |  |
|                      | für die Heizung auf die aktuelle Uhr-   |  |  |
|                      | zeit vorziehen                          |  |  |
| <b>.</b>             | Warmwasserbereitung sofort aktivie-     |  |  |
|                      | ren (die aktivierte Funktion kann       |  |  |
|                      | nicht vor Ablauf der festen Zeit ausge- |  |  |
|                      | schaltet werden). Warmwasserspei-       |  |  |
|                      | cher wird für 60 Minuten bis zur        |  |  |
|                      | gewünschten Temperatur aufgeheizt       |  |  |
|                      | oder beim Kombiheizgerät ist der        |  |  |
|                      | Komforbetrieb für 30 Minuten aktiv.     |  |  |

# Inhaltsverzeichnis

| <b>1</b><br>1.1<br>1.2                                                                | <b>Sicherheitshinweise und Symbolerklärung</b><br>Sicherheitshinweise<br>Symbolerklärung                                                                                                    | <b>6</b><br>6                                             |
|---------------------------------------------------------------------------------------|----------------------------------------------------------------------------------------------------|-----------------------------------------------------------|
| <b>2</b><br>2.1<br>2.2<br>2.3<br>2.4<br>2.5                                           | Angaben zum Zubehör<br>Lieferumfang<br>Technische Daten<br>Reinigung<br>Ergänzendes Zubehör<br>Anlagenbeispiel                                                                                                    | <b>7</b><br>7<br>8<br>8<br>9                              |
| <b>3</b><br>3.1<br>3.1.1<br>3.1.2<br>3.1.3<br>3.1.4<br>3.1.5<br>3.2<br>3.2.1<br>3.2.2 | Installation (nur für den Fachmann)<br>Montage<br>Montage im Heizgerät<br>Montage an der Wand<br>Montage des Außentemperaturfühlers<br>Montage des Zubehörs<br>Entsorgung<br>Elektrischer Anschluss<br>im Heizgerät<br>Elektrischer Anschluss<br>an der Wand | <b>10</b><br>10<br>12<br>14<br>15<br>15<br>15<br>15<br>15 |
| 4                                                                                     | Inbetriebnahme (nur für den Fachmann)                                                                                                    | 17                                                        |
| <b>5</b><br>5.1<br>5.1.1                                                              | Bedienung<br>Raumtemperatur und Betriebsart ändern<br>Raumtemperatur mit 10 ändern                                                                                                    | <b>18</b><br>18                                           |
| 5.1.2<br>5.1.3                                                                        | (zeitlich begrenzt)<br>Betriebsart mit ♪™ ändern (zeitlich begrenzt)<br>Betriebsart Warmwasser mit ᅪ ändern<br>(zeitlich begrenzt)                                                                                                    | 18<br>18<br>19                                            |
| 5.1.4<br>5.2<br>5.2.1<br>5.2.2                                                        | Betriebsart für Heizung<br>dauerhaft ändern<br>Bedienen der Menüs<br>Beispielhaftes Programmieren<br>Programmierungen löschen oder zurücksetzen                                                                                                    | 19<br>20<br>20<br>23                                      |
| <b>6</b><br>6.1                                                                       | Einstellen des HAUPTMENUE<br>Übersicht und Einstellungen des                                                                                                    | 25                                                        |
| 6.1.1<br>6.1.2<br>6.1.3<br>6.1.4<br>6.1.5<br>6.2<br>6.3                               | HAUPTMENUE<br>HAUPTMENUE: Urlaub<br>HAUPTMENUE: Heizung<br>HAUPTMENUE: Warmwasser<br>HAUPTMENUE: Allg. Einstellungen<br>HAUPTMENUE: Solar<br>Urlaubsprogramm<br>Heizprogramm                                                                                 | 25<br>25<br>26<br>27<br>28<br>28<br>29<br>30              |
| 6.3.1<br>6.3.2<br>6.4                                                                 | Zeit-/Temperaturniveauprogramm<br>Temperatur für die Betriebsarten und<br>Aufheizgeschwindigkeit<br>Warmwasserprogramm                                                                                                    | 30<br>31<br>32                                            |
| 6.4.1<br>6.4.2                                                                        | Betriebsweise der Warmwasserprogramme<br>Zeit-/Temperaturniveauprogramm für<br>Warmwasser über Speicher                                                                                                    | 32<br>33                                                  |

| 6.4.3        | Zeitprogramm für Warmwasser mit Kombi-<br>heizgerät          | 33       |
|--------------|--------------------------------------------------------------|----------|
| 6.4.4        | Zeitprogramm für Zirkulationspumpe                           |          |
| C 4 F        | (nur mit Warmwasserspeicher)                                 | 34       |
| 6.4.5        | Parameter für Warmwasser                                     | 34       |
| 0.4.0<br>6.5 | Allgomoino Einstellungen                                     | 30       |
| 651          | Ilbrzeit Datum und Sommer-/                                  | 30       |
| 0.0.1        | Winterzeitumstellung                                         | 36       |
| 6.5.2        | Anzeigeformate                                               | 36       |
| 6.5.3        | Tastensperre                                                 | 36       |
| 6.5.4        | Sprache                                                      | 36       |
| 6.6          | Solar Einstellungen                                          | 37       |
| 7            | Anzeigen von Informationen                                   | 39       |
| 8            | Einstellen des Menü FACHMANN EBENE<br>(nur für den Fachmann) | 42       |
| 8.1          | Obersicht und Einstellungen des Menus                        | 12       |
| 811          | FACHMANN EBENE: Systemkonfiguration                          | 42       |
| 8.1.2        | FACHMANN EBENE: Heizungsparameter                            | 43       |
| 8.1.3        | FACHMANN EBENE: Solarsystem konfig.                          | 43       |
| 8.1.4        | FACHMANN EBENE: Solarsys. Parameter                          | 44       |
| 8.1.5        | FACHMANN EBENE: Systemstörungen                              | 44       |
| 8.1.6        | FACHMANN EBENE: Kundendienst Adresse                         | 45       |
| 8.1.7        | FACHMANN EBENE: System Info                                  | 45       |
| 8.1.8        | FACHMANN EBENE: EStrichtrocknung                             | 46       |
| 0.2<br>8 3   | Parameter für Heizung                                        | 47<br>17 |
| 8.4          | Solarsystem konfigurieren                                    | 52       |
| 8.5          | Parameter für Solarsystem                                    | 53       |
| 8.5.1        | Parameter für das Solarstandardsystem                        | 53       |
| 8.5.2        | Parameter für thermische Desinfektion                        | 54       |
| 8.5.3        | Parameter für Solaroptimierung                               | 54       |
| 8.5.4        | Solarsystem in Betrieb nehmen                                | 55       |
| 8.6          | Störungshistorie                                             | 56       |
| 8.7          | Anzeigen und einstellen der Kundendiens-                     | 56       |
| 88           | Anzeigen von Systeminformationen                             | 56       |
| 8.9          | Estrichtrockenfunktion                                       | 56       |
| 9            | Störungsbehebung                                             | 58       |
| 9.1          | Störungsbehebung mit Anzeige                                 | 58       |
| 9.2          | Störungsbehebung ohne Anzeige                                | 64       |
| 10           | Energiesparhinweise                                          | 66       |
| 11           | Umweltschutz                                                 | 67       |
| 12           | Individuelle Einstellungen der Zeitprogramme                 | 68       |
| 12.1         | Heizprogramm                                                 | 68       |
| 12.2         | Warmwasserprogramm                                           | 70       |
| 12.3         | warmwasser Zirkulationsprogramm                              | 11       |

# Informationen zur Dokumentation

#### Wegweiser zur Anleitung

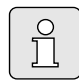

Alle beigefügten Unterlagen dem Betreiber aushändigen.

#### Wenn Sie ...

- ... die Sicherheitshinweise und die Symbolerklärung suchen, lesen Sie **Kapitel 1**.
- … einen Überblick über Aufbau und Funktion dieses Zubehörs suchen, lesen Sie Kapitel 2. Dort finden Sie auch die Technischen Daten.
- … FACHMANN sind und wissen wollen, wie dieses Zubehör installiert, elektrisch angeschlossen und in Betrieb genommen wird, lesen Sie die Kapitel 3 und 4.
- ... wissen wollen, wie dieses Zubehör bedient und programmiert wird, lesen Sie Kapitel 5, 6 und 12. Dort finden Sie auch die Übersichten zu den Grundeinstellungen und den Einstellbereichen der Menüs. In den Tabellen können Sie Ihre Einstellungen notieren.
- ... Informationen zur Heizungsanlage anzeigen wollen, lesen Sie **Kapitel 7**.
- … FACHMANN sind und Fachmanneinstellungen vornehmen oder Systeminformationen anzeigen wollen, lesen Sie Kapitel 8. Dort finden Sie auch die Übersichten zu den Grundeinstellungen und den Einstellbereichen der Menüs. In den Tabellen können Sie Ihre Einstellungen notieren.
- ... Übersichten der Störungsbehebung suchen, lesen Sie **Kapitel 9**.
- ... Tipps zum Energiesparen suchen, lesen Sie **Kapitel 10**.
- ... ein bestimmtes Stichwort im Text suchen, sehen Sie im **Index** auf den letzten Seiten nach.

#### Ergänzende Unterlagen für den Fachmann (nicht im Lieferumfang enthalten)

Zusätzlich zu dieser mitgelieferten Anleitung sind folgende Unterlagen erhältlich:

- Ersatzteilliste
- Serviceheft (f
  ür Fehlersuche und Funktionspr
  üfung)

Diese Unterlagen können beim *Junkers* Info-Dienst angefordert werden. Die Kontaktadresse finden Sie auf der Rückseite dieser Anleitung.

# **1** Sicherheitshinweise und Symbolerklärung

# 1.1 Sicherheitshinweise

- Für einwandfreie Funktion diese Anleitung beachten.
- Heizgerät und weitere Zubehöre entsprechend den zugehörigen Anleitungen montieren und in Betrieb nehmen.
- Zubehör nur von einem zugelassenen Installateur montieren lassen.
- Dieses Zubehör nur in Verbindung mit den aufgeführten Heizgeräten verwenden. Anschlussplan beachten!
- Dieses Zubehör keinesfalls an das 230-V-Netz anschließen.
- Vor Montage dieses Zubehörs: Spannungsversorgung (230 V AC) zum Heizgerät und zu allen weiteren BUS-Teilnehmern unterbrechen.
- Bei Wandmontage: Dieses Zubehör nicht in Feuchträumen montieren.
- Kunden über Wirkungsweise des Zubehörs informieren und in die Bedienung einweisen.
- Verbrühungsgefahr durch thermische Desinfektion:

Kurzzeitigen Betrieb mit Warmwassertemperaturen über 60°C unbedingt überwachen oder thermostatischen Trinkwassermischer einbauen.

 Bei Frostgefahr das Heizgerät eingeschaltet lassen und die Hinweise zum Frostschutz beachten.

# 1.2 Symbolerklärung

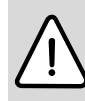

**Sicherheitshinweise** im Text werden mit einem Warndreieck gekennzeichnet und grau hinterlegt.

Signalwörter kennzeichnen die Schwere der Gefahr die auftritt, wenn die Maßnahmen zur Schadensverminderung nicht befolgt werden.

- Vorsicht bedeutet, dass leichte Sachschäden auftreten können.
- **Warnung** bedeutet, dass leichte Personenschäden oder schwere Sachschäden auftreten können.
- **Gefahr** bedeutet, dass schwere Personenschäden auftreten können. In besonders schweren Fällen besteht Lebensgefahr.

| $\sim$ |        |
|--------|--------|
|        | -      |
|        | $\cap$ |
|        | $\leq$ |
|        | 5      |
|        |        |
|        |        |
| - U    |        |
| $\sim$ |        |

**Hinweise** im Text werden mit nebenstehendem Symbol gekennzeichnet. Sie werden durch horizontale Linien ober- und unterhalb des Textes begrenzt.

Hinweise enthalten wichtige Informationen in solchen Fällen, in denen keine Gefahren für Mensch oder Gerät drohen.

# 2 Angaben zum Zubehör

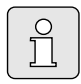

Der FW 100 kann nur an ein Heizgerät mit BUS-fähiger Heatronic 3 angeschlossen werden.

- Der Regler dient zum Anzeigen von Geräteund Anlageninformationen und zum Verändern der angezeigten Werte.
- Der Regler ist ein witterungsgeführter Regler für Heizung und Warmwasserbereitung mit Zeitprogrammen:
  - Heizung III: Für die Heizung sind
     3 Wochenheizprogramme mit 6 Schaltzeiten je Tag verfügbar (ein Programm ist aktiv).
  - Warmwasser Wochenwarmwasserprogramm mit 6 Schaltzeiten je Tag.
- Optionen:
  - Fernbedienung FB 100 oder FB 10.
  - Modul IPM 1 zur Ansteuerung eines gemischten oder ungemischten Heizkreises.
  - Modul ISM 1 f
    ür die solare Warmwasserbereitung.
- Der Regler verfügt über eine Gangreserve von min. 6 Stunden. Wenn der Regler länger als die Gangreserve keine Spannung erhalten hat, wird die Uhrzeit und das Datum gelöscht. Alle anderen Einstellungen bleiben erhalten.
- Montagemöglichkeiten:
  - In das Heizgerät mit BUS-fähiger Heatronic 3
  - An der Wand mit BUS-Verbindung zum Heizgerät mit BUS-fähiger Heatronic 3

## 2.1 Lieferumfang

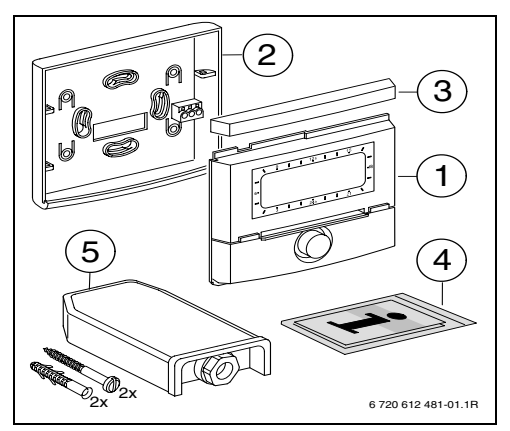

Bild 2 Lieferumfang

- 1 Oberteil Regler
- 2 Sockel für Wandmontage
- 3 Schieberahmen
- 4 Installations- und Bedienungsanleitung
- 5 Außentemperaturfühler mit Befestigungsmaterial

# 2.2 Technische Daten

| Abmessungen                | Bild 8, Seite 12 |
|----------------------------|------------------|
| Nennspannung               | 1024 V DC        |
| Nennstrom                  | 6 mA             |
| (ohne Beleuchtung)         |                  |
| Reglerausgang              | 2-Draht BUS      |
| zul. Umgebungstemp.        | 0 +50 °C         |
| Schutzklasse               | III              |
| Schutzart:                 |                  |
| - In Heatronic 3 eingebaut | IPX2D            |
| - Wandmontage              | IP20             |
|                            | CE               |

Tab. 1 Technische Daten

| °C  | $\Omega_{\rm AF}$ | °C | $\Omega_{\rm AF}$ |
|-----|-------------------|----|-------------------|
| -20 | 2392              | 4  | 984               |
| -16 | 2088              | 8  | 842               |
| -12 | 1811              | 12 | 720               |
| -8  | 1562              | 16 | 616               |
| -4  | 1342              | 20 | 528               |
| ±0  | 1149              | 24 | 454               |

Tab. 2Messwerte Außentemperaturfühler

# 2.3 Reinigung

 Bei Bedarf mit einem feuchtem Tuch das Reglergehäuse abreiben. Dabei keine scharfen oder ätzenden Reinigungsmittel verwenden.

# 2.4 Ergänzendes Zubehör

Siehe auch Preisliste!

- **IPM 1**: Modul zur Ansteuerung eines gemischten oder ungemischten Heizkreises.
- **ISM 1**: Modul zur Ansteuerung von solarer Warmwasserbereitung.
- **IUM 1**: Modul zur Ansteuerung von externen Sicherheitseinrichtungen.
- **FB 10**: Fernbedienung für den gemischten oder ungemischten Heizkreis.
- **FB 100**: Fernbedienung mit Klartextanzeige für den gemischten oder ungemischten Heizkreis.
- Nr. 1143: Kabelsatz mit Halterung zum Einbau eines Moduls (z. B. IPM 1) in das Heizgerät.

## 2.5 Anlagenbeispiel

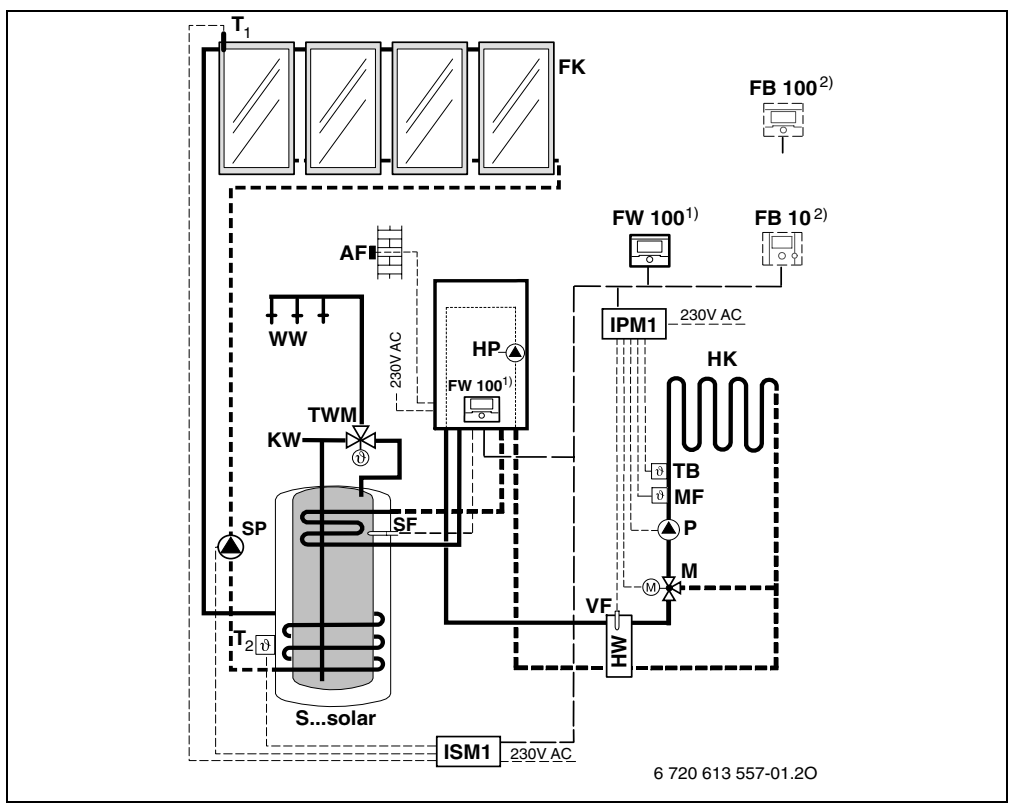

Bild 3 Vereinfachtes Anlagenschema (montagegerechte Darstellung und weitere Möglichkeiten in den Planungsunterlagen)

- AF Außentemperaturfühler
- FB 10 Fernbedienung
- FB 100 Fernbedienung
- **FK** Flachkollektor
- FW 100Witterunsgeführter Regler mit Solarregelung
- HK Heizkreis
- IPM 1 Modul für einen Heizkreis
- ISM 1 Modul für solare Warmwasserbereitung
- HP Heizungspumpe
- HW Hydraulische Weiche
- **KW** Kaltwasseranschluss
- M Mischerstellmotor
- MF Vorlauftemperaturfühler gemischter Heizkreis

- T<sub>1</sub> Kollektortemperaturfühler
- T<sub>2</sub> Heizwasserseitiger Speichertemperaturfühler unten
- P Umwälzpumpe Heizkreis
- SP Solarpumpe
- S...solarSolarkombispeicher
- SF Speichertemperaturfühler (NTC)
- **TB** Temperaturwächter
- **TWM** Thermostatischer Trinkwassermischer
- VF Gemeinsamer Vorlauffühler
- **WW** Warmwasseranschluss
- Der FW 100 kann wahlweise im Wärmeerzeuger oder an der Wand montiert werden.
- 2) Optional FB 10 oder FB 100

# 3 Installation (nur für den Fachmann)

Das detaillierte Anlagenschema zur Montage der hydraulischen Komponenten und der zugehörigen Steuerelemente entnehmen Sie bitte den Planungsunterlagen oder der Ausschreibung.

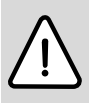

Gefahr: Durch Stromschlag!

 Vor Montage dieses Zubehörs: Spannungsversorgung (230 V AC) zum Heizgerät und zu allen weiteren BUS-Teilnehmern unterbrechen.

# 3.1 Montage

#### 3.1.1 Montage im Heizgerät

- Detaillierte Beschreibung der Heizgeräteteile, siehe Installationsanleitung des Heizgeräts.
- Mantelschale abnehmen.

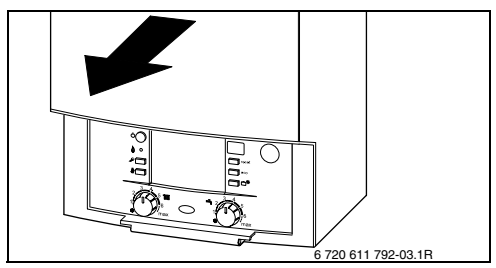

Bild 4

► Abdeckung und Blinddeckel entfernen.

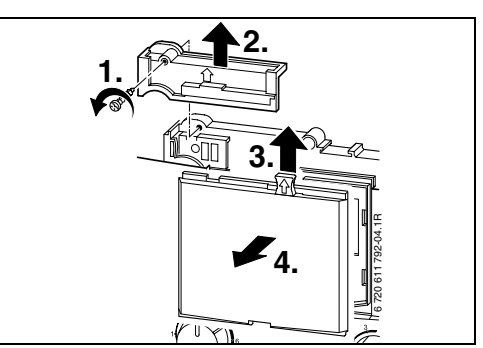

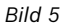

• Oberteil in Führungen einsetzen.

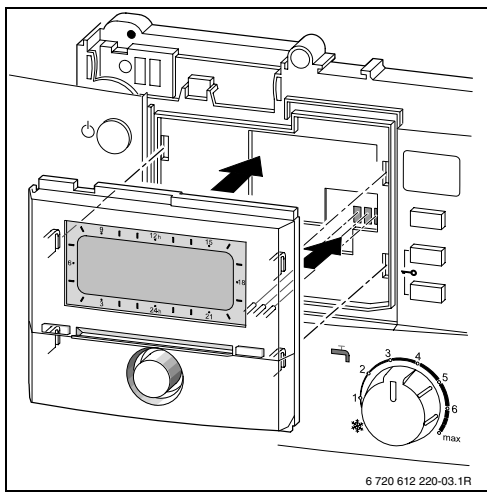

Bild 6

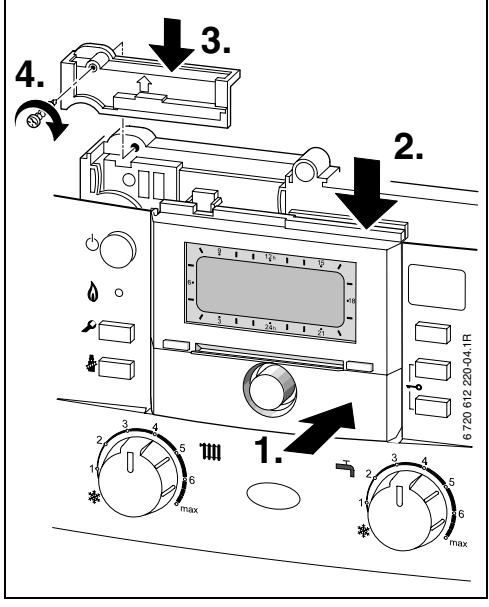

• Oberteil einrasten und Abdeckung montieren.

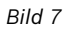

#### 3.1.2 Montage an der Wand

Die Regelqualität des Reglers ist abhängig vom Montageort.

Der Montageort (= Führungsraum) muss für die Regelung der Heizung geeignet sein.

Montageort auswählen.

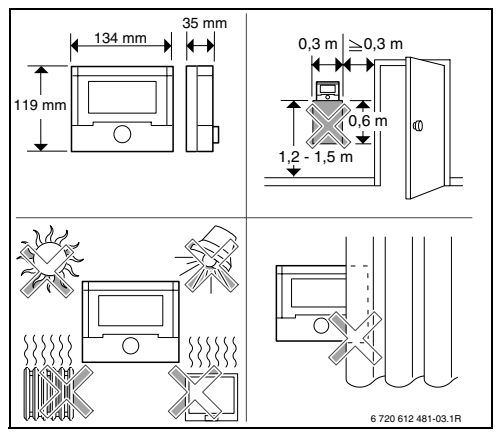

Bild 8

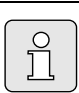

Die Montagefläche an der Wand muss eben sein.

 Oberteil und Schieberahmen vom Sockel abziehen.

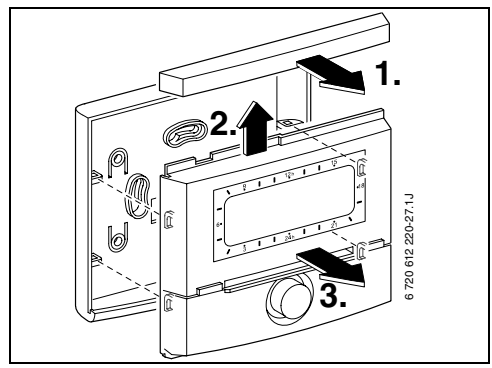

Bild 9

► Sockel montieren.

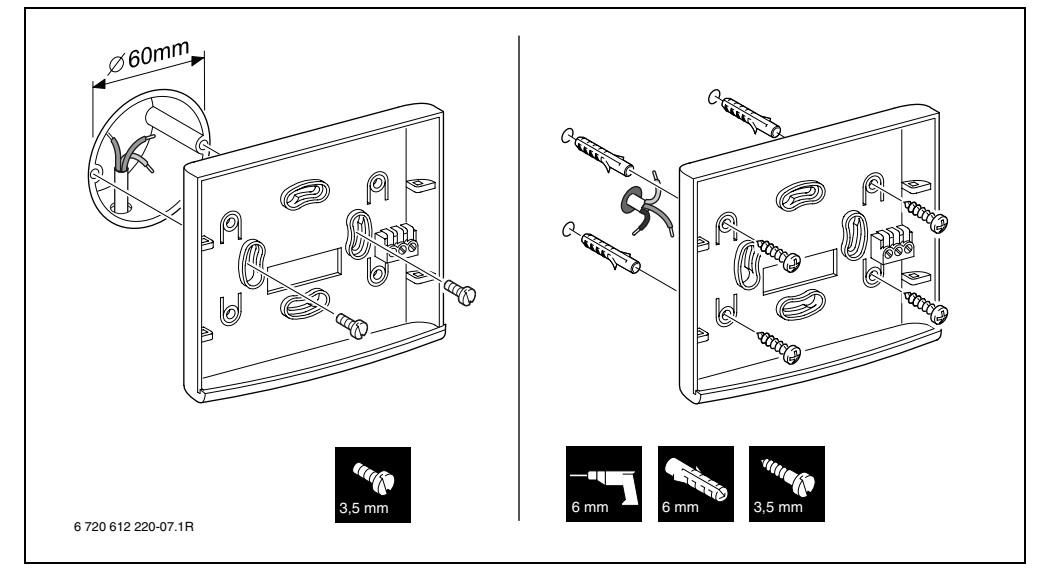

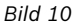

- Elektrischen Anschluss ausführen
   (Bild 14 oder 15 auf Seite 16).
- Oberteil und Schieberahmen auf Sockel stecken.

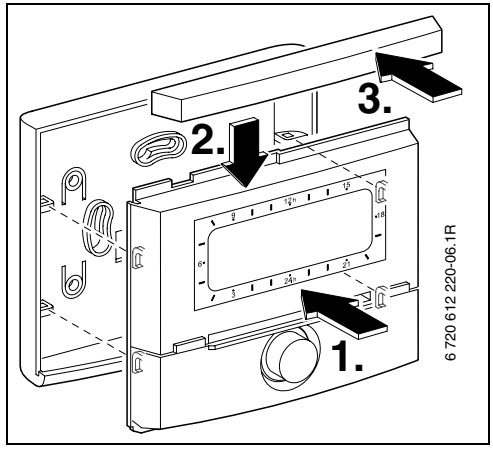

Bild 11

#### 3.1.3 Montage des Außentemperaturfühlers

Die Regelqualität ist abhängig vom Montageort des Außentemperaturfühlers AF.

► Montageort auswählen.

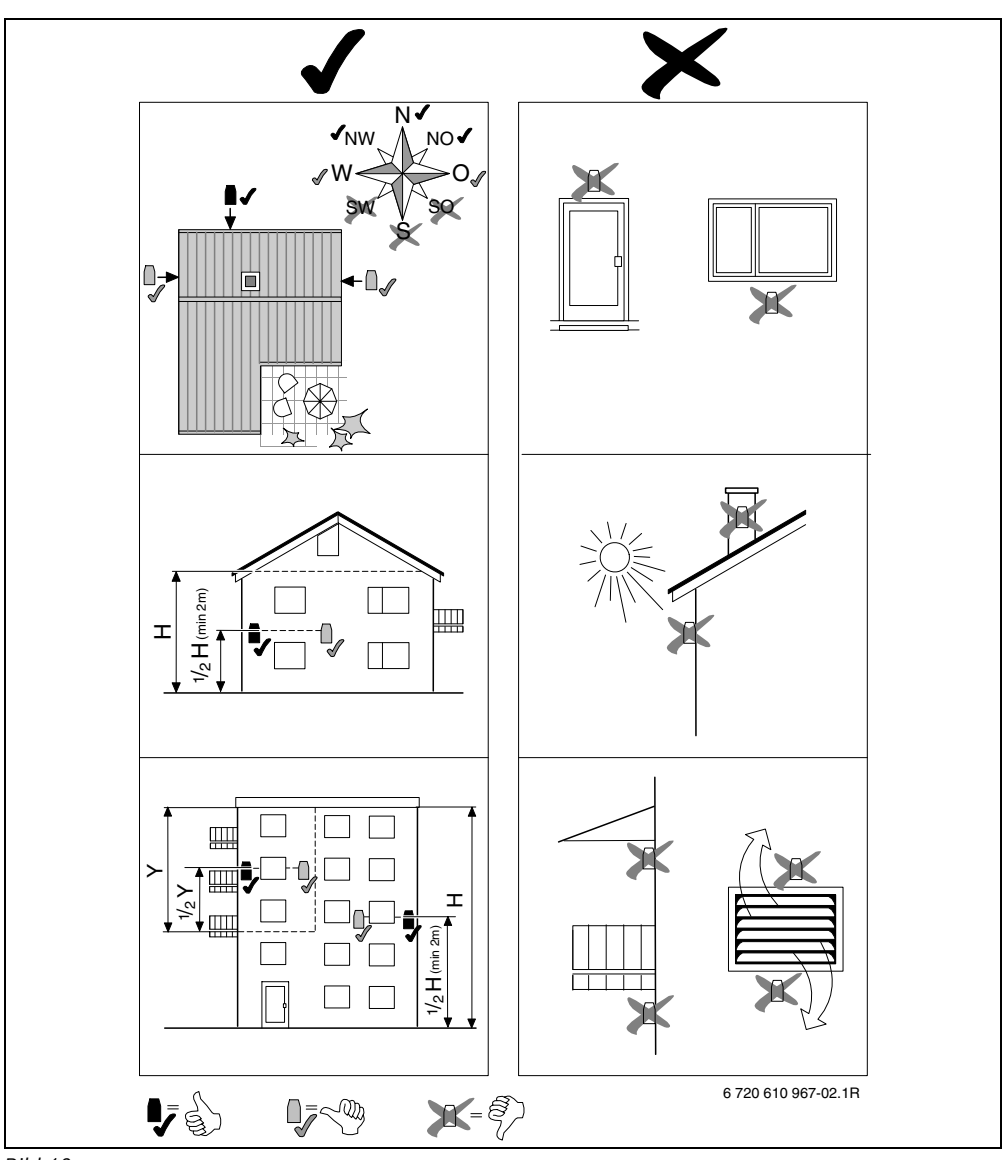

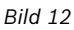

- Abdeckhaube abziehen.
- Fühlergehäuse mit zwei Schrauben an der Außenwand befestigen.

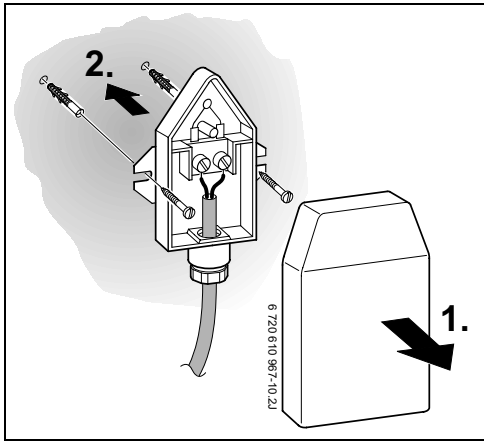

Bild 13

#### 3.1.4 Montage des Zubehörs

 Zubehör entsprechend den gesetzlichen Vorschriften und der mitgelieferten Installationsanleitung montieren.

#### 3.1.5 Entsorgung

- Die Verpackung umweltgerecht entsorgen.
- ► Bei Austausch einer Komponente: alte Komponente umweltgerecht entsorgen.

## 3.2 Elektrischer Anschluss

#### 3.2.1 Elektrischer Anschluss im Heizgerät

 Mit dem Einbau des Reglers wird automatisch die BUS-Verbindung über die drei Kontakte hergestellt (Bild 6 auf Seite 10).

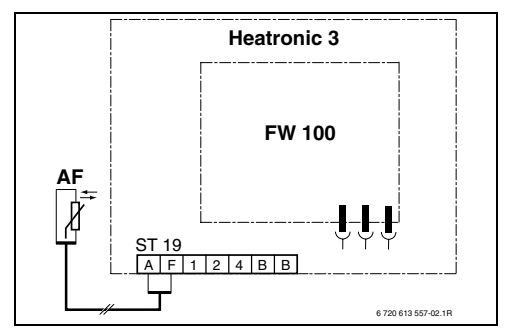

Bild 14 Regler über BUS-Kontakte in der BUSfähigen Heatronic 3 eingebaut.

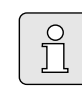

Über den dritten Kontakt erkennt der Regler, dass er im Heizgerät eingebaut ist.

#### 3.2.2 Elektrischer Anschluss an der Wand

 BUS-Verbindung vom Regler zu weiteren BUS-Teilnehmern:

Elektrokabel verwenden, die mindestens der Bauart H05 VV-... (NYM-I...) entsprechen.

Zulässige Leitungslängen von der BUS-fähigen Heatronic 3 zum Regler:

| Leitungslänge | Querschnitt          |
|---------------|----------------------|
| ≤ 80 m        | 0,40 mm <sup>2</sup> |
| ≤ 100 m       | 0,50 mm <sup>2</sup> |
| ≤ 150 m       | 0,75 mm <sup>2</sup> |
| ≤ 200 m       | 1,00 mm <sup>2</sup> |
| ≤ 300 m       | 1,50 mm <sup>2</sup> |

- Um induktive Beeinflussungen zu vermeiden: Alle Niederspannungsleitungen von 230 V oder 400 V führenden Leitungen getrennt verlegen (Mindestabstand 100 mm).
- Bei induktiven äußeren Einflüssen Leitungen geschirmt ausführen. Dadurch sind die Leitungen gegen äußere Einflüsse abgeschirmt (z. B. Starkstromkabel, Fahrdrähte, Trafostationen, Rundfunk- und Fernsehgeräte, Amateurfunkstationen, Mikrowellengeräte, usw.).

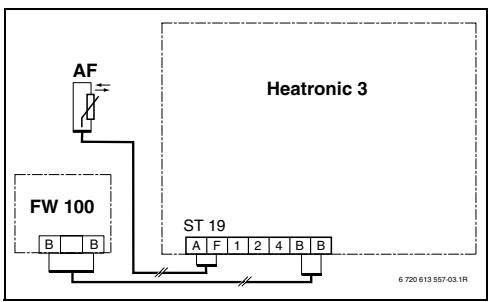

Bild 15 Regler an der BUS-fähigen Heatronic 3 angeschlossen.

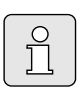

Wenn die Leitungsquerschnitte der BUS-Verbindungen unterschiedlich sind:

 BUS-Verbindungen über eine Abzweigdose anschließen.

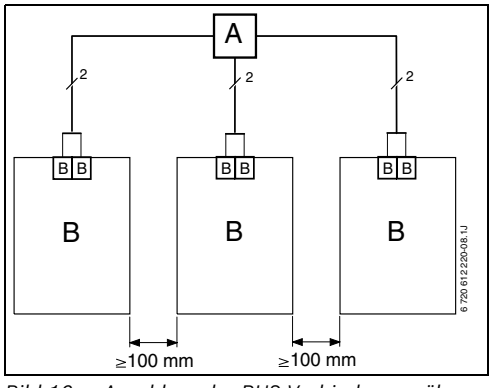

Bild 16 Anschluss der BUS-Verbindungen über Abzweigdose (A)

Zulässige Leitungslängen zum Außentemperaturfühler:

| Leitungslänge | Querschnitt                               |
|---------------|-------------------------------------------|
| ≤ 20 m        | 0,75 mm <sup>2</sup> 1,50 mm <sup>2</sup> |
| ≤ 30 m        | 1,00 mm <sup>2</sup> 1,50 mm <sup>2</sup> |
| ≥ 30 m        | 1,50 mm <sup>2</sup>                      |

# 4 Inbetriebnahme (nur für den Fachmann)

- ► Kodierschalter am IPM 1 auf **1** einstellen.
- Anlage einschalten.
- ▶ FB 10 oder FB 100 auf **1** kodieren.

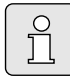

Beschreibung der Bedienelemente Seite 2.

Bei erster Inbetriebnahme oder nach Totalreset (Zurücksetzen aller Einstellungen) wird die in der Grundeinstellung eingestellte Sprache angezeigt.

► Sprache mit <sup>†</sup> wählen und mit <sup>\*</sup> bestätigen.

Falls die Gangreserve überschritten ist, Uhrzeit und Datum einstellen.

- Stunde mit <sup>1</sup>/<sub>↓</sub> wählen und mit <sup>3</sup>/<sub>↓</sub> bestätigen.
- Minute mit 1 wählen und mit 4 bestätigen.
- Jahr mit <sup>1</sup>/<sub>t</sub>○ wählen und mit <sup>4</sup>/<sub>ok</sub>○ bestätigen.
- ► Monat mit <sup>1</sup>/<sub>4</sub> wählen und mit <sup>4</sup>/<sub>4</sub> bestätigen.
- ► Tag mit <sup>1</sup>/<sub>4</sub> wählen und mit <sup>x</sup>/<sub>4</sub> bestätigen.
- Bei Inbetriebnahme wird die automatische Systemkonfiguration gestartet (60 Sekunden warten und den angezeigten Hinweisen folgen).
- Weitere Einstellungen an die aktuelle Anlage anpassen, Kapitel 6 ab Seite 25 und Kapitel 8 ab Seite 42.
- Solaranlage nach den Unterlagen der Solaranlage befüllen, entlüften und für die Inbetriebnahme nach Kapitel 8.4 auf Seite 52 vorbereiten.
- Weitere Einstellungen an die aktuelle Solaranlage anpassen, Kapitel 8.5 ab Seite 53.

 Solarsystem in Betriebnehmen, Kapitel 8.5.4 auf Seite 55. ິກ

# 5 Bedienung

Der Regler bietet die Möglichkeit die gewünschte Raumtemperatur für die jeweilige Betriebsart einzustellen. Bei dieser Temperaturangabe handelt es sich nicht um die tatsächliche Raumtemperatur. Vielmehr handelt es sich hierbei um einen Orientierungswert, der die geforderte Vorlauftemperatur beeinflusst.

# 5.1 Raumtemperatur und Betriebsart ändern

#### 5.1.1 Raumtemperatur mit <u>†</u> ändern (zeitlich begrenzt)

Um die gewünschte Raumtemperatur dauerhaft zu ändern, Kapitel 6.3.2 auf Seite 31.

Diese Funktion ist nur verfügbar, wenn die Heizung nicht über eine Fernbedienung FB 100 geregelt wird:

- Gewünschte Raumtemperatur mit 10 einstellen.
  - Betriebsartenschalter in Stellung <sup>()</sup>: Die veränderte Temperatur gilt bis zur nächsten Schaltzeit. Danach gilt die für die Schaltzeit festgelegte Temperatur.
  - Betriebsartenschalter in Stellung ☆ / ℂ / ☆: Die veränderte Temperatur gilt bis zum nächsten Drehen des Betriebsartenschalters. Danach gilt die für die gewählte Betriebsart festgelegte Temperatur.

#### 5.1.2 Betriebsart mit ஹ<sup>Ⅲ</sup> ändern (zeitlich begrenzt)

Um die Betriebsart dauerhaft zu ändern, Kapitel 5.1.4 auf Seite 19.

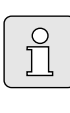

Verwenden Sie die Funktion, wenn Sie früher zu Bett gehen, die Wohnung länger verlassen oder früher zurückkehren.

Diese Funktion ist nur verfügbar, wenn die Heizung nicht über eine Fernbedienung FB 100 geregelt wird und der Automatikbetrieb (L) eingeschaltet ist:

 ▶ ⚠️<sup>IIII</sup> kurz drücken, um die nächste Schaltzeit und die zugehörige Betriebsart Heizen ⅔ / Sparen ℂ / Frost ⅔ auf die aktuelle Uhrzeit vorzuziehen.

In der Anzeige werden die geänderten Daten angezeigt.

 A<sup>m</sup> gedrückt halten und gleichzeitig drehen, um die nächste Schaltzeit zu verän- dern. Die Schaltzeit kann maximal zwischen der aktuellen Uhrzeit und der übernächsten Schaltzeit verändert werden.

Beim Überschreiten der nächsten Schaltzeit des Heizprogramms, wird die Funktion zurückgesetzt und der Automatikbetrieb ist wieder aktiv.

Funktion vorzeitig aufheben:

▶ ♠ nochmals kurz drücken.

#### 5.1.3 Betriebsart Warmwasser mit 👆 ändern (zeitlich begrenzt)

| ſ | 0 |  |
|---|---|--|
|   | ň |  |
|   |   |  |

Verwenden Sie die Funktion, wenn Sie außerhalb der programmierten Schaltzeiten Warmwasser benötigen.

- kurz drücken, um die Warmwasserbereitung sofort zu aktivieren (die aktivierte Funktion kann nicht vor Ablauf der festen Zeit ausgeschaltet werden):
  - Der Warmwasserspeicher wird für 60 Minuten bis zur maximal eingestellten Temperatur des Warmwasserprogramms aufgeheizt.
  - Beim Kombiheizgerät ist der Komforbetrieb für 30 Minuten aktiv.

In der Anzeige werden die geänderten Daten angezeigt. Beim Überschreiten der vorgegebenen Zeit, wird die Funktion zurückgesetzt und der Automatikbetrieb ist wieder aktiv.

#### 5.1.4 Betriebsart für Heizung dauerhaft ändern

|        |    | ~ |
|--------|----|---|
|        | 0  |   |
|        | Π  |   |
|        | 77 |   |
| $\sim$ |    | _ |

Das Warmwasser wird unabhängig von der Stellung des Betriebsartenschalters gemäß dem Warmwasserprogramm erwärmt (Kapitel 6.4 ab Seite 32).

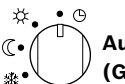

# Automatikbetrieb (Grundeinstellung)

Automatischer Wechsel zwischen **Heizen** 🔆 / **Sparen** (() / **Frost** 🔆 gemäß dem aktiven Heizprogramm. Der Regler regelt auf die im Untermenü **Temperaturniveaus** eingestellten Raumtemperaturen () Kapitel 6.3.2 auf Seite 31).

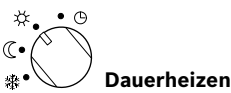

Der Regler regelt dauernd auf die im Untermenü **Temperaturniveaus** eingestellte Raumtemperatur für **Heizen** 🔆

( Kapitel 6.3.2 auf Seite 31). Das Heizprogramm wird ignoriert.

Der Regler regelt dauernd auf die im Untermenü **Temperaturniveaus** eingestellte Raumtemperatur für **Sparen** 《

( Kapitel 6.3.2 auf Seite 31).

Das Heizprogramm wird ignoriert.

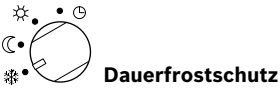

Der Regler regelt dauernd auf die im Untermenü Temperaturniveaus eingestellte Raumtemperatur für Frost \*

(Kapitel 6.3.2 auf Seite 31).

Das Heizprogramm wird ignoriert.

## 5.2 Bedienen der Menüs

Prinzipaufbau der Menüführung:

- Variablennamen oder Untermenünamen werden linksbündig angezeigt.
- Der ausgewählte Name wird dunkel markiert angezeigt.
- Variablenwerte werden rechtsbündig neben oder unter dem Namen angezeigt.
- Mit <sup>™</sup>/<sub>ok</sub> → werden Untermenüs aufgerufen oder der Änderungsmodus aktiviert (der Variablenwert blinkt).
- Solange ein Name dunkel markiert ist, kann mit menu / 10 / 40 / 10 in den Menüs navigiert werden, ohne einen Wert zu verstellen.

- Pfeile am linken Rand zeigen an, ob es noch weitere Menüpunkte gibt.
- Ein blinkender Variablenwert kann mit <u>†</u>
   verändert werden.
- Ein blinkender Variablenwert kann mit auf Grundeinstellung zurückgesetzt werden.
- Die Änderung wird durch drücken von <sup>▲</sup>/<sub>ok</sub> gültig und der Name wird wieder dunkel markiert angezeigt.
- Wird der Änderungsmodus mit einer anderen Taste als A ok verlassen, wird die Änderung verworfen und der ursprüngliche Wert bleibt gültig.

#### 5.2.1 Beispielhaftes Programmieren

Die Programmierschritte sind immer nach dem gleichen Prinzip durchzuführen. Die Funktionen der Bedienelemente und die Bedeutung der Symbole sind auf den Seiten 2 und 3 beschrieben. Wenn Sie z. B. ein Heizprogramm eingeben wollen, führen Sie die folgenden Programmierschritte durch.

Bei gesperrten Funktionen wird ein Hilfetext angezeigt. In diesen Fällen folgen Sie den angezeigten Anweisungen.

| Bedienung                                                              |                                                                               | Anzeige                                                                                                    |
|------------------------------------------------------------------------|-------------------------------------------------------------------------------|----------------------------------------------------------------------------------------------------|
| Die Klappe öffnen.<br>Es wird weiterhin die Standardanzeige angezeigt. |                                                                               | e.<br>3 1 24h 1 21<br>6 23.5 °C 09:43<br>18<br>- 0.00000000000000000000000000000000000                                                                                                    |
|                                                                        | Aufrufen des Hauptmenüs:                                                      |                                                                                                    |
| drücken                                                                | Die Displaybeleuchtung schaltet sich ein und das<br>Hauptmenü wird angezeigt. | 9         1         12h         1         15           -         Haupmipue         -         -         -         -           6:         Unlawb         -         -         -         -         -         -         -         -         -         -         -         -         -         -         -         -         -         -         -         -         -         -         -         -         -         -         -         -         -         -         -         -         -         -         -         -         -         -         -         -         -         -         -         -         -         -         -         -         -         -         -         -         -         -         -         -         -         -         -         -         -         -         -         -         -         -         -         -         -         -         -         -         -         -         -         -         -         -         -         -         -         -         -         -         -         -         -         -         -         -         - |

|                           | Bedienung                                                                                                    | Anzeige                                                                                                    |  |  |  |  |  |
|---------------------------|----------------------------------------------------------------------------------------------------|----------------------------------------------------------------------------------------------------|--|--|--|--|--|
| Auswählen des Menüs:      |                                                                                                    |                                                                                                    |  |  |  |  |  |
| t<br>drehen               | In diesem Beispiel die Markierung auf den Menüpunkt<br>"Heizung" stellen.<br>Weitere Menüs werden sichtbar, wenn der Auswahl-<br>knopf weiter gedreht wird.                                                                                                    | 9         1         12 h         1         15           -         4zurick         -         -         -         -           6.         Urlaub         -         -         -         -         -           3         1         24 h         1         21         -         -         -           6720 612 481-09.1R         6720 612 481-09.1R         -         -         -         -         - |  |  |  |  |  |
| ▲<br>ok<br>drücken        | Ausgewählten Menüpunkt "Heizung" bestätigen.                                                                                                    | 9         1         12h         1         15           -         HEIZUN6         -         -         -           6         Programm         -         -         -           -         Barameter         -         -         -           3         1         24h         1         21           6720 612 481-10.1R         -         -         -                                                 |  |  |  |  |  |
| 표<br>ok<br>drücken        | In diesem Beispiel die Markierung auf dem Menüpunkt<br>"Programm" belassen und bestätigen.                                                                                                    | 9         1         12 <sup>h</sup> 1         15           -         HEIZPROGRAMM         -         -         -           4         Zurlick         -         -         -           6         INDIVISIONAL         -         -         -           3         1         24n         1         21         -           6         3         1         24n         1         21         -            |  |  |  |  |  |
| t<br>drehen               | In diesem Beispiel die Markierung auf den Menüpunkt<br>"Ändern" stellen.                                                                                                    | 9         1         12 <sup>h</sup> 1         15           -         HELZPROGRAMM RENDERN         -         -         -           6*         EST ESTOCETORINE         -18                                                                                                    |  |  |  |  |  |
| <b>Ă</b><br>ok<br>drücken | Menüpunkt "Ändern" bestätigen.                                                                                                    | B: Programm B     3     1     24h     1     21     6720612461-12.1R                                                                                                    |  |  |  |  |  |
| <b>▲</b><br>ok<br>drücken | In diesem Beispiel die Markierung auf dem Menüpunkt<br>"A:Programm A" belassen und bestätigen.                                                                                                    | 9 1 12 <sup>h</sup> 1 15<br>- PROGRAMA A RENDERN<br>4 zurück<br>0 <sup>h</sup> Übenschreiben mit<br>V Heizprogramm<br>3 1 24 <sup>h</sup> 1 2 <sup>i</sup><br>6 720 612 481-13.1B                                                                                                    |  |  |  |  |  |
| <u>†</u> O<br>drehen      | In diesem Beispiel die Markierung auf den Menüpunkt<br>"Montag" stellen. Der Segmentring für das Heizpro-<br>gramm wird nur angezeigt, wenn alle Schaltzeiten für<br>die gewählten Wochentage gleich sind (z. B. alle<br>Schaltzeiten für Menüpunkt "Mo - Fr" gleich). | 9 1 12h 1 15<br>- PROGROTOR R FENDERN<br>6 53 - 50<br>3 1 22h 1 221<br>                                                                                                    |  |  |  |  |  |
| 초<br>ok<br>drücken        | Den Menüpunkt "Montag" bestätigen.<br>Das nächste Untermenü mit den vorprogrammierten<br>Schaltzeiten und Betriebsarten P1 bis P6 wird ange-<br>zeigt.                                                                                                    | $\begin{array}{c ccccccccccccccccccccccccccccccccccc$                                                                                                    |  |  |  |  |  |

|                           | Bedienung                                                                                                    | Anzeige                                                                                                    |  |
|---------------------------|----------------------------------------------------------------------------------------------------|----------------------------------------------------------------------------------------------------|--|
|                           | Einstellen von Werten:                                                                                                    |                                                                                                    |  |
| 초<br>ok<br>drücken        | In diesem Beispiel die Markierung auf dem Menüpunkt<br>P1 belassen und bestätigen.<br>Die zu ändernde Schaltzeit und das zugehörige Seg-<br>ment blinkt.                                                                                                    | 9         12h         15           PROG. A MONTLES RENDERN         -           4zurück         -           P2 Frost ab 22:00 -           3         1           24h         1           6720 612 481-16.18                                                                                                    |  |
| <u>†</u> O<br>drehen      | In diesem Beispiel die Schaltzeit auf 05:30 Uhr einstel-<br>len.<br>Gleichzeitig ändern sich die zugehörigen Segmente.                                                                                                    | 9   12h   15                                                                                                    |  |
| ▲<br>ok<br>drücken        | Die Schaltzeit wird gespeichert und die zu ändernde<br>Betriebsart und das Segment der neuen Schaltzeit<br>blinkt. Wird z. B. im Menüpunkt "Mo - Fr" eine Schalt-<br>zeit geändert und gespeichert, wird die Änderung<br>gleichzeitig für die einzelnen Tage "Montag" bis "Frei-<br>tag" übernommen. | Proc. n montras network         n           4         7         1           7         1         1           8         1         1           1         1         2           1         24         1         2           3         1         24         1         2           6720 612 481-17.1R         6720 612 481-17.1R         1         1 |  |
| 10<br>drehen              | In diesem Beispiel die Betriebsart auf "Sparen" einstel-<br>len.<br>Gleichzeitig ändern sich die zugehörigen Segmente.                                                                                                    |                                                                                                    |  |
| ▲<br>ok<br>drücken        | Die Betriebsart wird gespeichert. Die Einstellung von<br>P1 ist nun beendet. Die geänderte Schaltzeit, Betriebs-<br>art und Segmente werden angezeigt. Weitere Schalt-<br>zeiten und Betriebsarten P2 bis P6 wie beschrieben<br>einstellen.                                                          | 4         zurück           6.         23         Sparen ab 05:30           92         Frost ab 22:00           3         1         24n           6.20 512 481-18.1R                                                                                                    |  |
|                           | Übergeordnete Menü-Ebene auswäl                                                                                                    | hlen:                                                                                                    |  |
| drücken                   | Übergeordnetes Menü aufrufen.                                                                                                    |                                                                                                    |  |
| 10<br>drehen              | Die Markierung auf den Menüpunkt " ◀zurück" stellen.                                                                                                    | 6* B Sa - So<br>V V V V V V V V V V V V V V V V V V V                                                                                                     |  |
| <b>▲</b><br>ok<br>drücken | Ausgewählten Menüpunkt "◀zurück" bestätigen.<br>Das übergeordnete Menü wird angezeigt.                                                                                                    |                                                                                                    |  |
|                           | Beenden der Programmierung:                                                                                                    |                                                                                                    |  |
| drücken                   | Der Regler arbeitet nun mit den neu programmierten<br>Daten.                                                                                                    | $\begin{array}{c ccccccccccccccccccccccccccccccccccc$                                                                                                    |  |

|                                                    | Bedienung                                                                                                    | Anzeige                                                                                                    |
|----------------------------------------------------|----------------------------------------------------------------------------------------------------|----------------------------------------------------------------------------------------------------|
|                                                    | Löschen von programmierten Wer                                                                                                    | ten:                                                                                                    |
| Den zu lös<br>Kapitel 5.2<br>ben.<br><b>-oder-</b> | chenden Wert, zum Beispiel die Schaltzeit in P1 wie in<br>1.1 ab Seite 20 beschrieben auswählen und überschrei-                                  |                                                                                                    |
| drücken                                            | Die gelöschte Schaltzeit blinkt und die zugehörige<br>Betriebsart wird ebenfalls gelöscht.<br>Gleichzeitig ändern sich die zugehörigen Segmente. | 9         1         12h         1         15           -         9806. A MONTGE AENDERN         -         -         -           6.         91         -         -         -         -           9.         1         2         -         -         -           9.         1         2         -         -         -           9.         1         2         -         -         -           9.         1         2         -         -         -           3         1         2         1         1         2         -           9.         1         2         -         -         -         -         -                                                                                                    |
| 호<br>ok<br>2x drü-<br>cken                         | Die Einstellung wird gespeichert.                                                                                                    | - <u>Ausspärenperatur</u> 9°C<br>- Raumtemperatur<br>6°- 23.5°C 09:43%<br>Montag©                                                                                                    |
| drücken                                            | Menü verlassen und zur Standardanzeige zurückkeh-<br>ren.                                                                                        | <u><u>i</u><u>i</u><u>i</u><u>i</u><u>i</u><u>i</u><u>i</u><u>i</u><u>i</u><u>i</u><u>i</u><u>i</u><u>i</u></u>                                                                                                    |
|                                                    | Zurücksetzen eines Programms (zum Beispiel                                                                                                    | Heizprogramm):                                                                                                    |
| Wie in Kap<br>"A:Progran                           | itel 5.2.1 ab Seite 20 beschrieben den Menüpunkt<br>nm A" auswählen und bestätigen.                                                              |                                                                                                    |
| t<br>drehen                                        | In diesem Beispiel die Markierung auf den Menüpunkt<br>"Auf Grundeinstellung zurücksetzen" stellen.                                              | 9         1         12 <sup>h</sup> 1         15         -           A         PROGRAMM A AGNIDERM         -         -         -         -         -         -         -         -         -         -         -         -         -         -         -         -         -         -         -         -         -         -         -         -         -         -         -         -         -         -         -         -         -         -         -         -         -         -         -         -         -         -         -         -         -         -         -         -         -         -         -         -         -         -         -         -         -         -         -         -         -         -         -         -         -         -         -         -         -         -         -         -         -         -         -         -         -         -         -         -         -         -         -         -         -         -         -         -         -         -         -         -         -         -         -         -         - |
| <b>▲</b><br>ok<br>drücken                          | Menüpunkt "Auf Grundeinstellung zurücksetzen"<br>bestätigen. Der zu ändernde Wert blinkt.                                                        | Hut brundeinstellung // /<br>v zurücksetzen / lein /<br><u>3 1 24h 1 21</u><br>6720 612 481-23.1R                                                                                                    |
| ±O<br>drehen                                       | Den Menüpunkt "Auf Grundeinstellung zurücksetzen"<br>auf "Ja" stellen.                                                                           |                                                                                                    |
| <b>▲</b><br>ok<br>drücken                          | Zurücksetzen des Programms bestätigen.<br>Nach Abschluss des Zurücksetzens erscheint ein Hilfe-<br>text.                                         | Grundeinstellung<br>zurückgesetzt!<br><u>3 1 24h 1 21</u><br>6720 612 481-24.1R                                                                                                    |
| <b>ی</b><br>א©<br>drücken                          | Zum Menü zurückkehren.                                                                                                    | Rauntemperatur<br>Rauntemperatur<br>18                                                                                                    |
| drücken                                            | Menü verlassen und zur Standardanzeige zurückkeh-<br>ren.                                                                                        | 23.5 U3:4372<br>Montag<br>3 1 24h 1 21<br>6720 612 481-07.1R                                                                                                    |

## 5.2.2 Programmierungen löschen oder zurücksetzen

| Bedienung                                                                                                    | Anzeige                                                                                                    |  |  |  |  |
|----------------------------------------------------------------------------------------------------|----------------------------------------------------------------------------------------------------|--|--|--|--|
| Zurücksetzen aller Einstellungen (nur für den Fachmann):<br>Mit dieser Funktion werden alle Einstellungen des HAUPTMENUE und der FACHMANN EBENE auf<br>Grundeinstellung zurückgesetzt!<br>Danach muss der Fachmann die Anlage wieder neu in Betrieb nehmen! |                                                                                                    |  |  |  |  |
| Wenn die Standardanzeige eingestellt ist:<br><sup>menu</sup> und<br>gleichzeitig gedrückt halten, bis der folgende<br>Warntext mit 10 Sekunden Countdown-Funktion angezeigt wird:                                                                           | 9         1         12h         1         15           -         ABBRECHEN: TRSTEN LOSLASSEN<br>Auf Grundeinstellung<br>in 10 Sekunden!         -         -         -           6:                                                                                                    |  |  |  |  |
| Wenn das Zurücksetzen aller Einstellungen gewünscht wird:<br><sup>menu</sup> und <sup>(1)</sup> weiterhin gleichzeitig gedrückt halten, bis der fol-<br>gende Hilfetext angezeigt wird:                                                                     | 9         1         12h         1         15           -         •         •         •         •           -         •         Zurücksetzen auf         •           6         •         •         •           fertig!         •         •           •         •         •         •           6         •         •         •           6         •         •         •           10         •         •         •           •         •         •         •           •         •         •         •           •         •         •         •           •         •         •         •           •         •         •         •           •         •         •         •           •         •         •         •           •         •         •         •           •         •         •         •           •         •         •         •         •           •         •         •         •         •           •         •         • </td |  |  |  |  |
| Alle Einstellungen sind jetzt wieder auf Grundeinstellung zurückge<br>den Fachmann wieder neu in Betrieb genommen werden.                                                                                                    | setzt und die Anlage muss durch                                                                                                    |  |  |  |  |

# 6 Einstellen des HAUPTMENUE

Das Bewegen in der Menüstruktur, das Programmieren, das Löschen von Werten und das Zurücksetzen auf die Grundeinstellung wird in Kapitel 5.2 ab Seite 20 ausführlich beschrieben.

# 6.1 Übersicht und Einstellungen des HAUPTMENUE

Die nachfolgenden Tabellen dienen

• zur Übersicht der Menüstruktur (Spalte 1). Die Menütiefe ist durch unterschiedliche Graustufen gekennzeichnet.

Z. B. im Menü **Heizung > Programm** sind die Untermenüs **Ändern** und **Ansehen** auf der gleichen Ebene.

- zur Übersicht der Grundeinstellungen (Spalte 2), z. B. um einzelne Menüpunkte auf Grundeinstellung zurückzusetzen.
- zur Übersicht der Einstellbereiche der einzelnen Menüpunkte (Spalte 3).
- zum Eintragen der persönlichen Einstellung (Spalte 4).
- zum Auffinden der detaillierten Beschreibung zu den einzelnen Menüpunkten (Spalte 5).

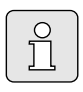

Die Menüpunkte werden nur angezeigt, wenn die Anlagenteile vorhandenen und/oder aktiviert sind und wenn keine Fernbedienung darauf zugreift.

Einige Menüpunkte werden nicht angezeigt, weil diese durch eine Einstellung in einem anderen Menüpunkt abgeschaltet werden.

 Menüpunkte immer der Reihe nach einstellen oder unverändert überspringen. Dadurch werden nachfolgende Menüpunkte automatisch angepasst oder nicht angezeigt.

|                      |                    |                                            | Persönli-    |              |
|----------------------|--------------------|--------------------------------------------|--------------|--------------|
|                      | Grund-             |                                            | che Einstel- | Beschreibung |
| Menüstruktur Urlaub  | einstellung        | Einstellbereich                            | lung         | ab Seite     |
| Beginn               |                    | Heute 31.12.2099                           |              |              |
|                      |                    | (in Jahr/Monat/Tag-Schritten)              |              |              |
| Ende                 |                    | Beginn Datum 31.12.2099                    |              |              |
|                      |                    | (in Jahr/Monat/Tag-Schritten)              |              |              |
| Heizung Frost        |                    | Frost / Sparen / Heizen / Automatik-       |              |              |
|                      |                    | betrieb                                    |              | 29           |
| Warmwasser           | Aus 1)             | Aus / Automatikbetrieb / Ein <sup>1)</sup> |              |              |
|                      | 15°C <sup>2)</sup> | 15°C 60°C / Automatikbetrieb <sup>2)</sup> |              |              |
| Zirkulationspumpe    | Aus                | Aus / Automatikbetrieb / Ein               |              |              |
| Thermische Desinfek- | Aus                | Aus / Ein                                  |              |              |
| tion                 |                    |                                            |              |              |

#### 6.1.1 HAUPTMENUE: Urlaub

1) Warmwasserbereitung mit Kombiheizgerät

2) Warmwasserbereitung über Warmwasserspeicher

#### 6.1.2 HAUPTMENUE: Heizung

|                      |                            |                                                                                                    | Grund-                                                      |                                                                                                    | Persönliche | Beschreibung |
|----------------------|----------------------------|----------------------------------------------------------------------------------------------------|-------------------------------------------------------------|----------------------------------------------------------------------------------------------------|-------------|--------------|
| Menüstruktur Heizung |                            | ruktur Heizung                                                                                                    | einstellung                                                 | Einstellbereich                                                                                                    | Einstellung | ab Seite     |
| Pr                   | ogran                      | าท                                                                                                    | -                                                           | -                                                                                                    | -           |              |
|                      | Aktiv                      | ieren                                                                                                    | A:Programm A<br>(Schaltzeiten<br>von Programm<br>Familie)   | A:Programm AC:Programm C<br>(Programmname änderbar)                                                                                                    | -           |              |
|                      | Ände                       | ern                                                                                                    | -                                                           | -                                                                                                    | -           |              |
|                      | A:<br>                     | : Programm A<br>. C: Programm C                                                                                          | -                                                           | -                                                                                                    | -           |              |
|                      |                            | Überschreiben mit<br>Heizprogramm                                                                                        | Nein                                                        | Nein / A:Programm A<br>C:Programm C (Programmname<br>änderbar) / Halbtags vormittag /<br>Halbtags nachmittag / Ganztags /<br>Ganztags, Mittagessen / Familie /<br>Familie, Frühschicht / Familie,<br>Spätschicht / Senioren | -           |              |
|                      |                            | Alle Tage                                                                                                    | Tabelle auf                                                 | Seite 68                                                                                                    |             |              |
|                      |                            | Mo - Fr                                                                                                    |                                                             |                                                                                                    |             |              |
|                      |                            | P1, P2 P6                                                                                                    |                                                             |                                                                                                    |             |              |
|                      |                            |                                                                                                    |                                                             |                                                                                                    |             | 30           |
|                      |                            | Montag Dienstag                                                                                                    |                                                             |                                                                                                    |             | 00           |
|                      |                            | Sonntag                                                                                                    |                                                             |                                                                                                    |             |              |
|                      |                            | P1, P2 P6                                                                                                    |                                                             |                                                                                                    |             |              |
|                      |                            | Auf Grundeinstellung<br>zurücksetzen                                                                                     | Nein                                                        | Nein / Ja                                                                                                    |             |              |
|                      |                            | Programmname                                                                                                    | Wie im Menü<br>Ändern ausge-<br>wählt, z. B.:<br>Programm A | Programmname ändern                                                                                                    |             |              |
|                      | Anse                       | hen                                                                                                    | -                                                           | -                                                                                                    | -           |              |
|                      | Anse                       | : Programm A                                                                                                    | Alle Tage                                                   | Alle Tage                                                                                                    | -           |              |
|                      | H<br>H<br>G<br>F<br>F<br>F | albtags vormittag<br>albtags nachmittag<br>anztags<br>anztags, Mittagessen<br>amilie, Frühschicht<br>amilie, Snätschicht |                                                             | Sa - So<br>Montag, Dienstag<br>Sonntag                                                                                                    |             |              |
|                      | S                          | enioren                                                                                                    |                                                             |                                                                                                    |             |              |
| Pa                   | rame                       | ter                                                                                                    | -                                                           | -                                                                                                    | -           |              |
|                      | Tem                        | peraturniveaus                                                                                                    | -                                                           | -                                                                                                    | -           | 1            |
|                      | H                          | eizen                                                                                                    | 21,0°C                                                      | 0,0°C 30,0°C (nicht tiefer als<br>Sparen)                                                                                                    | °C          |              |
|                      | S                          | paren                                                                                                    | 15,0°C                                                      | 0,0°C 30°C (nicht tiefer als<br>Frost und nicht höher als Heizen)                                                                                                    | °C          | 31           |
|                      | Fi                         | rost                                                                                                    | 5,0°C                                                       | 0,0°C 30°C (nicht höher als<br>Sparen)                                                                                                    | °C          |              |
|                      | Aufh                       | eizgeschwindigk.                                                                                                    | Normal                                                      | Sparsam / Normal / Schnell                                                                                                    |             | 1            |

#### 6.1.3 HAUPTMENUE: Warmwasser

| Menüstruktur                            | Grund-        |                                     | Persönliche | Beschreibung |
|-----------------------------------------|---------------|-------------------------------------|-------------|--------------|
| Warmwasser                              | einstellung   | Einstellbereich                     | Einstellung | ab Seite     |
| Warmwasser und Zirkulationspumpe        | Separate Pro- | Separate Programme / Ent-           |             |              |
| Warmwasser Programm 1)                  | _             |                                     | _           |              |
| Ändern                                  | _             | _                                   | _           |              |
|                                         | Tabelle auf   | Seite 70                            |             |              |
|                                         | Tabelle au    | Selle 70                            |             |              |
| Mo - Er                                 |               |                                     |             |              |
|                                         |               |                                     |             |              |
| Sa - So                                 |               |                                     |             | 32           |
|                                         |               |                                     |             |              |
| Montag Dionstag Sonntag                 |               |                                     |             |              |
|                                         |               |                                     |             |              |
| Auf Crupdoinstellung zurück             | Noin          | Noin / In                           |             | -            |
| setzen                                  | Nem           | Nem / Ja                            |             |              |
| Ansehen                                 | _             | _                                   | -           |              |
| Alle Tage / Mo - Fr / Sa - So /         | -             | _                                   | -           |              |
| Montag. Dienstag Sonntag                |               |                                     |             |              |
| Zirku, Pumpe Programm <sup>1)</sup>     | _             | _                                   | -           |              |
| Ändern                                  | _             | _                                   | -           |              |
| Alle Tage                               | Tabelle auf   | Seite 71                            |             |              |
| P1, P2 P6                               |               |                                     |             |              |
| Mo - Fr                                 |               |                                     |             |              |
| P1 P2 P6                                |               |                                     |             |              |
| Sa - So                                 |               |                                     |             |              |
| P1 P2 P6                                |               |                                     |             | 34           |
| Montag Dienstag                         |               |                                     |             |              |
| Sonntag                                 |               |                                     |             |              |
| P1, P2 P6                               |               |                                     |             |              |
| Auf Grundeinstellung zurück-            | Nein          | Nein / Ja                           |             |              |
| setzen                                  |               |                                     |             |              |
| Ansehen                                 | -             | -                                   | -           |              |
| Alle Tage / Mo - Fr / Sa - So /         | -             | -                                   | -           |              |
| Montag, Dienstag Sonntag                |               |                                     |             |              |
| Parameter                               | -             | -                                   | -           |              |
| Speichertemp. bei Betriebsart<br>Heizen | 60°C          | 15°C 60°C                           | °C          |              |
| Speichertemp. bei Betriebsart<br>Sparen | 50°C          | 15°C 60°C                           | °C          | 34           |
| Warmwasser Vorrang                      | Vorrang       | Vorrang / Teilvorrang               |             | 1            |
| Zirkulationspumpenläufe                 | 4/h           | 1/h 7/h                             | /h          |              |
| Therm. Desinfektion                     | -             | -                                   | -           |              |
| Betriebsart                             | Handbetrieb   | Handbetrieb / Automatikbe-<br>trieb |             |              |
| Betriebszustand                         | Läuft nicht   | Läuft nicht / Jetzt starten         |             | 35           |
|                                         | Läuft         | Läuft / Anhalten                    |             | 1            |
| Uhrzeit                                 | 01:00 h       | 00:00 h 23:45 h                     | h           | 1            |
| Zeitintervall                           | 7 d           | 1 d 30 d                            | d           | 1            |

1) Nur bei Separate Programme

| 6.1.4 | HAUPTMENUE: | Allg. | Einstellungen |
|-------|-------------|-------|---------------|
|-------|-------------|-------|---------------|

| Menüstruktur<br>Allg. Einstellungen |                                         | Grund-<br>einstellung                              | Einstellbereich                                                                       | Persönliche<br>Einstellung | Beschreibung<br>ab Seite |
|-------------------------------------|-----------------------------------------|----------------------------------------------------|---------------------------------------------------------------------------------------|----------------------------|--------------------------|
| Uł                                  | rzeit und Datum                         | -                                                  | _                                                                                     | -                          |                          |
|                                     | Uhrzeit                                 | :                                                  | 00:00 23:59<br>(in Stunden/Minuten-Schritten)                                         | -                          |                          |
|                                     | Datum                                   |                                                    | 01.01.2005 31.12.2099<br>(in Jahr/Monat/Tag-Schritten)                                | -                          | 36                       |
|                                     | Sommer-/Winterzeitumstel-<br>lung       | Ja                                                 | Ja / Nein                                                                             |                            |                          |
|                                     | Uhrabgleich                             | 0,0 s/Woche                                        | -60,0 s/Woche +60,0 s/Woche                                                           | s/Woche                    |                          |
| An                                  | zeigeformat                             | -                                                  | -                                                                                     | -                          |                          |
|                                     | Datum                                   | TT.MM.JJJJ                                         | TT.MM.JJJJ oder MM/TT/JJJJ                                                            |                            |                          |
|                                     | Kontrast des Displays                   | entsprechend<br>Werksprüfung                       | 25% 75%                                                                               | %                          |                          |
|                                     | Information in der Standard-<br>anzeige | Ohne ISM und<br>Speicher:<br>Außentempe-<br>ratur  | Außentemperatur /<br>Datum                                                            |                            |                          |
|                                     |                                         | Ohne ISM,<br>mit Speicher:<br>Außentempe-<br>ratur | Außentemperatur /<br>Datum /<br>Speichertemperatur                                    |                            | 36                       |
|                                     |                                         | Mit ISM und<br>Speicher:<br>Solarpumpen<br>Status  | Solarpumpen Status /<br>Solarertrag / Außentemperatur /<br>Datum / Speichertemperatur |                            |                          |
|                                     |                                         | Mit ISM ohne<br>Speicher:<br>Solarpumpen<br>Status | Solarpumpen Status /<br>Solarertrag / Außentemperatur /<br>Datum                      |                            |                          |
| Та                                  | Tastensperre Aus                        |                                                    | Aus / Ein                                                                             |                            | 36                       |
| Sprache Deu                         |                                         | Deutsch                                            | Deutsch / Italiano / Francais /<br>Nederlands                                         |                            | 36                       |

#### 6.1.5 HAUPTMENUE: Solar

| Menüstruktur Solar             | Grund-<br>einstellung | Einstellbereich           | Persönliche<br>Einstellung | Beschreibung<br>ab Seite |
|--------------------------------|-----------------------|---------------------------|----------------------------|--------------------------|
| T2: Max. Temperatur Solarspei- | 60°C                  | 15°C 95°C                 | °C                         |                          |
| cher                           |                       |                           |                            |                          |
| Optimierungseinfluss Warm-     | 0 K                   | 0 K (= Funktion aus) 20 K | К                          | 37                       |
| wasser                         |                       |                           |                            |                          |
| Optimierungseinfluss Heizkreis | 0 K                   | 0 K (= Funktion aus) 5 K  | К                          |                          |

# 6.2 Urlaubsprogramm

#### Hauptmenü: Urlaub

Menüstruktur und Einstellbereiche Seite 25.

Verwenden Sie dieses Menü, wenn Sie für mehrere Tage einen Sonderbetrieb wünschen ohne die persönlichen Einstellungen der einzelnen Programme und Parameter zu verändern.

Im Urlaubsprogramm wird die Heizung und die Warmwasserbereitung auf die im Urlaubsprogramm eingestellte Betriebsart geregelt (Frostschutz ist gewährleistet).

- Beginn:
  - Wenn das Datum f
    ür **Beginn** heute ist, startet das Urlaubsprogramm sofort.
  - Wenn das Datum f
    ür Beginn morgen oder sp
    äter ist, startet das Urlaubsprogramm um 00:00 des eingestellten Tages.
- Ende: Das Urlaubsprogramm endet um 23:59 des eingestellten Tages.
- **Heizung**: Betriebsart für die Heizung während des Urlaubsprogramms.
- Warmwasser: Betriebsart für die Warmwasserbereitung während des Urlaubsprogramms.
- Zirkulationspumpe: Betriebsart f
  ür die Zirkulationspumpe w
  ährend des Urlaubsprogramms.
- Thermische Desinfektion: Betriebsart für die thermische Desinfektion des Warmwassers während des Urlaubsprogramms.

Wenn das Urlaubsprogramm aktiv ist, erscheint in der Standardanzeige — und z. B. **URLAUB BIS** 30.09.2005.

Urlaubsprogramm vorzeitig aufheben:

- Menü Urlaub > Beginn auswählen und drücken.
   In der Anzeige erscheint --:--.
- Auswahlknopf <sup>▲</sup><sub>ok</sub> O drücken, um die Einstellung zu speichern.

## 6.3 Heizprogramm

#### Hauptmenü: Heizung

Menüstruktur und Einstellbereiche Seite 26.

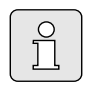

Den Vorlauftemperaturregler am Heizgerät auf die maximal benötigte Vorlauftemperatur einstellen.

#### 6.3.1 Zeit-/Temperaturniveauprogramm

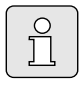

Die Programme für die wichtigsten Nutzungssituationen (z. B. Frühschicht, Spätschicht, Urlaub zuhause, usw.) einmalig einstellen, damit später das passende Programm schnell aktiviert werden kann.

#### Menü: Heizung > Programm

Verwenden Sie dieses Menü, wenn Sie ein Heizprogramm mit persönlichem Zeit-/Temperaturniveauprofil wünschen.

Das Heizprogramm ist nur aktiv, wenn der Betriebsartenschalter auf 🕒 eingestellt ist.

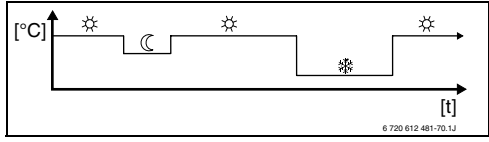

Bild 17 Beispiel Heizprogramm mit Zeit-/Temperaturniveauprofil

#### Menü: Heizung > Programm > Aktivieren

• Heizprogramm auswählen und aktivieren.

#### Menü: Heizung > Programm > Ändern

Einstellmöglichkeiten:

- Maximal sechs Schaltzeiten pro Tag mit drei unterschiedlichen Betriebsarten (Heizen ⅔ / Sparen ( / Frost 發).
- wahlweise für jeden Tag verschiedene Zeiten oder die gleichen Zeiten für:
  - Jeden Tag (Alle Tage)
  - Montag bis Freitag (**Mo Fr**)
  - Samstag und Sonntag (Sa So)
- kürzeste Schaltperiode ist 15 Minuten (= 1 Segment).

3 persönliche Heizprogramme kopieren und einstellen:

- ► Voreingestelltes Heizprogramm kopieren.
- Persönliche Schaltzeiten und zugehörige Betriebsarten einstellen:
  - Nicht benötigte Schaltzeiten durch Löschen deaktivieren.
  - Alle Tage: Jeden Tag zur gleichen Zeit mit der ausgewählten Betriebsart beginnen.
  - Mo Fr: Montag bis Freitag zur gleichen Zeit mit der ausgewählten Betriebsart beginnen.
  - Sa So: Samstag und Sonntag zur gleichen Zeit mit der ausgewählten Betriebsart beginnen.
  - einzelner Wochentag (z. B. Donnerstag): jeden Donnerstag zur gleichen Zeit mit der ausgewählten Betriebsart beginnen.
  - Wenn die Schaltzeiten und Betriebsarten nicht geändert werden, diese mit <sup>A</sup>/<sub>ok</sub> oder <sup>I</sup>/<sub>(0</sub> überspringen.

Wenn die Programmierung für z. B. Donnerstag von den übrigen Wochentagen abweicht, erscheint in der Auswahl Alle Tage und Mo - Fr bei allen Werten ----- ab --:--. D. h. es gibt keine gemeinsamen Schaltzeiten und Betriebsarten für diese Auswahl.

- Heizprogramm auf Grundeinstellung zurücksetzen Seite 23.
- Name für das Heizprogramm mit A ok und indern. Die 18 angezeigten Zeichen lassen sich einzeln durch auswählen der angebotenen Buchstaben und Ziffern ersetzen.

Leerzeichen eingeben:

 Wenn das aktuelle Zeichen dunkel hinterlegt ist, mit i löschen (Leerzeichen = \_ ).

#### Menü: Heizung > Programm > Ansehen

- Schaltzeiten und zugehörige Betriebsarten der Heizprogramme für Alle Tage, Mo - Fr, Sa
  - **So** oder den einzelnen Wochentag als Segmentring ansehen.

#### 6.3.2 Temperatur für die Betriebsarten und Aufheizgeschwindigkeit

#### Menü: Heizung > Parameter

Verwenden Sie dieses Menü, um dauerhaft die Temperaturniveaus für die 3 Betriebsarten (**Heizen** ☆ / **Sparen** ℂ / **Frost** 录 ) und die Aufheizgeschwindigkeit auf Ihre persönlichen Wünsche und Ihre Wohnräume anzupassen.

#### Menü: Heizung > Parameter > Temperaturniveaus

- Gewünschte Raumtemperatur für die Betriebsarten einstellen:
  - Heizen 🔆 = maximal benötigte Temperatur (z. B. wenn sich Personen in den Wohnräumen aufhalten und eine komfortable Raumtemperatur wünschen).
  - Sparen (( = mittlere benötigte Temperatur (z. B. wenn eine niedrigere Raumtemperatur ausreicht oder wenn alle Personen außer Haus sind oder schlafen und das Gebäude nicht zu stark auskühlen darf).
  - Frost <sup>\*</sup>/<sub>4</sub> = minimal benötigte Temperatur (z. B. wenn alle Personen außer Haus sind oder schlafen und das Gebäude auskühlen darf). Vorhandene Haustiere und Pflanzen berücksichtigen.

#### Menü: Heizung > Parameter > Aufheizgeschwindigk.

- Gewünschte Aufheizgeschwindigkeit einstellen:
  - Sparsam = Das Gebäude wird langsam aufgeheizt und dabei Energie gespart.
  - Normal = Das Gebäude wird mit "normaler" Geschwindigkeit aufgeheizt.
  - Schnell = Das Gebäude wird schnell aufgeheizt und dadurch maximaler Komfort erreicht.

# 6.4 Warmwasserprogramm

#### Hauptmenü: Warmwasser

Menüstruktur und Einstellbereiche Seite 27.

Den Warmwassertemperaturregler am Heizgerät auf die maximal benötigte Warmwassertemperatur einstellen.

Wenn ein Warmwasserspeicher nach der hydraulischen Weiche an IPM angeschlossen ist, den Vorlauftemperaturregler am Heizgerät auf Rechtsanschlag stellen.

#### 6.4.1 Betriebsweise der Warmwasserprogramme

#### Menü: Warmwasser > Warmwasser und Zirkulationspumpe

Mit diesem Menü können Sie wahlweise

 Ihr individuelles Warmwasserprogramm aktivieren.

#### -oder-

 Das Warmwasserprogramm mit Ihrem Heizprogramm verbinden. Dies ist sinnvoll, wenn Sie öfters zwischen verschiedenen Heizprogrammen wechseln. Das Warmwasserprogramm wird dann automatisch angepasst.

# **Entspr. Heizprogramm** (Automatikbetrieb zusammen mit dem Heizprogramm):

- Mit Warmwasserspeicher:
  - Entsprechend der eingestellten Warmwassertemperatur unter Speichertemp. bei Betriebsart Heizen<sup>1)</sup>, wenn die Heizung auf Betriebsart Heizen 🔆 läuft oder innerhalb der nächsten Stunde auf Betriebsart Heizen 🄆 schaltet.
  - 1) Warmwassertemperatur einstellen Kapitel 6.4.5 auf Seite 34.

- Sonst entsprechend der eingestellten Warmwassertemperatur unter Speichertemp. bei Betriebsart Sparen<sup>1)</sup>, wenn die Heizung auf Betriebsart Sparen ( läuft.
- Sonst Warmwasser Frost (15°C Festwert).
- Mit Kombiheizgerät:
  - Warmwasser Ein, wenn die Heizung auf Betriebsart Heizen ☆ läuft oder innerhalb der letzten Stunde auf Betriebsart Heizen ☆ gelaufen ist.
  - Sonst Warmwasser Aus
- Mit Zirkulationspumpe für Warmwasserspeicher:
  - Zirkulationspumpe Ein und Zirkulationspumpenstarts gemäß Einstellung ( Kapitel 6.4.5 auf Seite 35), wenn die Heizung auf Betriebsart Heizen 🔆 läuft.
  - Sonst Zirkulationspumpe Aus.

Separate Programme (unabhängige Zeitprogramme):

- Automatischer Wechsel zwischen Warmwasser Ein<sup>2)</sup> / Aus<sup>2)</sup> oder verschiedenen Warmwassertemperaturen<sup>3)</sup> und Zirkulationspumpe Ein / Aus gemäß den eingegebenen Programmen.
- Zirkulationspumpenstarts gemäß Einstellung (Kapitel 6.4.5 auf Seite 35).

- 2) Warmwasser mit Kombiheizgerät
- 3) Warmwasser über Speicher

#### 6.4.2 Zeit-/Temperaturniveauprogramm für Warmwasser über Speicher

#### Menü: Warmwasser > Warmwasser Programm

Verwenden Sie dieses Menü, wenn Sie für die Warmwasserbereitung ein Programm mit persönlichem Zeit-/Temperaturniveauprofil wünschen. Das Zeit-/Temperaturniveauprogramm ist nur einstellbar und aktiv, wenn **Warmwasser > Warmwasser Programm > Separate Programme** eingestellt ist.

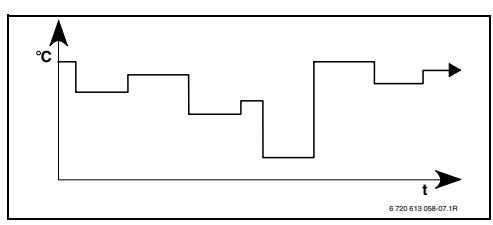

Bild 18 Beispiel Warmwasserprogramm mit Zeit-/Temperaturniveauprofil

#### Einstellmöglichkeiten

- Maximal sechs Schaltzeiten pro Tag mit Warmwassertemperaturen zwischen 15°C und 60°C.
- wahlweise f
  ür Alle Tage / Mo Fr / Sa So die gleichen Zeiten oder f
  ür jeden Tag verschiedene Zeiten.
- kürzeste Schaltperiode ist 15 Minuten (= 1 Segment).

#### Einstellen der Schaltzeiten und Warmwassertemperatur

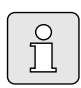

Nicht benötigte Schaltzeiten durch Löschen deaktivieren.

Wochentage, Schaltzeiten und zugehörige Warmwassertemperaturen, wie in Kapitel 6.3 auf Seite 30 beschrieben eingeben oder ansehen.

#### 6.4.3 Zeitprogramm für Warmwasser mit Kombiheizgerät

#### Menü: Warmwasser > Warmwasser Programm

Verwenden Sie dieses Menü, wenn Sie für die Warmwasserbereitung ein Zeitprogramm wünschen.

Das Zeitprogramm ist nur einstellbar und aktiv, wenn Warmwasser > Warmwasser Programm > Separate Programme eingestellt ist.

- Automatischer Wechsel zwischen Warmwasser Ein / Aus gemäß dem eingegebenen Zeitprogramm.
- **Ein**: Wenn am Heizgerät die ECO-Taste nicht gedrückt ist, steht umgehend warmes Wasser zur Verfügung.
- Aus: Der heizgeräteinterne Wärmetauscher bleibt nicht erwärmt, deshalb steht warmes Wasser erst nach längerer Warmwasserentnahme zur Verfügung.

#### Einstellmöglichkeiten

- Maximal sechs Schaltzeiten pro Tag mit zwei unterschiedlichen Betriebsarten (Ein / Aus).
- wahlweise f
  ür Alle Tage / Mo Fr / Sa So die gleichen Zeiten oder f
  ür jeden Tag verschiedene Zeiten.
- kürzeste Schaltperiode ist 15 Minuten (= 1 Segment).

#### Einstellen der Schaltzeiten und Betriebsart

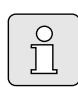

Nicht benötigte Schaltzeiten durch Löschen deaktivieren.

Wochentage, Schaltzeiten und zugehörige Betriebsarten (**Ein** / **Aus**), wie in Kapitel 6.3 auf Seite 30 beschrieben eingeben oder ansehen.

#### 6.4.4 Zeitprogramm für Zirkulationspumpe (nur mit Warmwasserspeicher)

#### Menü: Warmwasser > Zirku.Pumpe Programm

Verwenden Sie dieses Menü, wenn Sie für die Zirkulationspumpe ein Zeitprogramm wünschen. Das Zeitprogramm ist nur einstellbar und aktiv, wenn Warmwasser > Warmwasser Programm > Separate Programme eingestellt ist.

- Automatischer Wechsel zwischen Zirkulationspumpe Ein / Aus gemäß dem eingegebenen Zeitprogramm.
  - Ein: Zirkulationspumpenstarts gemäß Einstellung (Kapitel 6.4.5 auf Seite 35).
  - Aus: Die Zirkulationspumpe bleibt stehen.

#### Einstellmöglichkeiten

- Maximal sechs Schaltzeiten pro Tag mit zwei unterschiedlichen Betriebsarten (Ein / Aus).
- wahlweise f
  ür Alle Tage / Mo Fr / Sa So die gleichen Zeiten oder f
  ür jeden Tag verschiedene Zeiten.
- kürzeste Schaltperiode ist 15 Minuten (= 1 Segment).

#### Einstellen der Schaltzeiten und Betriebsart

Nicht benötigte Schaltzeiten durch Löschen deaktivieren.

Wochentage, Schaltzeiten und zugehörige Betriebsarten (**Ein** / **Aus**), wie in Kapitel 6.3 auf Seite 30 beschrieben eingeben oder ansehen.

#### 6.4.5 Parameter für Warmwasser

#### Menü: Warmwasser > Parameter > Speichertemp. bei Betriebsart Heizen

Dieser Menüpunkt ist nur aktiv, wenn Warmwasser > Warmwasser Programm > Entspr. Heizprogramm eingestellt ist

(Kapitel 6.4.1 auf Seite 32). Stellen Sie hier die gewünschte Warmwassertemperatur für Ihren Warmwasserspeicher ein.

#### Menü: Warmwasser > Parameter > Speichertemp. bei Betriebsart Sparen

Dieser Menüpunkt ist nur aktiv, wenn Warmwasser > Warmwasser Programm > Entspr. Heizprogramm eingestellt ist

(Kapitel 6.4.1 auf Seite 32). Stellen Sie hier die gewünschte Absenktemperatur für Ihren Warmwasserspeicher ein.

#### Menü: Warmwasser > Parameter > Warmwasser Vorrang

Dieser Menüpunkt ist nur aktiv, wenn die **Warmwasser Konfiguration** in der Systemkonfiguration auf **Speicher an IPM Nr 3...10** eingestellt ist (Kapitel 8.1.1 auf Seite 42). Verwenden Sie dieses Menü, wenn Sie während der Speicherladung Ihre Heizung eingeschaltet lassen möchten (z. B. bei Gebäuden mit geringer Isolierung und tiefen Außentemperaturen).

- Vorrang: Während der Speicherladung wird die Heizung ausgeschaltet. Die Pumpe bleibt stehen und der Mischer wird geschlossen.
- Teilvorrang: Ist ein Mischer vorhanden, wird während der Speicherladung weiter geheizt, die Pumpe läuft und der Mischer regelt auf die gewünschte Heiztemperatur. Ist kein Mischer vorhanden, wird die Heizung ausgeschaltet, damit sie nicht zu heiß wird. Mit Teilvorrang dauert die Speicherladung länger.

ĥ

#### Menü: Warmwasser > Parameter > Zirkulationspumpenläufe

Dieser Menüpunkt ist nur aktiv, wenn eine Zirkulationspumpe vorhanden ist.

Dieser Menüpunkt definiert die Anzahl der Zirkulationspumpenstarts pro Stunde während der Zirkulationspumpe **Ein** Phase. Bei der Einstellung:

- **1/h** bis **6/h** bleibt die Zirkulationspumpe bei jedem Start für 3 Minuten in Betrieb.
- **7/h** läuft die Zirkulationspumpe dauernd während **Ein**.

Während den Zirkulationspumpe **Aus** Phasen bleibt die Zirkulationspumpe stehen.

#### 6.4.6 Thermische Desinfektion des Warmwassers

## Menü: Warmwasser > Therm. Desinfektion

Dieses Menü ist nur aktiv, wenn Ihr Warmwasser über einen Warmwasserspeicher erwärmt wird. Wir empfehlen eine thermische Desinfektion turnusmäßig durchzuführen.

Wenn Sie ein Kombiheizgerät haben, beachten Sie die Hinweise in den Unterlagen des Heizgeräts.

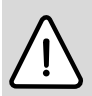

Warnung: Verbrühungsgefahr!

Heißes Wasser kann zu schweren Verbrühungen führen.

- Die thermische Desinfektion nur außerhalb der normalen Betriebszeiten durchführen.
- Bewohner auf die Verbrühungsgefahr hinweisen und die thermische Desinfektion unbedingt überwachen.

- Betriebsart:
  - Automatikbetrieb: Thermische Desinfektion startet automatisch entsprechend den eingestellten Startbedingungen. Das Abbrechen und manuelles Einschalten der thermischen Desinfektion ist möglich.
  - Handbetrieb: Thermische Desinfektion lässt sich unter Betriebszustand jeweils einmalig starten.
- Betriebszustand:
  - Läuft nicht: Aktuell keine thermische Desinfektion. Mit Jetzt starten kann die thermische Desinfektion einmalig gestartet werden.
  - Läuft: Aktuell thermische Desinfektion. Mit Anhalten kann die thermische Desinfektion abgebrochen werden.
     Wenn die Solar Option E Therm. Desinfektion eingeschaltet ist (Kapitel 8.4 auf Seite 52) und die thermische Desinfektion mit Anhalten abgebrochen wird, erscheint bei nicht Erreichen der Desinfektionstemperatur im Solarspeicher für 5 Minuten eine Störmeldung (Störung 54, Kapitel 9.1 ab Seite 58).
- **Uhrzeit**: Startzeit für die automatische thermische Desinfektion.
- Zeitintervall: Zeitraum bis zum nächsten Start der automatischen thermischen Desinfektion.

# 6.5 Allgemeine Einstellungen

#### Hauptmenü: Allg. Einstellungen

Menüstruktur und Einstellbereiche Seite 28.

6.5.1 Uhrzeit, Datum und Sommer-/Winterzeitumstellung

#### Menü: Allg. Einstellungen > Uhrzeit und Datum

Verwenden Sie dieses Menü, wenn Sie die Uhrzeit und das Datum korrigieren möchten.

- Uhrzeit: Uhrzeit neu einstellen, wenn die Stromversorgung länger als 12 Stunden unterbrochen war.
- Datum: siehe oben Uhrzeit.
   Der aktuelle Wochentag (z. B. Mo) wird automatisch errechnet.
- Sommer-/Winterzeitumstellung: Automatische Sommer-/Winterzeitumstellung ein- oder ausschalten.
- Uhrabgleich: Korrekturfaktor für die Uhrzeit einstellen. Diese Korrektur wird einmal pro Woche durchgeführt. Beispiel:
  - Abweichung der Uhrzeit um ca. –3 Minuten pro Jahr
  - -3 Minuten pro Jahr entsprechen
     -180 Sekunden pro Jahr
  - 1 Jahr = 52 Wochen
  - -180 Sekunden : 52 Wochen
    = -3,46 Sekunden pro Woche
  - Korrekturfaktor = +3,5 s/Woche

#### 6.5.2 Anzeigeformate

#### Menü: Allg. Einstellungen > Anzeigeformat

Verwenden Sie dieses Menü, wenn Sie die Anzeigeformate Ihren persönlichen Wünschen anpassen möchten.

- **Datum**: Format für die Datumsanzeige zwischen **TT.MM.JJJJ** oder **MM/TT/JJJJ** auswählen (T = Ziffer für Tag, M = Ziffer für Monat, J = Ziffer für Jahr).
- Kontrast des Displays: Kontrast f
  ür die Anzeige zwischen 25% und 75% einstellen.
- Information in der Standardanzeige: Gewünschte Information einstellen, die während der Standardanzeige in der obersten Zeile angezeigt werden soll.

#### 6.5.3 Tastensperre

#### Menü: Allg. Einstellungen > Tastensperre

Verwenden Sie dieses Menü, wenn Sie die Tastenfunktionen gegen unerwünschtes Betätigen durch Kinder sperren möchten.

Wenn **Tastensperre** aktiv ist und während der Standardanzeige eine gesperrte Taste gedrückt wird, erscheint eine entsprechende Information im Display.

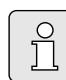

Geänderte Stellungen des Betriebsartenschalters werden erst nach Zurücksetzen von **Tastensperre** aktiv.

#### Tastensperre zurücksetzen:

 A<sup>m</sup> und - gleichzeitig gedrückt halten, bis die entsprechende Meldung erscheint.

#### 6.5.4 Sprache

#### Menü: Allg. Einstellungen > Sprache

Verwenden Sie dieses Menü, wenn Sie eine andere Sprache für die Anzeigetexte wünschen.
## 6.6 Solar Einstellungen

#### Hauptmenü: Solar

Menüstruktur und Einstellbereiche Seite 28.

Verwenden Sie dieses Menü, wenn Sie die Speichertemperatur begrenzen oder die Warmwasser-Solltemperatur und die Vorlaufsolltemperatur aufgrund der zur Verfügung stehenden solaren Energie in Abhängigkeit von Ihrer Region optimieren wollen.

#### Speichertemperatur begrenzen

Um möglichst viel solare Energie zu speichern, ist eine hohe Speichertemperatur notwendig.

Die Begrenzung der Speichertemperatur verhindert eine Überhitzung des Trinkwassers. Bei Inbetriebnahme wird der Temperaturwert vom Modul ISM übermittelt.

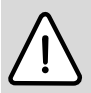

Warnung: Verbrühungsgefahr! Durch eine Speichertemperatur von über 60°C.

- Wenn die Begrenzung der Speichertemperatur > 60 °C eingestellt wird, den thermostatischen Trinkwassermischer TWM 20 (Zubehör) in die Warmwasserleitung einbauen.
- TWM 20 auf max. 60°C einstellen.

**T2: Max. Temperatur Solarspeicher**: Speichertemperatur > 60°C nur mit Begrenzung der Zapftemperatur über thermostatischen Trinkwassermischer.

#### Solaroptimierung

Um möglichst viel solare Energie zu nutzen, ist es sinnvoll, die Solltemperaturen, die vom Heizgerät gefordert werden, zu reduzieren. Bei diesem Regler kann diese Reduzierung in Abhängigkeit der Verfügbarkeit an Solarenergie mit **Optimierungs**einfluss Warmwasser und mit **Optimierungsein**fluss Heizkreis automatisch durchgeführt werden.

- Weitere Informationen für den Fachmann Kapitel 8.5.3 auf Seite 54.
- **Optimierungseinfluss Warmwasser**: Maximale Reduzierung der Warmwasser-Solltemperatur durch solaren Einfluss. Beispiel:
  - Warmwasser-Solltemperatur = 60°C
  - Optimierungseinfluss Warmwasser = 15 K
  - Warmwasser-Solltemperatur f
    ür das Heizger
    ät = 60°C – 15 K
  - Vorausgesetzt es steht ausreichend Solarleistung zur Verfügung, stellt sich die maximale Reduzierung ein und das Heizgerät erwärmt das Warmwasser auf 45°C und die restlichen 15 K können durch solaren Eintrag erwärmt werden.
- Optimierungseinfluss Heizkreis: Einfluss der Solarleistung auf die Heizleistung, die der Heizung zugeführt wird. Bei einem hohen Wert wird die Vorlauftemperatur der Heizkurve entsprechend stärker abgesenkt (weitere Informationen für den Fachmann Kapitel 8.3 ab Seite 47), um einen größeren passiven Solarenergieeintrag durch die Fenster des Gebäudes zu ermöglichen. Gleichzeitig wird dadurch ein Überschwingen der Temperatur im Gebäude verringert und dadurch der Komfort gesteigert.
  - Optimierungseinfluss Heizkreis erhöhen, wenn die Heizung Räume beheizt, die mit

großen Fensterflächen in südlicher Himmelsrichtung ausgerichtet sind.

 Optimierungseinfluss Heizkreis nicht erhöhen, wenn die Heizung Räume beheizt, die mit kleinen Fensterflächen in nördlicher Himmelsrichtung ausgerichtet sind.

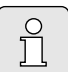

**Optimierungseinfluss Warmwasser** und **Optimierungseinfluss Heizkreis** startet frühestens nach einer Kalibrierungsphase von 30 Tagen nach der

Inbetriebnahme der Solaranlage.

# 7 Anzeigen von Informationen

### Menü: INFO

Hier können verschiedene Systeminformationen angezeigt werden.

Das Bewegen in der Menüstruktur wird in Kapitel 5.2 ab Seite 20 ausführlich beschrieben.

| ſ | 0 |
|---|---|
|   | П |

Die Menüpunkte werden nur angezeigt, wenn die Anlagenteile vorhandenen und/oder aktiviert sind und wenn keine Fernbedienung darauf zugreift. Einige Menüpunkte werden nicht angezeigt, weil diese durch eine Einstellung in einem anderen Menüpunkt abgeschaltet werden.

#### Übersicht Menü INFO

Die nachfolge Tabelle dient

- zur Übersicht der Menüstruktur (Spalte 1). Die Menütiefe ist durch unterschiedliche Graustufen gekennzeichnet.
   Z. B. sind die Menüs Bedienungsanleitung und Heizgerät auf der gleichen Ebene.
- zur Übersicht der variablen Anzeigemöglichkeiten (Spalte 2).
- zur Beschreibung der einzelnen Infopunkte (Spalte 3).

|                             | ·                        |                                                  |
|-----------------------------|--------------------------|--------------------------------------------------|
| Menüstruktur INFO           | Variable Beispielanzeige | Beschreibung                                     |
| Bedienungsanleitung         | -                        | -                                                |
| Neue Temperatur einstellen: | -                        | Verschiedene Bedienhinweise.                     |
| Auswahlknopf drehen         |                          |                                                  |
| Heizgerät                   | -                        | -                                                |
| Außentemperatur             | 10,0°C                   | Aktuelle Außentemperatur.                        |
| Heizbetrieb möglich         | Ja / Nein                | Zeigt, ob Heizgerät betriebsbereit ist.          |
| Aktuelle Vorlauftemperatur  | 55,0°C                   | Aktuelle Vorlauftemperatur am Heizgerät.         |
| Brenner                     | Ein / Aus                | Zustand des Brenners.                            |
| Heizungspumpe               | Ein / Aus                | Schaltzustand der Pumpe im Heizgerät.            |
| Maximale Vorlauftemperatur  | 75,0°C                   | Am Heizgerät eingestellte maximale Vorlauftempe- |
|                             |                          | ratur.                                           |
| Maximale Warmwassertem-     | 60,0°C                   | Am Heizgerät eingestellte maximale Warmwasser-   |
| peratur                     |                          | temperatur.                                      |
| Inspektion erforderlich     | Ja / Nein                | Zeigt, ob eine Wartung/Inspektion des Heizgeräts |
|                             |                          | notwendig ist.                                   |

| М  | enüstruktur INFO            | Variable Beispielanzeige    | Beschreibung                                         |
|----|-----------------------------|-----------------------------|------------------------------------------------------|
| He | eizkreis                    | -                           | -                                                    |
|    | Betriebsart                 | Auto-Heizen / Auto-Sparen / | Aktuelle Betriebsart oder Sonderbetrieb für die Hei- |
|    |                             | Auto-Frost / Heizen / Spa-  | zung.                                                |
|    |                             | ren / Frost / Urlaub-Auto / |                                                      |
|    |                             | Urlaub-Heizen / Urlaub-Spa- |                                                      |
|    |                             | ren / Urlaub-Frost / Est-   |                                                      |
|    |                             | richtrock. wartet /         |                                                      |
|    |                             | Estrichtrockn. läuft        |                                                      |
|    | Gewünschte Raumtempera-     | 25.0°C                      | Vom Regler oder der Fernbedienung FB 10 gefor-       |
|    | tur                         |                             | derte Raumtemperatur (nur wenn "Raumeinfluss"        |
|    |                             |                             | aktiv ist)                                           |
|    | Aktuelle Baumtemperatur     | 22.0°C                      | Am Regler gemessene Raumtemperatur (nur bei          |
|    | , accord radancemperator    | 22,0 0                      | Wandmontage des Reglers)                             |
|    | Baumtemperatur FB10         | 23.0°C                      | Von der Fernbedienung FB 10 gemessene Baum-          |
|    |                             | 20,0 0                      | temperatur                                           |
|    | Geforderte Vorlauftempera-  | 75.0°C                      | Vom Begler errechnete und geforderte Vorlauftem-     |
|    | tur                         | 73,0 0                      | poratur                                              |
|    | Aktuelle Vorlauftemperatur  | 47.0°C                      | Im Heizkreis gemessene Vorlauftemperatur             |
|    | Heizungsnumpe               | Fin / Aus                   | Schaltzustand der Heizungsnumne im Heizkreis         |
|    | Aktuelle Mischerstellung    | 85% offen                   | Aktueller Öffnungsgrad des Mischers im Heizkreis     |
| W  | armwasser                   | -                           |                                                      |
|    | Betriebsart                 | Warmwasser sofort /         | Aktuelle Betriebsart oder Sonderbetrieb für Warm-    |
|    |                             | Auto-Fin / Auto-Aus /       | wasser mit Kombiheizgerät                            |
|    |                             | Urlaub-Auto / Urlaub-Ein /  |                                                      |
|    |                             |                             |                                                      |
|    |                             | Warmwassor sofort /         | Aktualla Batriabsart adar Sandarbatriab für Warm-    |
|    |                             | Therm Desinfoltion /        | Aktuelle Dethebsalt oder Sonderbetheb für Wahn-      |
|    |                             | Automotille strick (        | wasserspeicher.                                      |
|    |                             | Automatikbetrieb /          |                                                      |
|    | 0                           | Urlaub-Auto / Urlaub 15°C   |                                                      |
|    | Gewunschte Warmwasser-      | 60,0°C                      | vom Regier geforderte warmwassertemperatur.          |
|    | temperatur                  | 10.000                      |                                                      |
|    | Aktuelle warmwassertem-     | 40,0°C                      | Aktuell gemessene warmwassertemperatur.              |
|    | peratur                     | 1 " <i>C</i> L / A          |                                                      |
|    | Zustand der Warmwasser-     | Lauft / Aus                 | Aktueller Zustand der Warmwasserbereitung.           |
|    | bereitung                   |                             |                                                      |
|    | Letzte thermische Desinfek- | Abgeschlossen / Abgebro-    | Ergebnis der letzten thermischen Desinfektion.       |
|    | tion                        | chen / Läuft                |                                                      |
| Kι | Indendienst                 |                             |                                                      |
|    | Telefonnummer               | (Telefonnummer)             | Telefonnummer der Heizungsfachfirma (Anlagener-      |
|    |                             |                             | steller).                                            |
|    | Name                        | (Name)                      | Name der Heizungstachtirma (Anlagenersteller).       |

| Men  | üstruktur INFO            | Variable Beispielanzeige | Beschreibung                                                  |
|------|---------------------------|--------------------------|---------------------------------------------------------------|
| Sola | r                         | -                        | -                                                             |
| St   | tandardsystem             | -                        | Menü für den Grundanlagenteil des Solarsystems.               |
|      | T1: Temperatur 1. Kollek- | 80,0°C                   | Am Kollektortemperaturfühler (T <sub>1</sub> ) gemessene Tem- |
|      | torfeld                   |                          | peratur.                                                      |
|      | T2: Temperatur Solar-     | 55,7°C                   | Am unteren Speichertemperaturfühler (T <sub>2</sub> ) gemes-  |
|      | speicher unten            |                          | sene Temperatur im Solarspeicher.                             |
|      | SP: Zustand Solarpumpe    | Läuft / Aus              | Schaltzustand der Solarpumpe (SP).                            |
|      | 1.Kollekt.feld            |                          |                                                               |
|      | Abschaltung 1.Kollektor-  | Ja / Nein                | Zeigt, ob eine Sicherheitsabschaltung der Solar-              |
|      | feld                      |                          | pumpe (SP) wegen Überhitzung der Kollektoren                  |
|      |                           |                          | (T <sub>1</sub> ) vorliegt.                                   |
|      | Zustand Solarspeicher     | Voll geladen / Teilweise | Ladezustand Solarspeicher.                                    |
|      |                           | geladen                  |                                                               |
|      | SP: Laufzeit Solarpumpe   | 12463 h                  | Anzahl der Betriebsstunden der Solarpumpe (SP)                |
|      | 1.Kollekt.feld            |                          | seit der Inbetriebnahme.                                      |
| TI   | nerm. Desinfektion        | -                        | Menü für den Anlagenteil thermische Systemdesin-              |
|      |                           |                          | fektion.                                                      |
|      | Zustand der thermischen   | Läuft / Aus              | Aktueller Zustand der thermischen Desinfektion.               |
|      | Desinfektion              |                          |                                                               |
|      | PE:Zustand Pumpe für      | Läuft / Aus              | Schaltzustand der thermischen Desinfektions-                  |
|      | therm. Desinfektion       |                          | pumpe (PE).                                                   |
| S    | olaroptimierung           | -                        | Menü zur solar gestützen Optimierung des konventi-            |
|      |                           |                          | onellen Heizsystems.                                          |
|      | Solarertrag der letzten   | 120 Wh                   | Solarer Energieeintrag innerhalb der letzten Stunde           |
|      | Stunde                    |                          | (hier werden nur Werte angezeigt, wenn im Menü                |
|      |                           |                          | Solaroptimierung korrekte Parameter eingestellt               |
|      |                           |                          | sind Kapitel 8.5.3 auf Seite 54).                             |
|      | Solarertrag heute         | 2.38 kWh                 | Solarer Energieeintrag am aktuellen Tag.                      |
|      | Solarertrag insgesamt     | 483.6 kWh                | Gesamter solarer Energieeintrag seit Inbetrieb-               |
|      |                           |                          | nahme.                                                        |
|      | Warmwassertemperatur      | 4.7 K                    | Aktuelle Reduzierung der vom Heizgerät geforder-              |
|      | reduziert um              | .,                       | ten Warmwasser-Solltemperatur, aufgrund der zur               |
|      |                           |                          | Verfügung stehenden solaren Energie. Startet erst             |
|      |                           |                          | 30 Tage nach der Inhetriehnahme                               |
|      | Gewünschte Baumtemp       | 1 3 K                    | Aktuelle Reduzierung der gewünschten Baumtem-                 |
|      | reduziert um              | 1,5 K                    | peratur, aufgrund der zur Verfügung stehenden                 |
|      |                           |                          | coloron Energia, Startat arst 20 Tago nach dar Inho-          |
|      |                           |                          | solaren Energie. Startet erst 50 rage nach der inbe-          |
| Stör | ungon                     | 10 Solarsystem           | Liste der aktuellen Störungen. Nöbere Informatio              |
| 3101 | ungen                     |                          | han worden durch Augurählen mit t                             |
|      |                           |                          | then werden durch Auswahlen mit $\underline{I}$ und bestati-  |
|      |                           | EA Heizgerat             | gen mit 🚊 👔 angezeigt.                                        |

# 8 Einstellen des Menü FACHMANN EBENE (nur für den Fachmann)

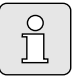

Das Menü **FACHMANN EBENE** ist nur für den Fachmann bestimmt!

Das Bewegen in der Menüstruktur, das Programmieren, das Löschen von Werten und das Zurücksetzen auf die Grundeinstellung wird in Kapitel 5.2 ab Seite 20 ausführlich beschrieben.

## 8.1 Übersicht und Einstellungen des Menüs FACHMANN EBENE

Die nachfolgenden Tabellen dienen

• zur Übersicht der Menüstruktur (Spalte 1). Die Menütiefe ist durch unterschiedliche Graustufen gekennzeichnet.

Z. B. im Menü **Solarsys. Parameter** sind die Untermenüs **1. Standardsystem** und **Solaroptimierung** auf der gleichen Ebene.

 zur Übersicht der Grundeinstellungen (Spalte 2), z. B. um einzelne Menüpunkte auf Grundeinstellung zurückzusetzen.

- zur Übersicht der Einstellbereiche der einzelnen Menüpunkte (Spalte 3).
- zum Eintragen der persönlichen Einstellung (Spalte 4).
- zum Auffinden der detaillierten Beschreibung zu den einzelnen Menüpunkten (Spalte 5).

| ( | $\sim$   |  |
|---|----------|--|
|   | $\circ$  |  |
|   | 5        |  |
|   |          |  |
|   | <u> </u> |  |
|   |          |  |

Die Menüpunkte werden nur angezeigt, wenn die Anlagenteile vorhandenen und/oder aktiviert sind und wenn keine Fernbedienung darauf zugreift. Einige Menüpunkte werden nicht angezeigt, weil diese durch eine Einstellung in einem anderen Menüpunkt abgeschaltet werden.

 Menüpunkte immer der Reihe nach einstellen oder unverändert überspringen. Dadurch werden nachfolgende Menüpunkte automatisch angepasst oder nicht angezeigt.

| <b>NA</b>                 |             |                             | Persönli-    | Beschrei- |
|---------------------------|-------------|-----------------------------|--------------|-----------|
| Menustruktur              | Grund-      |                             | che Einstel- | bung ab   |
| Systemkonfiguration       | einstellung | Einstellbereich             | lung         | Seite     |
| Automat. Systemkonfigura- | Nein        | Nein / Ja                   |              |           |
| tion starten              |             |                             |              |           |
| Warmwasser Konfiguration  | Kombiheiz-  | Nein / Kombiheizgerät /     |              |           |
|                           | gerät       | Speicher am Heizger. /      |              |           |
|                           |             | Speicher an IPM Nr 3 10     |              |           |
| Zirkulationspumpe         | Nein        | Nein / Vorhanden            |              | 47        |
| Heizkreis Konfiguration   | Ungemischt  | Ungemischt ohne IPM / Unge- |              |           |
|                           | ohne IPM    | mischt mit IPM / Gemischt   |              |           |
| Fernbedienung             | Nein        | Nein / FB 10 / FB 100       |              |           |
| ISM 1                     | Nein        | Nein / Vorhanden            |              | ]         |
| ISM 2                     | Nein        | Nein / Vorhanden            |              |           |

#### 8.1.1 FACHMANN EBENE: Systemkonfiguration

#### 8.1.2 FACHMANN EBENE: Heizungsparameter

|                              |              |                                 | Persönli-    | Beschrei- |
|------------------------------|--------------|---------------------------------|--------------|-----------|
| Menüstruktur                 | Grund-       |                                 | che Einstel- | bung ab   |
| Heizungsparameter            | einstellung  | Einstellbereich                 | lung         | Seite     |
| Heizungstyp im Heizkreis     | Radiatoren   | Fußpunkt/Endpunkt /             |              |           |
|                              |              | Fußbodenheizung /               |              | 47        |
|                              |              | Radiatoren / Konvektoren        |              |           |
| Fußpunkt                     | 25°C         | 10°C 85°C                       | °C           | 49        |
| Endpunkt                     | 75°C         | 30°C 85°C                       | °C           | 49        |
| Auslegungstemperatur         | 75°C         | 30°C 85°C                       | °C           | 49        |
| Maximale Vorlauftemperatur   | 80°C         | 30°C 85°C                       | °C           | 49        |
| Raumeinfluss                 | 30%          | 0% 100%                         | %            | 49        |
| Raumeinfluss wirkt bei       | Sparen-Frost | Sparen-Frost /                  |              | 40        |
| Betriebsarten                |              | Heizen-Sparen-Frost             |              | 49        |
| Fühler für Raumeinfluss      | Niedrigere   | Fühler in FB10 / Interner Füh-  |              |           |
|                              | Temp.        | ler / Niedrigere Temp. (nur mit |              | 49        |
|                              |              | FB 10)                          |              |           |
| Raumtemperatur Offset        | 0,0 K        | –5,0 K 5,0 K                    | K            | 49        |
| Heizung aus bis zum tieferen | Ja           | Nein / Ja                       |              | 10        |
| Temp. Niveau                 |              |                                 |              | 49        |
| Heizung aus bei Außentem-    | 20,0°C       | 10,0°C 25,0°C,                  | °C           | 50        |
| peratur                      |              | 99,0°C (= Funktion aus)         |              | 50        |
| Frostgrenztemperatur         | 3,0°C        | -5,0°C 10,0°C                   | °C           | 50        |
| Raumtemperaurfühler in       | 0,0 K        | -3,0 K 3,0 K (nur mit FB 10)    | K            | 51        |
| FB10 abgleichen              |              |                                 |              | 51        |
| Mischerlaufzeit              | 140 s        | 10 s 600 s                      | S            | 51        |
| Minimale Außentemperatur     | -15°C        | –30°C 0°C                       | °C           | 51        |
| Speicherfähigkeit des        | 50%          | 0% 100%                         | %            | 52        |
| Gebäudes                     |              |                                 |              | 52        |
| Intern. Raumtemperaturfüh-   | 0,0 K        | –3,0 K 3,0 K                    | K            | 52        |
| ler abgleichen               |              |                                 |              | 52        |

### 8.1.3 FACHMANN EBENE: Solarsystem konfig.

| Menüstruktur<br>Solarsystem konfig.     | Grund-<br>einstellung | Einstellbereich | Persönli-<br>che Einstel-<br>lung | Beschrei-<br>bung ab<br>Seite |
|-----------------------------------------|-----------------------|-----------------|-----------------------------------|-------------------------------|
| Solar Option E Therm. Des-<br>infektion | Nein                  | Nein / Ja       |                                   | 54                            |

#### 8.1.4 FACHMANN EBENE: Solarsys. Parameter

|                             |                    |                                         | Persönli-      | Beschrei- |
|-----------------------------|--------------------|-----------------------------------------|----------------|-----------|
| Menüstruktur                | Grund-             |                                         | che Einstel-   | bung      |
| Solarsys. Parameter         | einstellung        | Einstellbereich                         | lung           | ab Seite  |
| 1. Standardsystem           | -                  | -                                       | 1              |           |
| SP: Einschalttemperatur-    | 8 K                | 3 K 20 K                                | K              |           |
| differenz                   |                    | (nicht tiefer als "SP: Aus-             |                |           |
|                             |                    | schalttemperaturdifferenz"              |                |           |
|                             |                    | +1K)                                    |                |           |
| SP: Ausschalttemperatur-    | 4 K                | 2 K 19 K                                | K              |           |
| differenz                   |                    | (nicht höher als "SP: Ein-              |                |           |
|                             |                    | schalttemperaturdifferenz" –            |                | 53        |
|                             |                    | 1K)                                     |                |           |
| T2: Max. Temperatur         | 60°C               | 15°C 95°C                               | °C             |           |
| Solarspeicher               |                    |                                         |                |           |
| Maximale Kollektortem-      | 130°C              | 90°C 135°C                              | °C             |           |
| peratur                     |                    |                                         |                |           |
| SP: Betriebsart Solar-      | Automatikbe-       | Automatikbetrieb / Manuell              |                |           |
| pumpe 1. Kollektorfeld      | trieb              | Ein / Manuell Aus                       |                |           |
| PE: Betriebsart Pumpe für   | Automatikbe-       | Automatikbetrieb / Manuell              |                | 54        |
| therm. Desinfek.            | trieb              | Ein / Manuell Aus                       |                | 64        |
| Solaroptimierung            | -                  |                                         |                |           |
| Fläche 1. Kollektorfeld     | 0,0 m <sup>2</sup> | 0,0 m <sup>2</sup> 150,0 m <sup>2</sup> | m <sup>2</sup> |           |
| Typ 1. Kollektorfeld        | Flachkollek-       | Flachkollektor /                        |                |           |
|                             | tor                | Vakuumröhrenkollektor                   |                |           |
| Klimazone                   | 90                 | 0 255                                   |                | 54        |
| Optimierungseinfluss        | 0 K                | 0 K (= Funktion aus) 20 K               | K              |           |
| Warmwasser                  |                    |                                         |                |           |
| Optimierungseinfluss        | 0,0 K              | 0,0 K (= Funktion aus) 5,0 K            | K              |           |
| Heizkreis                   |                    |                                         |                |           |
| Solarsystem in Betrieb neh- | Nein               | Nein / Ja                               |                | 55        |
| men                         |                    |                                         |                | 55        |

#### 8.1.5 FACHMANN EBENE: Systemstörungen

| Menüstruktur                  | Grund-      | Einstellbereich | Persönli-    | Beschrei- |
|-------------------------------|-------------|-----------------|--------------|-----------|
| Systemstörungen               | einstellung |                 | che Einstel- | bung ab   |
|                               |             |                 | lung         | Seite     |
| 01.01.2006                    | -           | -               | -            |           |
| 16:11                         |             |                 |              |           |
| EA Heizgerät                  |             |                 |              |           |
| (Beispiel für letzte Störung) |             |                 |              |           |
| 25.09.2005                    | -           | -               | -            | 56        |
| 18:45                         |             |                 |              |           |
| 32 IPM Kodier. 3              |             |                 |              |           |
| (bis max. 19 vorherige Stö-   |             |                 |              |           |
| rungen)                       |             |                 |              |           |

#### 8.1.6 FACHMANN EBENE: Kundendienst Adresse

|                      |             |                 | Persönli-    | Beschrei- |
|----------------------|-------------|-----------------|--------------|-----------|
| Menüstruktur         |             |                 | che Einstel- | bung ab   |
| Kundendienst Adresse | Beispiel    | Einstellbereich | lung         | Seite     |
| Telefonnummer        | 012345 6789 | max. 20 Zeichen |              |           |
| Name                 | Heizungs-   | max. 20 Zeichen |              | 56        |
|                      | fachfirma   |                 |              |           |

#### 8.1.7 FACHMANN EBENE: System Info

| Manüatuuktuu                |              |                 | Persönli- | Beschrei-        |
|-----------------------------|--------------|-----------------|-----------|------------------|
| System Info                 | Beisniel     | Finstellbereich |           | bung ab<br>Seite |
| Datum der ersten Inbetrieb- | 22 10 2005   |                 | -         | Jeile            |
| nahme                       | (Aktivierung |                 |           |                  |
|                             | bei Inbe-    |                 |           |                  |
|                             | triebnahme)  |                 |           |                  |
| Bestellnummer des Heizge-   | 7 777 777    | -               | -         |                  |
| rätes                       | 777 (Wert    |                 |           |                  |
|                             | von Heizge-  |                 |           |                  |
|                             | rät)         |                 |           |                  |
| Fertigungsdatum des Heiz-   | 27.06.2005   | -               | -         |                  |
| gerätes                     | (Wert von    |                 |           |                  |
|                             | Heizgerät)   |                 |           | 56               |
| Bestellnummer und Typ des   | 7 777 777    | -               | -         |                  |
| Reglers                     | 777 FW 100   |                 |           |                  |
|                             | (Fester Wert |                 |           |                  |
|                             | ab Werk)     |                 |           |                  |
| Fertigungsdatum des Reg-    | 27.06.2005   | -               | -         |                  |
| lers                        | (Fester Wert |                 |           |                  |
|                             | ab Werk)     |                 |           |                  |
| Version der Reglersoftware  | JF11.12      | -               | -         |                  |
|                             | (Fester Wert |                 |           |                  |
|                             | ab Werk)     |                 |           |                  |

#### 8.1.8 FACHMANN EBENE: Estrichtrocknung

| Monüctruktur                                  | Grund       |                               | Persönli- | Beschrei- |
|-----------------------------------------------|-------------|-------------------------------|-----------|-----------|
| Estrichtrocknung                              | einstellung | Einstellbereich               | lung      | Seite     |
| Estrichtrocknung abbre-<br>chen <sup>1)</sup> | Nein        | Nein / Ja                     |           |           |
| Maximale Vorlauftemperatur                    | 25°C        | 25°C 60°C                     | °C        |           |
| Haltedauer der max. Vorlauf-                  | 1 d         | 1 d 20 d                      | d         |           |
| temperatur                                    |             |                               |           |           |
| Gesamtdauer der Est-                          | berechnet   | berechnet 60 d                | -         |           |
| richtrocknung                                 |             | (nicht tiefer als "Haltedauer |           | 56        |
|                                               |             | der max. Vorlauftemperatur")  |           |           |
| Startdatum                                    |             | Heute 31.12.2099              |           |           |
|                                               |             | (in Jahr/Monat/Tag-Schritten) |           |           |
| Startzeit                                     | :           | 00:00 23:59                   |           |           |
|                                               |             | (in Stunden/Minuten-Schrit-   |           |           |
|                                               |             | ten)                          |           |           |

1) Nur verfügbar, wenn "Estrichtrocknung" aktiv ist.

### 8.2 Heizungssystem konfigurieren

#### Fachmann Ebene: Systemkonfiguration

Menüstruktur und Einstellbereiche Seite 42.

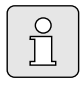

Anlagenbeispiele sind in der Anleitung des IPM zu finden. Weitere mögliche Anlagen sind in den Planungsunterlagen zu finden.

Verwenden Sie dieses Menü, wenn Sie das System automatisch oder manuell konfigurieren möchten. Z. B. bei Inbetriebnahme oder bei Änderung der Anlage.

- ► Kodierschalter am IPM 1 auf **1** einstellen.
- Anlage einschalten.
- ▶ FB 10 oder FB 100 auf **1** kodieren.
- Automatisches Konfigurieren starten.
- Die anderen Menüpunkte unter Systemkonfiguration prüfen und falls notwendig manuell an die aktuelle Anlage anpassen.

### 8.3 Parameter für Heizung

#### Fachmann Ebene: Heizungsparameter

Menüstruktur und Einstellbereiche Seite 43.

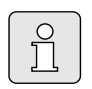

Den Vorlauftemperaturregler am Heizgerät auf die maximal benötigte Vorlauftemperatur einstellen.

Verwenden Sie dieses Menü, wenn Sie die Parameter für die Heizung einstellen möchten. Mit diesen Parametern wird z. B. die Heizkurve berechnet.

#### Menü: Heizungsparameter > Heizungstyp im Heizkreis

- Den Heizungstyp einstellen:
  - Fußpunkt/Endpunkt: Grundeinstellwerte für eine Heizkurve in gerader Form, nach der klassischen Fußpunkt/Endpunkt Methode werden übernommen.
  - Fußbodenheizung: Grundeinstellwerte für eine Heizkurve in gekrümmter Form, passend zu einem Fußbodenheizkreis werden übernommen.
  - Radiatoren: Grundeinstellwerte f
    ür eine Heizkurve in gekr
    ümmter Form, passend zu einem Radiatorenheizkreis werden 
    übernommen.
  - Konvektoren: Grundeinstellwerte f
    ür eine Heizkurve in gekr
    ümmter Form, passend zu einem Konvektorenheizkreis werden 
    übernommen.

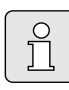

Für den jeweiligen Heizungstyp nicht benötigte Parameter werden ausgeblendet.

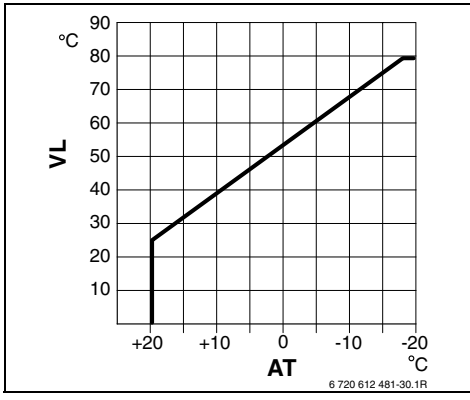

Bild 19 Grundeinstellung der Heizkurve für Fußpunkt/Endpunkt Methode

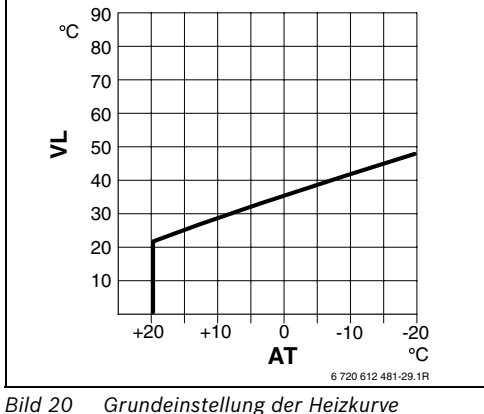

ld 20 Grundeinstellung der Heizkurve für Fußbodenheizung

AT Außentemperatur

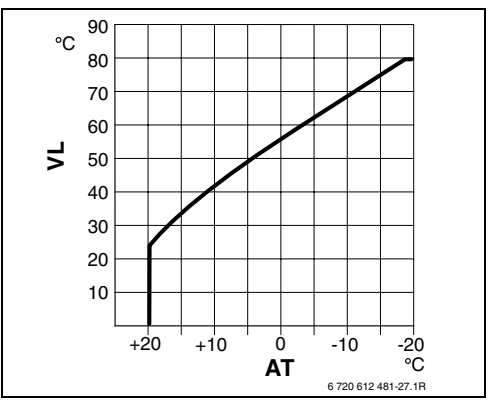

Bild 21 Grundeinstellung der Heizkurve für Radiatorenheizung

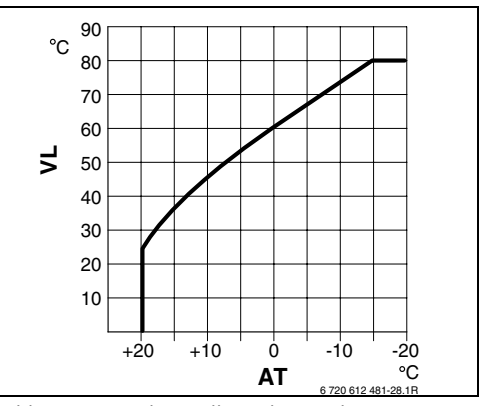

Bild 22 Grundeinstellung der Heizkurve für Konvektorenheizung

VL Vorlauftemperatur

| Grundeinstellung                |                   |                 |            |             |
|---------------------------------|-------------------|-----------------|------------|-------------|
| der Parameter für Heizkurve     | Fußpunkt/Endpunkt | Fußbodenheizung | Radiatoren | Konvektoren |
| Heizflächenexponent (Festwert), | -                 | 1,1             | 1,3        | 1,4         |
| Krümmung der Heizkurve          |                   |                 |            |             |
| Minimale Außentemperatur        | -                 | -15°C           | -15°C      | -15°C       |
| Fußpunkt                        | 25°C              | -               | -          | -           |
| Endpunkt                        | 75°C              | -               | -          | -           |
| Auslegungstemperatur            | -                 | 45°C            | 75°C       | 80°C        |
| Maximale Vorlauftemperatur      | 80°C              | 55°C            | 80°C       | 80°C        |
| Raumtemperatur Offset           | 0,0K              | 0,0K            | 0,0K       | 0,0K        |
| Heizung aus bei Außentemperatur | 20°C              | 20°C            | 20°C       | 20°C        |

#### Menü: Heizungsparameter > Fußpunkt

 Den Fu
ßpunkt der Heizkurve nach der klassischen Fu
ßpunkt/Endpunkt Methode einstellen.

#### Menü: Heizungsparameter > Endpunkt

 Den Endpunkt der Heizkurve nach der klassischen Fußpunkt/Endpunkt Methode einstellen.

#### Menü: Heizungsparameter > Auslegungstemperatur

- Die Vorlaufsolltemperatur im Auslegungsfall passend zum jeweiligen Heizungstyp einstellen:
  - Für Fußbodenheizung z. B. 45°C Vorlaufsolltemperatur.
  - Für Radiatoren z. B. 75°C Vorlaufsolltemperatur.
  - Für Konvektoren z. B. 80°C Vorlaufsolltemperatur.

#### Menü: Heizungsparameter > Maximale Vorlauftemperatur

- Die maximale Vorlaufsolltemperatur passend zum jeweiligen Heizungstyp einstellen:
  - Für Fußbodenheizung z. B. 55°C maximale Vorlaufsolltemperatur.
  - Für **Radiatoren** z. B. 80°C maximale Vorlaufsolltemperatur.
  - Für Konvektoren z. B. 80°C maximale Vorlaufsolltemperatur.

#### Menü: Heizungsparameter > Raumeinfluss

**Raumeinfluss** erscheint nur, wenn der Regler an der Wand montiert ist.

- Den Raumtemperatureinfluss auf die Heizkurve einstellen:
  - 0%: Kein Raumtemperatureinfluss
  - 100%: maximaler Raumtemperatureinfluss.

#### Menü: Heizungsparameter > Raumeinfluss wirkt bei Betriebsarten

- Betriebsarten bei denen der Raumtemperatureinfluss aktiv sein soll auswählen:
  - **Sparen-Frost**: Raumtemperatureinfuss nur für diese Betriebsarten aktiv.
  - **Heizen-Sparen-Frost**: Raumtemperatureinfuss immer aktiv.

#### Menü: Heizungsparameter > Fühler für Raumeinfluss

**Fühler für Raumeinfluss** erscheint nur, wenn eine Fernbedienung FB 10 angeschlossen ist.

- Fühler für Raumeinfluss auswählen:
  - Niedrigere Temp.: Von den im FW 100 und im FB 10 eingebauten Temperaturfühlern wird der mit der niedrigeren gemessenen Temperatur verwendet.
  - Interner Fühler: Der im Regler FW 100 eingebaute Temperaturfühler wird verwendet.
  - Fühler in FB10: Der in der Fernbedienung FB 10 eingebaute Temperaturfühler wird verwendet.

#### Menü: Heizungsparameter > Raumtemperatur Offset

 Die dauerhafte Anhebung der gewünschten Raumtemperatur einstellen, z. B. um systembedingte Abweichungen zu korrigieren.

#### Menü: Heizungsparameter > Heizung aus bis zum tieferen Temp. Niveau

- Auskühlphase auswählen:
  - Nein: Heizbetrieb entsprechend Heizkurve.
  - Ja: Heizbetrieb entsprechend Heizkurve, jedoch kein Heizbetrieb in der Abkühlphase bis die aktuelle Raumtemperatur (z. B. Heizen = 21,0°C) zum ersten Mal die gewünschte Raumtemperatur der nächsttieferen Betriebsart (z. B. Sparen mit 15,0°C) erreicht hat. Danach wird entsprechend der nächsttieferen Betriebsart geheizt (z. B. Sparen mit 15,0°C).

#### Menü: Heizungsparameter > Heizung aus bei Außentemperatur

- Die Außentemperatur einstellen, bei der die Heizung ausschalten soll:
  - 10°C ... 25°C: Außentemperatur bei der die Heizung ausschaltet.
  - 99°C: Funktion ausgeschaltet, d. h. die Heizung kann bei jeder Außentemperatur einschalten.

#### Menü: Heizungsparameter > Frostgrenztemperatur

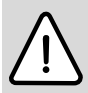

**Warnung:** Zerstörung von heizwasserführenden Anlagenteilen bei zu niedrig eingestellter Frostgrenze und längerer Außentemperatur unter 0°C!

- Grundeinstellung der Frostgrenze (3°C) nur durch den Fachmann anlagenverträglich anpassen lassen.
- Frostgrenze nicht zu niedrig einstellen.
   Schäden durch eine zu niedrig eingestellte Frostgrenze sind von der Gewährleistung ausgeschlossen!
- Überschreitet die Außentemperatur die eingestellte Frostgrenztemperatur um 1 K(°C) und es liegt keine Wärmeanforderung vor, wird die Heizkreispumpe ausgeschaltet.
- Unterschreitet die Außentemperatur die eingestellten Frostgrenztemperatur, wird die Heizkreispumpe eingeschaltet (Anlagenfrostschutz).
- Die Frostgrenztemperatur einstellen, bei der die Heizung einschalten soll.

#### Menü: Heizungsparameter > Raumtemperaurfühler in FB10 abgleichen

#### Raumtemperaurfühler in FB10 abgleichen

erscheint nur, wenn eine Fernbedienung FB 10 zugeordnet ist.

Verwenden Sie dieses Menü, wenn Sie den angezeigten Raumtemperaturwert korrigieren möchten.

- Geeignetes Präzisions-Messinstrument in der Nähe des FB 10 anbringen. Das Präzisions-Messinstrument darf keine Wärme an den FB 10 abgeben.
- ► 1 Stunde lang Wärmequellen wie Sonnenstrahlen, Körperwärme usw. fernhalten.

 Den angezeigten Korrekturwert f
ür die Raumtemperatur abgleichen.

#### Menü: Heizungsparameter > Mischerlaufzeit

 Die Mischerlaufzeit auf die Laufzeit des eingesetzten Mischerstellmotors einstellen.

#### Menü: Heizungsparameter > Minimale Außentemperatur

 Minimale Außentemperatur f
ür den Auslegungsfall der Heizung einstellen (Richtwerte Bild 23 und Tabelle 3).

Eine niedrige Außentemperatur ergibt eine flache Heizkurve.

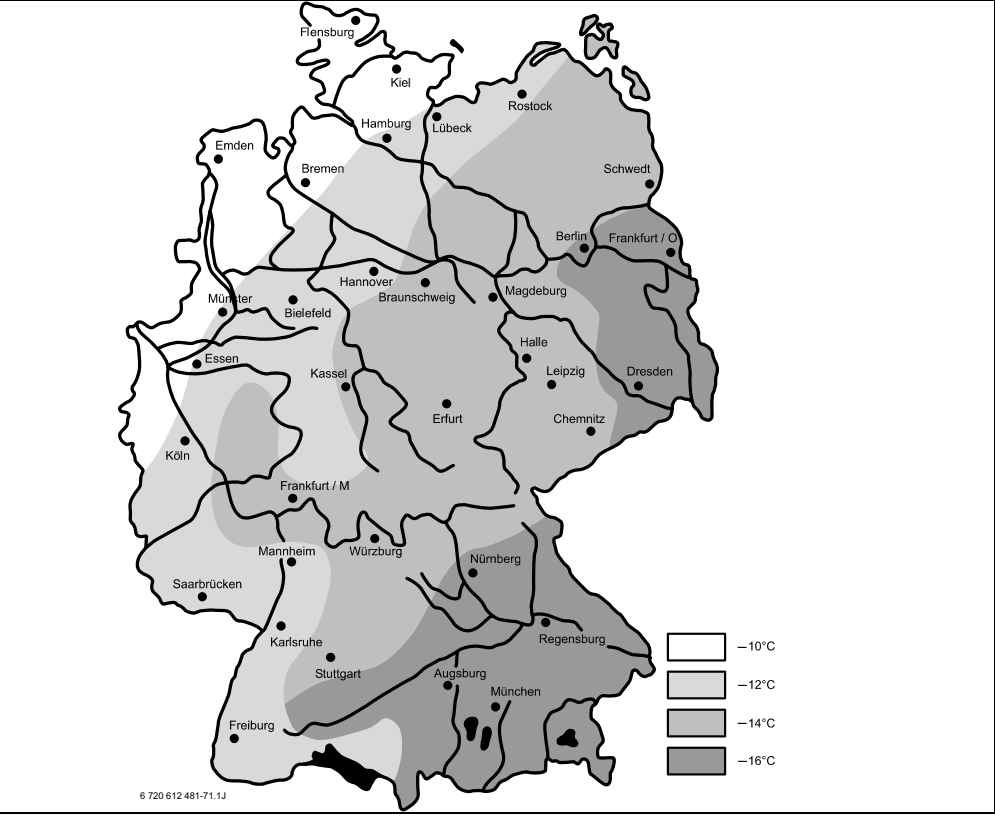

Bild 23 Minimale Außentemperatur für Deutschland

| Ort        | Minimale<br>Außentem-<br>peratur<br>in°C | Ort        | Minimale<br>Außentem-<br>peratur<br>in°C |
|------------|------------------------------------------|------------|------------------------------------------|
| Athen      | -2                                       | Marseille  | -6                                       |
| Berlin     | -15                                      | Moskau     | -30                                      |
| Brüssel    | -10                                      | Neapel     | -2                                       |
| Budapest   | -12                                      | Nizza      | ±0                                       |
| Bukarest   | -20                                      | Paris      | -10                                      |
| Hamburg    | -12                                      | Prag       | -16                                      |
| Helsinki   | -24                                      | Rom        | -1                                       |
| Istanbul   | -4                                       | Sewastopol | -12                                      |
| Kopenhagen | -13                                      | Stockholm  | -19                                      |
| Lissabon   | ±0                                       | Valencia   | -1                                       |
| London     | -1                                       | Wien       | -15                                      |
| Madrid     | -4                                       | Zürich     | -16                                      |
|            |                                          |            | e                                        |

Tab. 3 Minimale Außentemperaturen für Europa

# Menü: Heizungsparameter > Speicherfähigkeit des Gebäudes

- Faktor f
  ür die W
  ärmespeicherf
  ähigkeit des Geb
  äudes einstellen.
  - ≥ 50%: Gebäude mit schwerer Bauweise
     (z. B. Steinhaus mit dicken Wänden.
  - ≤ 50%: Gebäude mit leichter Bauweise (z. B. Wochenendhaus aus Holz).

#### Menü: Heizungsparameter > Intern. Raumtemperaturfühler abgleichen

#### Intern. Raumtemperaturfühler abgleichen

erscheint nur, wenn der Regler an der Wand montiert ist.

Verwenden Sie dieses Menü, wenn Sie die angezeigte Raumtemperatur korrigieren möchten.

- Geeignetes Präzisions-Messinstrument in der Nähe des FW 100 anbringen. Das Präzisions-Messinstrument darf keine Wärme an den FW 100 abgeben.
- ► 1 Stunde lang Wärmequellen wie Sonnenstrahlen, Körperwärme usw. fernhalten.
- Den angezeigten Korrekturwert f
  ür die Raumtemperatur abgleichen.

### 8.4 Solarsystem konfigurieren

#### Fachmann Ebene: Solarsystem konfig.

Menüstruktur und Einstellbereiche Seite 43.

Verwenden Sie dieses Menü, wenn Sie für das Solarsystem die thermische Desinfektion einstellen möchten.

 Zusätzlich zum 1. Standardsystem die Option Solar Option E Therm. Desinfektion einstellen.

Die Pumpe (PE) wird über die Einstellungen im Menü **Therm. Desinfektion** 

(Kapitel 6.4.6 auf Seite 35) angesteuert und das gesamte Speichervolumen wird auf die notwendige thermische Desinfektionstemperatur erwärmt.

### 8.5 Parameter für Solarsystem

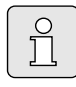

Solaranlage nach den Unterlagen der Solaranlage befüllen, entlüften und für die Inbetriebnahme nach diesem Kapitel vorbereiten.

#### Fachmann Ebene: Solarsys. Parameter

Menüstruktur und Einstellbereiche Seite 44.

Normalerweise ist die Grundeinstellung der Parameter in diesen Menü für gängige Anlagendimensionen geeignet. Verwenden Sie dieses Menü, wenn Sie die Parameter auf die installierte Solaranlage fein abstimmen möchten.

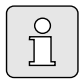

Bei den Angaben in den Klammern handelt es sich um Positionen, die auch in den Anschlussplänen mit Anlagenbeispielen in der Installationsanleitung des ISM verwendet werden.

#### 8.5.1 Parameter für das Solarstandardsystem

#### Menü: Solarsys. Parameter > 1. Standardsystem > SP: Einschalttemperaturdifferenz

Für die Solarpumpe (SP):

► Höheren Wert einstellen, wenn die Rohrleitungen zwischen Kollektorfeld und Solarspeicher sehr lang sind (z.B. ≥ 30 m einfache Länge).

#### -oder-

- ▶ Niedrigeren Wert einstellen,
  - wenn die Rohrleitungen zwischen Kollektorfeld und Solarspeicher sehr kurz sind (z. B. bei Dachinstallationen).
  - wenn die thermische Anbindung des Kollektortemperaturfühlers (T<sub>1</sub>) ungünstig ist (z. B. Installation des T<sub>1</sub> außerhalb des Kollektors am Austritt des Kollektorvorlaufs).

#### Menü: Solarsys. Parameter > 1. Standardsystem > SP: Ausschalttemperaturdifferenz

 Gleiche Vorgehensweise wie im vorstehenden Menüpunkt SP: Einschalttemperaturdifferenz.

#### Menü: Solarsys. Parameter > 1. Standardsystem > T2: Max. Temperatur Solarspeicher

Detaillierte Beschreibung zu **T2: Max. Temperatur Solarspeicher** Seite 37.

#### Menü: Solarsys. Parameter > 1. Standardsystem > Maximale Kollektortemperatur

Bei Temperaturen über 140°C und Systemdruck < 4 bar verdampft die Wärmeträgerflüssigkeit im Kollektor. Die Solarkreispumpe bleibt solange gesperrt bis der Kollektor eine Temperatur erreicht hat bei der sich kein Dampf mehr im Solarkreis befindet.

Messstelle Temperaturfühler (T<sub>1</sub>):

► Höheren Wert einstellen, wenn die installierten Rohrleitungen, Pumpen, usw. mit einem Betriebsdruck ≥ 6 bar betrieben werden können und für die höhere Temperatur geeignet sind.

#### -oder-

Niedrigeren Wert einstellen, wenn die installierten Rohrleitungen, Pumpen, usw. nur mit sehr niedrigen Betriebsdruck betrieben werden können und nur für niedrigere Temperaturen geeignet sind.

#### Menü: Solarsys. Parameter > 1. Standardsystem > SP: Betriebsart Solarpumpe 1. Kollektorfeld

- Betriebsart der Solarpumpe (SP) auswählen:
  - Automatikbetrieb: Automatischer Regelbetrieb entsprechend der eingestellten Parameter.
  - Manuell Ein: Schaltet die Pumpe dauerhaft ein (z. B. zum Entlüften der Solaranlage bei Inbetriebnahme).
  - Manuell Aus: Schaltet die Pumpe dauerhaft aus (z. B. bei Wartungsarbeiten an der Solaranlage ohne den Heizbetrieb zu unterbrechen).

#### 8.5.2 Parameter für thermische Desinfektion

#### Menü: Solarsys. Parameter > PE: Betriebsart Pumpe für therm. Desinfek.

- Betriebsart der Pumpe (PE) f
  ür thermische Desinfektion ausw
  ählen:
  - Automatikbetrieb: Automatischer Regelbetrieb entsprechend der eingestellten Parameter.
  - Manuell Ein: Schaltet die Pumpe dauerhaft ein (z. B. f
    ür Funktionstest bei Inbetriebnahme).
  - Manuell Aus: Schaltet die Pumpe dauerhaft aus (z. B. bei Wartungsarbeiten an der Pumpe ohne den Heizbetrieb zu unterbrechen).

#### 8.5.3 Parameter für Solaroptimierung

Die Solaroptimierung erfolgt automatisch in Abhängigkeit der zur Verfügung stehenden Solarleistung. Für die Berechnung der Solarleistung wird die Angabe der installierten Kollektorfläche, des Kollektortyps und die Klimazone in der die Anlage installiert ist benötigt.

# Menü: Solarsys. Parameter > Solaroptimierung > Fläche 1. Kollektorfeld

 Für das Kollektorfeld die installierte Fläche einstellen.

|              | Bruttokollektorfläche           |
|--------------|---------------------------------|
| Kollektortyp | pro Kollektor in m <sup>2</sup> |
| FK 210       | 2,1                             |
| FK 240       | 2,4                             |
| FK 260       | 2,6                             |
| VK 180       | 1,8                             |
| FKT-1        | 2,4                             |
| FKC-1        | 2,4                             |
| FKB-1        | 2,4                             |

Tab. 4 Bruttokollektorflächen

#### Menü: Solarsys. Parameter > Solaroptimierung > Typ 1. Kollektorfeld

 Für das Kollektorfeld den installierten Kollektortyp auswählen.

# Menü: Solarsys. Parameter > Solaroptimierung > Klimazone

 Wert der Klimazone f
ür den Installationsort einstellen.

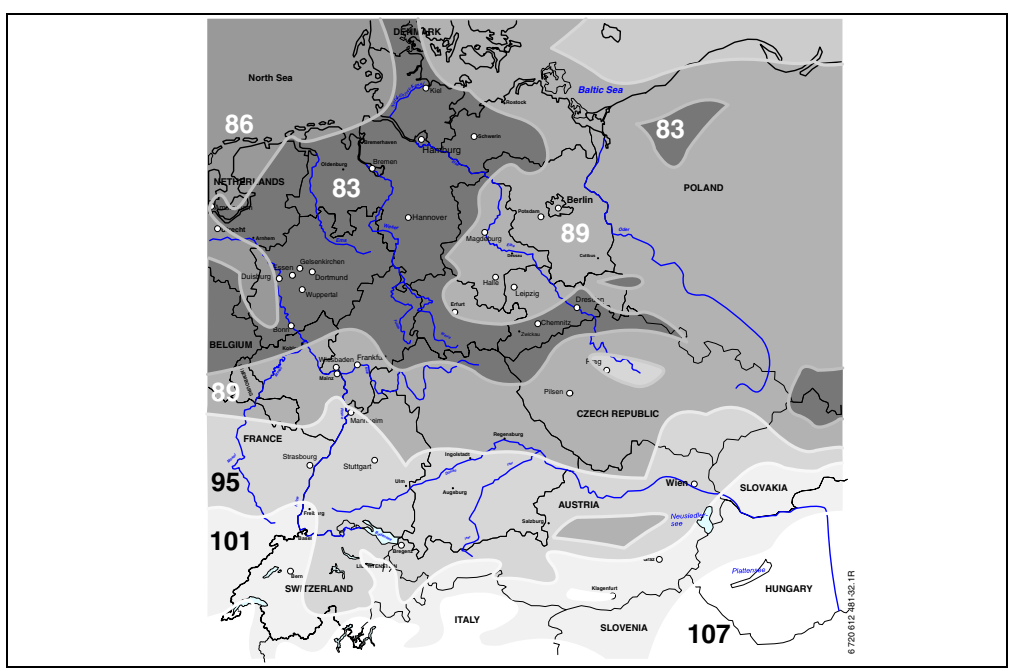

Bild 24 Karte mit Klimazonen für mitteleuropäischen Raum

Ist der Standort der Anlage in der Karte mit den Klimazonen (Bild 24 und 24) nicht zu finden:

 Voreingestellten Wert zur Solaroptimierung nicht verändern.

#### -oder-

 Den Wert der Klimazone verwenden, der dem Standort der Anlage am Nächsten liegt.

# Menü: Solarsys. Parameter > Solaroptimierung > Optimierungseinfluss Warmwasser

Detaillierte Beschreibung zu **Optimierungseinfluss Warmwasser** Seite 37.

# Menü: Solarsys. Parameter > Solaroptimierung > Optimierungseinfluss Heizkreis

Detaillierte Beschreibung zu **Optimierungseinfluss Heizkreis** Seite 37.

#### 8.5.4 Solarsystem in Betrieb nehmen

#### Menü: Solarsys. Parameter > Solarsystem in Betrieb nehmen

- Solarsystem befüllen und entlüften.
- Parameter f
  ür das Solarsystem kontrollieren und falls notwendig auf das installierte Solarsystem fein abstimmen.
- Solarsystem in Betrieb nehmen:
  - Ja: Solarsystem aktiv. Die ISM-Schaltausgänge sind f
    ür den Regelbetrieb freigeschaltet.
  - Nein: Solarsystem nicht aktiv. Die ISM-Schaltausgänge sind f
    ür den Regelbetrieb gesperrt, k
    önnen jedoch manuell eingeschaltet werden.

### 8.6 Störungshistorie

#### Fachmann Ebene: Systemstörungen

Menüstruktur Seite 44.

Hier kann der Fachmann die 20 letzten eventuell aufgetretenen Störungen in der Anlage anzeigen lassen (Störungsdatum, -quelle, -kode und beschreibung). Die zuerst angezeigten Störungen können noch aktiv sein.

### 8.7 Anzeigen und einstellen der Kundendienstadresse

#### Fachmann Ebene: Kundendienst Adresse

Menüstruktur und Einstellbereich Seite 45.

Für den Servicefall kann der Fachmann hier die Telefonnummer und die Adresse des Fachbetriebs eingeben.

° 1 Leerzeichen eingeben:

 Wenn das aktuelle Zeichen dunkel hinterlegt ist, mit ioschen (Leerzeichen = ).

# 8.8 Anzeigen von Systeminformationen

#### Fachmann Ebene: System Info

Menüstruktur Seite 45.

Verschiedene Systeminformationen anzeigen:

- Datum der ersten Inbetriebnahme (wird automatisch bei der Inbetriebnahme aktiviert)
- Bestellnummer des Heizgerätes (fester Wert vom Heizgerät)
- Fertigungsdatum des Heizgerätes (fester Wert vom Heizgerät)
- Bestellnummer und Typ des Reglers (fester Wert ab Werk)
- Fertigungsdatum des Reglers (fester Wert ab Werk)
- Version der Reglersoftware (fester Wert ab Werk)

## 8.9 Estrichtrockenfunktion

#### Fachmann Ebene: Estrichtrocknung

Menüstruktur und Einstellbereich Seite 46.

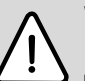

Warnung: Zerstörung des Estrichs!

- Ein ungemischter Heizkreis muss direkt am Heizgerät angeschlossen sein. Dabei muss die Leistungsabnahme über den zu trocknenden Estrich größer als die minimale Heizgeräteleistung sein.
  - Estrichtrockenfunktion nach den Angaben des Estrichherstellers programmieren.
  - Anlage trotz Estrichtrockenfunktion täglich besuchen und das vorgeschriebene Protokoll führen.

Mit der Estrichtrockenfunktion kann frischer Estrich auf Fußbodenheizungen entsprechend den Angaben des Estrichherstellers getrocknet werden.

| ĵ |
|---|
|   |

Ab Programmierung bis Abschluss der Estrichtrockenfunktion ist keine Warmwasserbereitung möglich.

#### Menü: Estrichtrocknung > Estrichtrocknung abbrechen

 Wenn die Estrichtrockenfunktion aktiviert ist, kann die Funktion mit Ja ausgeschaltet werden.

#### Menü: Estrichtrocknung > Maximale Vorlauftemperatur

 Maximale Vorlauftemperatur (1) f
ür die Estrichtrockenfunktion einstellen.

#### Menü: Estrichtrocknung > Haltedauer der max. Vorlauftemperatur

 Zeitraum (2) f
ür die maximale Vorlauftemperatur einstellen.

#### Menü: Estrichtrocknung > Gesamtdauer der Estrichtrocknung

Die Gesamtdauer wird automatisch berechnet. Dabei steigt die Vorlauftemperatur nicht mehr als 10 K pro Tag. Wenn dieser Anstieg für den Estrich nicht verträglich ist, muss die Gesamtdauer verlängert werden. Der Anstieg pro Tag verringert sich dadurch entsprechend. Die erste Stufe und die letzte Stufe der Vorlauftemperatur beträgt 25°C (Festwert).

Beispiel:

Maximale Vorlauftemperatur (1) = 50°C

Haltedauer der max. Vorlauftemp. (2) = 7 Tage

Max. Anstieg-/Absenktemperatur pro Tag = 5 K

$$2 \times \frac{(50C - 25C)}{5K} + 7d = 17d$$

Gesamtdauer Estrichtrocknung (3) = 17 Tage

 Gesamten Zeitraum (3) f
ür die Estrichtrockenfunktion einstellen.

#### Menü: Estrichtrocknung > Startdatum

 Startdatum (4) f
ür die Estrichtrockenfunktion einstellen.

#### Menü: Estrichtrocknung > Startzeit

 Startzeit (4) f
ür die Estrichtrockenfunktion einstellen.

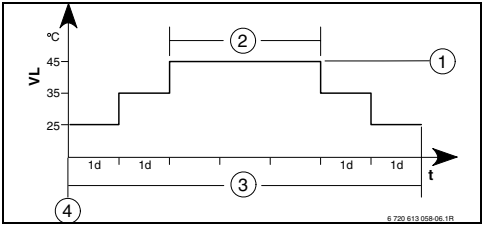

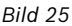

| 1d         | 1 | Tag  | (Festwerte)          |
|------------|---|------|----------------------|
| <b>T</b> M | - | 1 UB | (1 0 3 1 1 0 1 1 0 ) |

- **1** Maximale Vorlauftemperatur
- 2 Haltedauer der max. Vorlauftemperatur
- **3** Gesamtdauer der Estrichtrocknung
- 4 Startdatum und Startzeit
- t Zeit
- VL Vorlauftemperatur

# 9 Störungsbehebung

Störungen von BUS-Teilnehmern werden angezeigt.

Eine Störung des Heizgeräts (z. B. Störung EA) wird im Display des Reglers mit entsprechenden Hinweistexten angezeigt.

Störungsbehebung mit Anzeige

• Heizungsfachmann informieren.

9.1

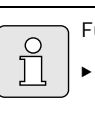

Für den Fachmann:

 Die Störung nach den Angaben der Unterlagen des Heizgeräts beheben.

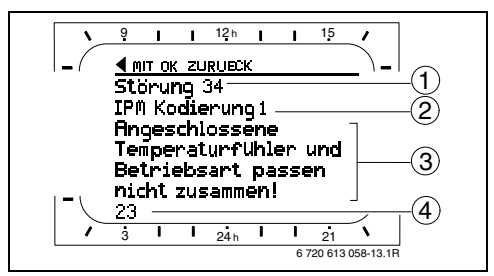

Bild 26 Störungsanzeige

- 1 Störung Nummer
- 2 BUS-Teilnehmer, der die Störung erkannt hat und an alle Regler meldet
- 3 Text zu Störung Nummer
- 4 Kode oder weiterer Störungstext

Die aktuelle Störung wird am Regler und an der Fernbedienung angezeigt (an FB 10 ohne Text):

 Der betroffene BUS-Teilnehmer mit der aktuellen Störung ist zu ermitteln. Die aufgetretene Störung kann nur an dem BUS-Teilnehmer behoben werden, der die Störung verursacht hat.

| Anzeige (→ Pos. 1, 3 und 4 in Bild 26)                                                                                                    |                |                                                                                                    |                                                                                                    |
|----------------------------------------------------------------------------------------------------|----------------|----------------------------------------------------------------------------------------------------|----------------------------------------------------------------------------------------------------|
| Text                                                                                                    | Kode           | Ursache                                                                                                    | Abhilfe durch den Fachmann                                                                                                 |
| Störung 01<br>Störung in der BUS-Kommunikation!                                                                                                  | 10<br>200      | IPM zugeordneter BUS-Teil-<br>nehmer FB 100 meldet sich<br>nicht mehr.<br>Heizgerät meldet sich nicht<br>mehr                                  | Kodierung der BUS-Teilneh-<br>mer prüfen, BUS-Verbindung<br>prüfen und ggf. Unterbre-<br>chung aufheben.                   |
|                                                                                                    | 201            | Falscher BUS-Teilnehmer<br>angeschlossen.                                                                                                    | Falschen BUS-Teilnehmer<br>identifizieren und tauschen.                                                                    |
| Storung 02<br>Interne Störung!                                                                                                    | 40<br>41<br>42 | Falscher BUS-Teilnehmer<br>angeschlossen.<br>Zwei gleiche Kodierungen an<br>IPM eingestellt.<br>Kodierschalter an IPM in Zwi-<br>schenstellung | Falschen BUS-Teilnehmer<br>identifizieren und tauschen.<br>Anlage ausschalten und Kodie-<br>rung korrigieren.              |
|                                                                                                    | 50             | Thermische Desinfektion über<br>IPM fehlgeschlagen.                                                                                            | Vorlauftemperaturregler am<br>Heizgerät auf Rechtsanschlag<br>einstellen.                                                  |
|                                                                                                    | 100            | ISM antwortet nicht.                                                                                                    | BUS-Verbindung prüfen und ggf. Unterbrechung aufheben.                                                                     |
|                                                                                                    | 254            | Überlauf an Störungsmeldun-<br>gen.                                                                                                    | -                                                                                                    |
| Störung 02<br>Interne Störung!<br>Wegen EEPROM Problem einige Parameter<br>auf Grundeinstellung zurückgesetzt!                                   | 205            | Siehe Anzeigetext! <sup>1)</sup>                                                                                                    | Parametereinstellungen prü-<br>fen und ggf. neu einstellen.<br>Defekten Regler/ Fernbedie-<br>nung ermitteln und tauschen. |
| Störung 02<br>Interne Störung!<br>FW100/FB100 kann das Heizungssystem<br>nicht mehr steuern!                                                     | 255            | Siehe Anzeigetext! <sup>1)</sup>                                                                                                    | Defekten Regler/Fernbedie-<br>nung ermitteln und tauschen.                                                                 |
| Störung 03<br>Raumtemperaturfühler defekt                                                                                                    | 20             | Im FW 100/FB 100/FB 10 ein-<br>gebauter Raumtemperaturfüh-<br>ler ist unterbrochen.                                                            | Defekten Regler oder Fernbe-<br>dienung ermitteln und tau-<br>schen.                                                       |
|                                                                                                    | 21             | Im FW 100/FB 100/FB 10 ein-<br>gebauter Raumtemperaturfüh-<br>ler ist kurzgeschlossen.                                                         |                                                                                                    |
| Störung 10<br>Systemkonfiguration: ungültig<br>Fernbedienung für nicht vorhandenen<br>Heizkreis erkannt oder eingestellt, Kodie-<br>rung prüfen! | 195            | Siehe Anzeigetext! <sup>1)</sup>                                                                                                    | Systemaufbau kontrollieren,<br>Systemkonfiguration prüfen<br>und ggf. anpassen.                                            |

1) Der Anzeigetext wird am BUS-Teilnehmer (z. B. Fernbedienung) der die Störung erkannt hat angezeigt. An den anderen BUS-Teilnehmern wird stattdessen der Kode angezeigt und entspricht dem Anzeigetext.

| Anzeige (→ Pos. 1, 3 und 4 in Bild 26)      |      |                                  |                                |
|---------------------------------------------|------|----------------------------------|--------------------------------|
| Text                                        | Kode | Ursache                          | Abhilfe durch den Fachmann     |
| Störung 11                                  | 131  | Siehe Anzeigetext! 1)            |                                |
| Systemkonfiguration: neuer BUS-Teilneh-     | 132  |                                  |                                |
| mer                                         |      |                                  |                                |
| Neues ISM erkannt, alle ISM gleichzeitig an |      |                                  |                                |
| Spannung legen und automatische System-     |      |                                  |                                |
| konfiguration starten!                      |      |                                  |                                |
| Störung 11                                  | 134  |                                  |                                |
| Systemkonfiguration: neuer BUS-Teilneh-     |      |                                  |                                |
| mer                                         |      |                                  |                                |
| Neue Fernbedienung erkannt, Systemkon-      |      |                                  |                                |
| figuration prüfen und anpassen!             |      |                                  |                                |
| Störung 11                                  | 135  |                                  |                                |
| Systemkonfiguration: neuer BUS-Teilneh-     | 137  |                                  |                                |
| mer                                         | 139  |                                  |                                |
| Neues IPM erkannt, Systemkonfiguration      |      |                                  |                                |
| prüfen und anpassen!                        |      |                                  |                                |
| Störung 12                                  | 170  | Siehe Anzeigetext! 1)            |                                |
| Systemkonfiguration: BUS-Teilnehmer         | 171  |                                  |                                |
| fehlt                                       |      |                                  |                                |
| ISM1/ISM2 nicht erkannt, Anschluss prü-     |      |                                  |                                |
| fen!                                        |      |                                  |                                |
| Störung 12                                  | 172  | Siehe Anzeigetext! 1)            | Kodierung prüfen und richtig-  |
| Systemkonfiguration: BUS-Teilnehmer         |      | -                                | stellen. Bei IPM im stromlosen |
| fehlt                                       |      |                                  | Zustand.                       |
| Bisher vorhandenes IPM für Speicher nach    |      |                                  |                                |
| der hydraulischen Weiche wird nicht mehr    |      |                                  |                                |
| erkannt, Kodierung prüfen!                  |      |                                  |                                |
| Störung 12                                  | 173  | Siehe Anzeigetext! 1)            |                                |
| Systemkonfiguration: BUS-Teilnehmer         |      |                                  |                                |
| fehlt                                       |      |                                  |                                |
| IPM für Speicher nach der hydraulischen     |      |                                  |                                |
| Weiche nicht erkannt, Anschluss und         |      |                                  |                                |
| Kodierung prüfen!                           |      |                                  |                                |
| Störung 12                                  | 175  | Siehe Anzeigetext! 1)            |                                |
| Systemkonfiguration: BUS-Teilnehmer         |      |                                  |                                |
| fehlt                                       |      |                                  |                                |
| Fernbedienung mit Kodierung 1 nicht         |      |                                  |                                |
| erkannt, Anschluss und Kodierung prüfen!    |      |                                  |                                |
| Störung 12                                  | 178  | Siehe Anzeigetext! <sup>1)</sup> |                                |
| Systemkonfiguration: BUS-Teilnehmer         | 179  |                                  |                                |
| fehlt                                       |      |                                  |                                |
| IPM mit Kodierung 1 nicht erkannt,          |      |                                  |                                |
| Anschluss und Kodierung prüfen!             |      |                                  |                                |
| Störung 13                                  | 157  | Siehe Anzeigetext! 1)            |                                |
| Systemkonfiguration: BUS-Teilnehmer         |      |                                  |                                |
| geändert oder getauscht                     |      |                                  |                                |
| Systemkonfiguration für Warmwasserbe-       |      |                                  |                                |
| reitung prüfen oder automatische System-    |      |                                  |                                |
| konfiguration starten!                      |      |                                  |                                |

 Der Anzeigetext wird am BUS-Teilnehmer (z. B. Fernbedienung) der die Störung erkannt hat angezeigt. An den anderen BUS-Teilnehmern wird stattdessen der Kode angezeigt und entspricht dem Anzeigetext.

| Anzeige (→ Pos. 1, 3 und 4 in Bild 26)                |      |                                  |                                |
|-------------------------------------------------------|------|----------------------------------|--------------------------------|
| Text                                                  | Kode | Ursache                          | Abhilfe durch den Fachmann     |
| Störung 13                                            | 159  | Siehe Anzeigetext! 1)            |                                |
| Systemkonfiguration: BUS-Teilnehmer                   |      | _                                |                                |
| geändert oder getauscht                               |      |                                  |                                |
| Systemkonfiguration für Heizkreis x und               |      |                                  |                                |
| Anschlüsse am IPM für Heizkreis x prüfen!             |      |                                  |                                |
| Störung 14                                            | 117  | Siehe Anzeigetext! 1)            | Unzulässigen BUS-Teilnehmer    |
| Systemkonfiguration: unzulässiger BUS-                |      |                                  | identfizieren und von der      |
| Teilnehmer                                            |      |                                  | Anlage entfernen.              |
| Warmwasserbereitung wird vom Heizgerät                |      |                                  |                                |
| gesteuert. Warmwasserbereitung über IPM               |      |                                  |                                |
| ist funktionslos!                                     |      |                                  |                                |
| Störung 14                                            | 119  | Siehe Anzeigetext! 1)            |                                |
| Systemkonfiguration: unzulässiger BUS-                |      |                                  |                                |
| Teilnehmer                                            |      |                                  |                                |
| IPM für Speicher muss auf Kodierung 3                 |      |                                  |                                |
| oder höher eingestellt sein.                          |      |                                  |                                |
| Störung 15                                            | 30   | Siehe Anzeigetext! 1)            | Außentemperaturfühler prüfen   |
| Außentemperaturfühler nicht angeschlos-               | 00   |                                  | und ggf Unterbrechung aufhe-   |
| sen!                                                  |      |                                  | hen                            |
| Außentemperatur nicht verfügbar!                      |      |                                  | ben.                           |
| Störung 19                                            | 202  | BUS-Teilnehmer ist konfigu-      | Systemaufbau kontrollieren     |
| Speichern der eingestellten Parameter                 | 202  | riert jedoch zur Zeit nicht ver- | Systemkonfiguration prüfen     |
| nicht möglicht                                        |      | fügbar                           | agf annassen und Parameter     |
|                                                       |      | Tugbai.                          | neu einstellen                 |
| Störung 20                                            | 102  | Ungültige Kedierung in der       | In Verbindung mit EW 100 ist   |
| Systemkonfiguration: ungültig                         | 155  | Fernhedienung für den Heiz-      | in der Fernbedienung nur       |
| System Konngaration. ungartig                         |      | kreist                           | Kodierung 1 möglicht           |
| Störung 21                                            | 135  | Siehe Anzeigetext an der Fern    |                                |
| Storung 21<br>Systemkonfiguration, nover BUS-Teilneb- | 127  | Siene Anzeigetext an der Ferm    | Sedienung:                     |
| mer                                                   | 139  |                                  |                                |
| Störupg 22                                            | 170  | An dar Farnhadianung IDM mit     | Appendixes und Kodiorung dos   |
| Storung 22<br>Systemkonfiguration, BUS-Toilnohmor     | 170  | Kodiorung 1 nicht orkanntl       | IPM prüfen und gaf enpessent   |
| folt                                                  | 115  |                                  | ir m pruten und ggi. anpassen: |
| Stärung 22                                            | 150  | Systemkonfiguration and or       | Systemkonfiguration für Hoiz   |
| Sustemkonfiguration, BUS-Tailpahmar                   | 109  | System Konngulation an der       | krois 1 und Anschlüsse am      |
| systemkonnguration: BUS-rennenmer                     |      | und Anschlüsse am IDM für        | IDM für Heizkreis 1 prüfent    |
|                                                       |      | Hoizkrois 1 upzulässigt          | IF M TUI HEIZKIEIS I prutett:  |
| Stärupa 24                                            | 110  | Ciche Appeignteut en der Fern    | andianungl                     |
| Systemkonfiguration, unzulässiger BUS-                | 115  | Siene Anzeigetext an der Ferm    | Sedienung:                     |
| Toilnohmor                                            |      |                                  |                                |
| Stärung 29                                            | 155  | Fornhadianung im Haizgaröt       | Fornhadianung im Wahnha        |
| Storung 20                                            | 100  |                                  | reich montioren                |
| tiort                                                 |      | enigebaut.                       | reich montieren.               |
|                                                       | 202  | DUC Tailachmar iat kanfigu       | Sustamouthou kontrollioron     |
| Storung 29<br>Speichern der eingestellten Deremeter   | 202  | BUS-Tellmenmer ist koningu-      | Systemaulbau kontrollieren,    |
| speichern der eingestenten Parameter                  |      | fügher                           | System konnguration pruten,    |
| nicht möglich:                                        |      | Tugbar.                          | ggi. anpassen und Parameter    |
|                                                       |      |                                  | an der Fernbedienung neu ein-  |
| Ctärung 20                                            | 7    |                                  | Missherterereret               |
| Storung 30<br>Missbortomporaturfühler defekti         | ľ    | Mischartemperaturfühler (MC)     | mischer Lemperaturrunier (MF)  |
| ivilschertemperaturrunier detekt!                     |      | dofokt                           | pruren und ggr. tauschen.      |
|                                                       |      | UCIENI.                          |                                |

 Der Anzeigetext wird am BUS-Teilnehmer (z. B. Fernbedienung) der die Störung erkannt hat angezeigt. An den anderen BUS-Teilnehmern wird stattdessen der Kode angezeigt und entspricht dem Anzeigetext.

| Anzeige (→ Pos. 1, 3 und 4 in Bild 26)                                                  |      |                                                                                                    |                                                                                                    |
|-----------------------------------------------------------------------------------------|------|----------------------------------------------------------------------------------------------------|----------------------------------------------------------------------------------------------------|
| Text                                                                                    | Kode | Ursache                                                                                                | Abhilfe durch den Fachmann                                                                                                    |
| Störung 31<br>Externer Vorlauftemperaturfühler defekt!                                  | 6    | Am IPM angeschlossener<br>gemeinsamer Temperaturfüh-<br>ler (VF) defekt.                               | Gemeinsamen Temperaturfüh-<br>ler (VF) prüfen und ggf. tau-<br>schen.                                                                            |
| Störung 32<br>Speichertemperaturfühler defekt!                                          | 8    | Am IPM angeschlossener Spei-<br>chertemperaturfühler (SF)<br>defekt.                                   | Speichertemperaturfühler<br>(SF) prüfen und ggf. tauschen.                                                                                       |
| Störung 33<br>Temperaturfühler sind falsch angeschlos-<br>sen!                          | 20   | Am IPM sind Speichertempe-<br>raturfühler (SF) und Mischer-<br>temperaturfühler (MF)<br>angeschlossen. | Einen der beiden Temperatur-<br>fühler (SF o. MF) entfernen.                                                                                     |
|                                                                                         | 21   | Am IPM sind zwei gemein-<br>same Temperaturfühler (VF)<br>angeschlossen.                               | Einen gemeinsame Tempera-<br>turfühler (VF) entfernen.                                                                                           |
|                                                                                         | 22   | Am IUM Temperaturfühler<br>angeschlossen.                                                              | Temperaturfühler entfernen<br>und ggf. Kodierbrücke einset-<br>zen.                                                                              |
| Störung 34<br>Angeschlossene Temperaturfühler und<br>Betriebsart passen nicht zusammen! | 23   | Am IPM angeschlossene Tem-<br>peraturfühler und zugeord-<br>nete Betriebsart passen nicht<br>zusammen. | Die Temperaturfühler und<br>zugeordnete Betriebsart prü-<br>fen und ggf. anpassen.                                                               |
| Störung 40<br>Temperaturfühler T1 am 1. Kollektorfeld                                   | 101  | Kurzschluss der Fühlerleitung (T <sub>1</sub> ).                                                       | Temperaturfühler (T <sub>1</sub> ) prüfen und ggf. tauschen.                                                                                     |
| defekt!                                                                                 | 102  | Unterbrechung der Fühlerlei-<br>tung (T <sub>1</sub> ).                                                |                                                                                                    |
| Störung 41<br>Temperaturfühler T2 am Solarspeicher                                      | 103  | Kurzschluss der Fühlerleitung $(T_2)$ .                                                                | Temperaturfühler (T <sub>2</sub> ) prüfen und ggf. tauschen.                                                                                     |
| unten defekt!                                                                           | 104  | Unterbrechung der Fühlerlei-<br>tung (T <sub>2</sub> ).                                                |                                                                                                    |
| Störung 50<br>Solarpumpe blockiert oder Luft im System!                                 | 121  | Solarpumpe (SP) sitzt durch<br>mechanische Blockierung fest.                                           | Schlitzschraube am Pumpen-<br>kopf herausdrehen und Pum-<br>penwelle mit<br>Schraubendreher lösen. Nicht<br>gegen die Pumpenwelle schla-<br>gen! |
|                                                                                         |      | Luft im Solarsystem.                                                                                   | Solarsystem entlüften, ggf.<br>Wärmeträgerflüssigkeit nach-<br>füllen.                                                                           |

| Anzeige (→ Pos. 1, 3 und 4 in Bild 26)    |      |                                            |                                           |
|-------------------------------------------|------|--------------------------------------------|-------------------------------------------|
| Text                                      | Kode | Ursache                                    | Abhilfe durch den Fachmann                |
| Störung 51                                | 122  | Kollektortemperaturfühlertyp               | Richtigen Temperaturfühler-               |
| Falscher Temperaturfühlertyp angeschlos-  |      | als Speichertemperaturfühler               | typ verwenden. Technische                 |
| sen!                                      |      | (T <sub>2</sub> ) verwendet.               | Daten in Installationsanleitung           |
|                                           | 123  | Speichertemperaturfühlertyp                | des ISM.                                  |
|                                           |      | als Kollektortemperaturfühler              |                                           |
|                                           |      | (T <sub>1</sub> ) verwendet.               |                                           |
|                                           | 132  | Temperaturfühlertyp PTC                    |                                           |
|                                           |      | 1000 als Speichertemperatur-               |                                           |
|                                           |      | fühler (T <sub>2</sub> ) verwendet.        |                                           |
|                                           | 133  | Temperaturfühlertyp PTC                    |                                           |
|                                           |      | 1000 als Kollektortemperatur-              |                                           |
|                                           |      | fühler (T <sub>1</sub> ) verwendet.        |                                           |
| Störung 52                                | 124  | Temperaturfühler ( $T_1$ und $T_2$ )       | Die Temperaturfühler prüfen               |
| Temperaturfühler vertauscht!              |      | vertauscht.                                | und ggf. Anschlüsse tauschen.             |
| Störung 53                                | 125  | Kollektortemperaturfühler                  | Kollektortemperaturfühler                 |
| Falscher Montageort des Temperaturfüh-    |      | (T <sub>1</sub> ) am Kollektorfeldeintritt | (T <sub>1</sub> ) in der Nähe vom Kollek- |
| lers!                                     |      | installiert.                               | torfeldaustritt montieren.                |
|                                           |      |                                            |                                           |
| Störung 54                                | 1/5  | Maximaltomporatur für don                  | Maximaltomporatur für den                 |
| Temperatur für thermische Desinfektion im | 145  | Solarspeicher zu gering                    | Solarspeicher höher einstel-              |
| Solarspeicher nicht erreicht!             |      | oblarspelener zu gernig.                   | len                                       |
|                                           |      | Fördermenge der Desinfekti-                | Pumpenstufe an der Desinfek-              |
|                                           |      | onspumpe (PE) zu gering                    | tionspumpe (PE) höher ein-                |
|                                           |      | onopanipo (i 2) 24 801118.                 | stellen oder wenn möglich                 |
|                                           |      |                                            | Drosselventil weiter öffnen.              |
|                                           |      | Thermische Desinfektion                    | Keine Störung!                            |
|                                           |      | manuell abgebrochen bevor                  | Störmeldung erscheint nur 5               |
|                                           |      | die notwendige Temperatur                  | Minuten lang.                             |
|                                           |      | im Solarspeicher erreicht                  |                                           |
|                                           |      | wurde.                                     |                                           |
| Störung 55                                | 146  | Solarsystem ist noch nicht in              | Solaranlage nach den Unterla-             |
| Solarsystem noch nicht in Betrieb genom-  |      | Betrieb.                                   | gen der Solaranlage befüllen,             |
| men!                                      |      |                                            | entlüften und für die Inbe-               |
|                                           |      |                                            | triebnahme vorbereiten.                   |
|                                           |      |                                            | Anschließend die Solaranlage              |
|                                           |      |                                            | in Betrieb setzen.                        |
| Störung 56                                | 147  | Pumpe (SP) im manuellen                    | Parameter für Pumpe auf                   |
| Mindestens eine Pumpe / ein Ventil im     |      | Betrieb.                                   | "Automatikbetrieb" zurückset-             |
| manuellen Betrieb!                        | 154  | Pumpe (PE) im manuellen                    | zen.                                      |
|                                           |      | Betrieb.                                   |                                           |

1) Der Anzeigetext wird am BUS-Teilnehmer (z. B. Fernbedienung) der die Störung erkannt hat angezeigt. An den anderen BUS-Teilnehmern wird stattdessen der Kode angezeigt und entspricht dem Anzeigetext.

# 9.2 Störungsbehebung ohne Anzeige

| Beanstandung                                                                  | Ursache                                                                    | Abhilfe                                                                                                    |
|-------------------------------------------------------------------------------|----------------------------------------------------------------------------|----------------------------------------------------------------------------------------------------|
| Gewünschte Raumtempe-                                                         | Thermostatventil(e) niedrig eingestellt.                                   | Thermostatventil(e) höher einstellen.                                                                           |
| ratur wird nicht erreicht.                                                    | Heizkurve zu niedrig eingestellt.                                          | "Temperaturniveaus" für "Heizen" höher<br>einstellen oder Heizkurve vom Fachmann<br>korrigieren lassen.         |
|                                                                               | Vorlauftemperaturregler am Heizgerät zu niedrig eingestellt.               | Vorlauftemperaturregler höher einstel-<br>len.                                                                  |
|                                                                               |                                                                            | Gegebenenfalls Eingriff der solaren Opti-<br>mierung reduzieren.                                                |
|                                                                               | Lufteinschluss in der Heizungsanlage.                                      | Heizkörper und Heizungsanlage entlüf-<br>ten.                                                                   |
| Aufheizung dauert zu lange.                                                   | "Aufheizgeschwindigk." zu niedrig einge-<br>stellt.                        | "Aufheizgeschwindigk." z. B. auf<br>"Schnell" einstellen.                                                       |
| Gewünschte Raumtempera-                                                       | Heizkörper werden zu warm.                                                 | Thermostatventil(e) niedriger einstellen.                                                                       |
| tur wird weit überschritten.                                                  |                                                                            | "Temperaturniveaus" für "Heizen" niedri-<br>ger einstellen oder Heizkurve vom Fach-<br>mann korrigieren lassen. |
|                                                                               | Montageort des FW 100 ungünstig, z. B.<br>Außenwand, Fensternähe, Zugluft, | Besseren Montageort für FW 100 wählen<br>und vom Fachmann versetzen lassen.                                     |
| Zu große Raumtemperatur-<br>schwankungen.                                     | Zeitweilige Einwirkung von Fremd-<br>wärme auf den Raum, z. B. durch Son-  | "Raumeinfluss" vom Fachmann erhöhen<br>lassen.                                                                  |
|                                                                               | neneinstrahlung, Raumbeleuchtung, TV,<br>Kamin, usw.                       | Besseren Montageort für FW 100 wählen<br>und vom Fachmann versetzen lassen.                                     |
| Temperaturanstieg statt<br>Absenkung.                                         | Tageszeit falsch eingestellt.                                              | Einstellung prüfen.                                                                                             |
| Während Betriebsart "Spa-<br>ren" und/oder "Frost" zu<br>hohe Raumtemperatur. | Hohe Wärmespeicherung des Gebäudes.                                        | Schaltzeit für "Sparen" und/oder "Frost"<br>früher wählen.                                                      |
| Falsche oder keine<br>Regelung.                                               | BUS-Verbindung der BUS-Teilnehmer<br>defekt.                               | Vom Fachmann die BUS-Verbindung ent-<br>sprechend Anschlussplan prüfen und<br>ggf. korrigieren lassen.          |
| Es kann nur Automatikbe-<br>trieb eingestellt werden.                         | Betriebsartenschalter defekt.                                              | FW 100 vom Fachmann tauschen lassen.                                                                            |
| Warmwasserspeicher wird<br>nicht warm.                                        | Warmwassertemperaturregler am Heiz-<br>gerät zu niedrig eingestellt.       | Warmwassertemperaturregler höher ein-<br>stellen.                                                               |
|                                                                               |                                                                            | Gegebenenfalls Eingriff der solaren Opti-<br>mierung reduzieren.                                                |
|                                                                               | Vorlauftemperaturregler am Heizgerät zu niedrig eingestellt.               | Vorlauftemperaturregler am Heizgerät<br>auf Rechtsanschlag einstellen.                                          |

Wenn sich die Störung nicht beseitigen lässt:

 Zugelassenen Fachbetrieb oder Kundendienst anrufen und Störung sowie Geräte-Daten (vom Typschild in der Klappe) mitteilen.

#### Gerätedaten

Тур:....

Bestellnummer:....

Fertigungsdatum (FD...):.....

# 10 Energiesparhinweise

 Bei der witterungsgeführten Regelung wird die Vorlauftemperatur entsprechend der eingestellten Heizkurve geregelt: Je kälter die Außentemperatur, desto höher die Vorlauftemperatur.

Energie sparen: Die Heizkurve entsprechend der Gebäudeisolierung und den Anlagenbedingungen möglichst niedrig einstellen

- ( Kapitel 8.3 ab Seite 47).
- Fußbodenheizung: Die Vorlauftemperatur nicht höher einstellen, als die vom Hersteller empfohlene maximale Vorlauftemperatur (z. B. 60 °C).
- Die Temperaturniveaus und die Schaltzeiten auf das persönliche Temperaturempfinden der Bewohner abstimmen und sinnvoll nutzen.
  - Heizen 🔆 = Komfortables Wohnen
  - Sparen (( = Aktives Wohnen
  - Frost ⋕ = Abwesend oder schlafen.
- In allen Räumen die Thermostatventile so einstellen, dass die jeweils gewünschte Raumtemperatur auch erreicht werden kann. Erst, wenn nach längerer Zeit die Temperatur nicht erreicht wird, die Temperaturniveaus erhöhen (Kapitel 6.3.2 auf Seite 31).
- Durch Absenken der Raumtemperatur über Sparphasen lässt sich viel Energie sparen: Absenken der Raumtemperatur um 1 K (°C): bis zu 5 % Energieeinsparung. Nicht sinnvoll: Die Raumtemperatur täglich beheizter Räume unter +15 °C absinken zu lassen, sonst strahlen die ausgekühlten Wände weiterhin Kälte ab, die Raumtemperatur wird erhöht und so mehr Energie verbraucht als bei gleichmäßiger Wärmezufuhr.
- Gute Wärmedämmung des Gebäudes: Die eingestellte Temperatur für **Sparen** wird nicht erreicht. Trotzdem wird Energie gespart, weil die Heizung ausgeschaltet bleibt.
   Dann den Schaltpunkt für **Sparen** früher einstellen.

- Zum Lüften Fenster nicht auf Kippe stehen lassen. Dabei wird dem Raum ständig Wärme entzogen, ohne die Raumluft nennenswert zu verbessern.
- Kurz aber intensiv lüften (Fenster ganz öffnen).
- Während des Lüftens Thermostatventil zudrehen oder Betriebsartenschalter auf Frost schalten.
- Die Temperaturniveaus und die Schaltzeiten für die Warmwasserbereitung auf den persönlichen Warmwasserbedarf der Bewohner abstimmen und sinnvoll nutzen.

#### Solaroptimierung

Den **Optimierungseinfluss Warmwasser** durch einstellen eines Wertes zwischen 1 K bis 20 K aktivieren Kapitel 6.6 auf Seite 37. Falls der Eingriff durch den **Optimierungseinfluss Warmwasser** zu stark ist, den Wert stufenweise reduzieren.

Den **Optimierungseinfluss Heizkreis** durch einstellen eines Wertes zwischen 1 K bis 5 K aktivieren Kapitel 6.6 auf Seite 37.

Falls der Eingriff durch den **Optimierungsein**fluss Heizkreis zu stark ist, den Wert stufenweise reduzieren.

# 11 Umweltschutz

Umweltschutz ist ein Unternehmensgrundsatz der Bosch Gruppe.

Qualität der Erzeugnisse, Wirtschaftlichkeit und Umweltschutz sind für uns gleichrangige Ziele. Gesetze und Vorschriften zum Umweltschutz werden strikt eingehalten.

Zum Schutz der Umwelt setzen wir unter Berücksichtigung wirtschaftlicher Gesichtspunkte bestmögliche Technik und Materialien ein.

#### Verpackung

Bei der Verpackung sind wir an den länderspezifischen Verwertungssystemen beteiligt, die ein optimales Recycling gewährleisten. Alle verwendeten Verpackungsmaterialien sind umweltverträglich und wiederverwertbar.

#### Altgerät

Altgeräte enthalten Wertstoffe, die einer Wiederverwertung zugeführt werden sollten. Die Baugruppen sind leicht zu trennen und die Kunststoffe sind gekennzeichnet. Somit können die verschiedenen Baugruppen sortiert und dem Recycling bzw. der Entsorgung zugeführt werden.

# 12 Individuelle Einstellungen der Zeitprogramme

Hier sind die Grundeinstellungen und persönliche Einstellungen der Zeitprogramme zusammengefasst.

### 12.1 Heizprogramm

Das Einstellen des Heizprogramms ist im Kapitel 6.3 auf Seite 30 beschrieben.

| -1111       |                          |         | P1 |       | P2                 |       | P3 | P4    |                    | P5    |    | P6    |    |       |
|-------------|--------------------------|---------|----|-------|--------------------|-------|----|-------|--------------------|-------|----|-------|----|-------|
|             |                          |         | °C | t     | °C                 | t     | °C | t     | °C                 | t     | °C | t     | °C | t     |
|             | ittag                    | Mo - Do | ☆  | 06:00 | $\langle$          | 08:00 | ☆  | 12:00 | *                  | 22:00 | -  | -     | -  | -     |
|             | vormi                    | Fr      | ☆  | 06:00 | $\langle$          | 08:00 | ☆  | 12:00 | *                  | 23:30 | -  | -     | -  | -     |
|             | tags                     | Sa      | ☆  | 07:00 | ₩                  | 23:30 | -  | -     | -                  | -     | -  | -     | -  | -     |
|             | Halb                     | So      | ☆  | 08:00 | *                  | 22:00 | -  | -     | -                  | -     | -  | -     | -  | -     |
|             | ittag                    | Mo - Do | ☆  | 07:00 | $\langle\!\langle$ | 12:00 | ☆  | 17:00 | ₩                  | 22:00 | -  | -     | -  | -     |
|             | achm                     | Fr      | ₩  | 07:00 | $\langle\!\langle$ | 12:00 | ₩  | 17:00 | ₩                  | 23:30 | 1  | I     | 1  | -     |
| en          | ags na                   | Sa      | ☆  | 07:00 | ₩                  | 23:30 | -  | -     | -                  | Ι     | -  | Ι     | -  | -     |
| zum Kopiere | Halbt                    | So      | ☆  | 08:00 | ₩                  | 22:00 | -  | -     | -                  | Ι     | Ι  | I     | I  | -     |
|             | Ganztags                 | Mo - Do | ☆  | 06:00 | $\langle\!\langle$ | 08:00 | ☆  | 17:00 | *                  | 22:00 | -  | -     | -  | -     |
| nme         |                          | Fr      | ☆  | 06:00 | $\langle\!\langle$ | 08:00 | ☆  | 17:00 | ₩                  | 23:30 | -  | -     | -  | -     |
| ograr       |                          | Sa      | ☆  | 07:00 | ₩                  | 23:30 | -  | -     | -                  | -     | -  | -     | -  | -     |
| leizpr      |                          | So      | ☆  | 08:00 | *                  | 22:00 | -  | -     | -                  | Ι     | -  | -     | -  | -     |
| Ilte F      | ssen                     | Mo - Do | ☆  | 06:00 | $\langle\!\langle$ | 08:00 | *  | 12:00 | $\langle\!\langle$ | 13:00 | ☆  | 17:00 | ₩  | 22:00 |
| geste       | ttage                    | Fr      | ☆  | 06:00 | $\langle\!\langle$ | 08:00 | ☆  | 12:00 | $\langle\!\langle$ | 13:00 | ☆  | 17:00 | ₩  | 23:30 |
| orein       | s, Mi                    | Sa      | ☆  | 07:00 | ₩                  | 23:30 | -  | -     | -                  | Ι     | -  | Ι     | -  | -     |
| Ň           | Ganzta£                  | So      | *  | 08:00 | ₩                  | 22:00 | I  | -     | I                  | I     | I  | I     | I  | -     |
|             | ung)                     | Mo - Do | ₩  | 06:00 | ₩                  | 22:00 | -  | -     | -                  | -     | -  | -     | -  | -     |
|             | nstell                   | Fr      | ☆  | 06:00 | *                  | 23:30 | -  | -     | -                  | -     | -  | -     | -  | -     |
|             | ındei                    | Sa      | ☆  | 07:00 | *                  | 23:30 | -  | -     | -                  | -     | -  | -     | -  | -     |
|             | <sup>-</sup> amilie (Gru | So      | *  | 08:00 | *                  | 22:00 | -  | -     | -                  | -     | -  | -     | -  | -     |

|             | -1111    |            |    | P1    |                    | P2    |    | P3 |    | P4 |    | P5 |    | P6 |
|-------------|----------|------------|----|-------|--------------------|-------|----|----|----|----|----|----|----|----|
|             |          |            | °C | t     | °C                 | t     | °C | t  | °C | t  | °C | t  | °C | t  |
| um Kopieren | nicht    | Mo - Do    | ☆  | 04:00 | *                  | 22:00 | -  | -  | -  | -  | -  | -  | -  | -  |
|             | ühscł    | Fr         | ₩  | 04:00 | ₩                  | 23:00 | -  | Ι  | -  | Ι  | 1  | I  | -  | -  |
|             | ie, Fr   | Sa         | ₩  | 07:00 | ₩                  | 23:00 | -  | Ι  | -  | Ι  | I  | Ι  | -  | -  |
|             | Famil    | So         | ☆  | 07:00 | *                  | 22:00 | -  | -  | -  | -  | I  | -  | -  | _  |
| ime z       | hicht    | Mo - Do    | ☆  | 06:00 | *                  | 23:30 | -  | -  | -  | -  | -  | -  | -  | -  |
| gram        | oätscl   | Fr         | ☆  | 06:00 | *                  | 23:30 | -  | -  | -  | -  | -  | -  | -  | -  |
| eizpro      | ie, Sp   | Sa         | ☆  | 07:00 | *                  | 23:30 | -  | -  | -  | -  | -  | -  | -  | -  |
| Ilte He     | Famil    | So         | ☆  | 08:00 | *                  | 23:30 | -  | -  | -  | -  | -  | -  | -  | -  |
| geste       | Senioren | Mo - Do    | ☆  | 07:00 | $\langle\!\langle$ | 23:00 | -  | -  | -  | -  | -  | -  | -  | -  |
| orein       |          | Fr         | ☆  | 07:00 | $\langle$          | 23:00 | -  | -  | -  | -  | -  | -  | -  | -  |
| >           |          | Sa         | ☆  | 07:00 | 0                  | 23:00 | -  | -  | -  | -  | -  | -  | -  | -  |
|             |          | So         | ☆  | 07:00 | $\langle$          | 23:00 | -  | -  | -  | -  | I  | -  | -  | -  |
|             |          | Alle Tage  |    |       |                    |       |    |    |    |    |    |    |    |    |
| mm          |          | Mo - Fr    |    |       |                    |       |    |    |    |    |    |    |    |    |
| rogra       |          | Sa - So    |    |       |                    |       |    |    |    |    |    |    |    |    |
| Heizp       |          | Montag     |    |       |                    |       |    |    |    |    |    |    |    |    |
| lung        |          | Dienstag   |    |       |                    |       |    |    |    |    |    |    |    |    |
| nstel       |          | Mittwoch   |    |       |                    |       |    |    |    |    |    |    |    |    |
| he Ei       | ë        | Donnerstag |    |       |                    |       |    |    |    |    |    |    |    |    |
| önlic       | Nam      | Freitag    |    |       |                    |       |    |    |    |    |    |    |    |    |
| Pers        |          | Samstag    |    |       |                    |       |    |    |    |    |    |    |    |    |
|             |          | Sonntag    |    |       |                    |       |    |    |    |    |    |    |    |    |

### 12.2 Warmwasserprogramm

Das Einstellen des Warmwasserprogramms ist im Kapitel 6.4 auf Seite 32 beschrieben.

|                  | -          |    | P1    |    | P2    |    | P3 |    | P4 |    | P5 |    | P6 |
|------------------|------------|----|-------|----|-------|----|----|----|----|----|----|----|----|
|                  |            | °C | t     | °C | t     | °C | t  | °C | t  | °C | t  | °C | t  |
| Grundeinstellung | Mo - Do    | 60 | 05:00 | 15 | 23:00 | 1  | -  | Ι  | -  | -  | -  | I  | -  |
|                  | Fr         | 60 | 05:00 | 15 | 23:00 | 1  | -  | Ι  | -  | -  | -  | I  | -  |
|                  | Sa         | 60 | 06:00 | 15 | 23:00 | -  | -  | -  | -  | -  | -  | -  | -  |
|                  | So         | 60 | 07:00 | 15 | 23:00 | -  | -  | Ι  | I  | I  | -  | Ι  | -  |
|                  | Alle Tage  |    |       |    |       |    |    |    |    |    |    |    |    |
|                  | Mo - Fr    |    |       |    |       |    |    |    |    |    |    |    |    |
| മ                | Sa - So    |    |       |    |       |    |    |    |    |    |    |    |    |
| tellun           | Montag     |    |       |    |       |    |    |    |    |    |    |    |    |
| Einst            | Dienstag   |    |       |    |       |    |    |    |    |    |    |    |    |
| liche            | Mittwoch   |    |       |    |       |    |    |    |    |    |    |    |    |
| ersön            | Donnerstag |    |       |    |       |    |    |    |    |    |    |    |    |
| P                | Freitag    |    |       |    |       |    |    |    |    |    |    |    |    |
|                  | Samstag    |    |       |    |       |    |    |    |    |    |    |    |    |
|                  | Sonntag    |    |       |    |       |    |    |    |    |    |    |    |    |

### 12.3 Warmwasser Zirkulationsprogramm

Das Einstellen des Zirkulationsprogramms ist im Kapitel 6.4 auf Seite 32 beschrieben.

|               | Ъ          |     | P1    |     | P2    |    | P3 |    | P4 |    | P5 |    | P6 |  |
|---------------|------------|-----|-------|-----|-------|----|----|----|----|----|----|----|----|--|
|               |            |     | t     |     | t     | °C | t  | °C | t  | °C | t  | °C | t  |  |
| ndeinstellung | Mo - Do    | Ein | 06:00 | Aus | 23:00 | -  | -  | -  | -  | -  | -  | -  | -  |  |
|               | Fr         | Ein | 06:00 | Aus | 23:00 | -  | -  | -  | -  | -  | -  | -  | -  |  |
|               | Sa         | Ein | 07:00 | Aus | 23:00 | Ι  | -  | -  | -  | -  | -  | -  | -  |  |
| Gru           | So         | Ein | 08:00 | Aus | 23:00 | -  | -  | -  | -  | I  | -  | I  | -  |  |
|               | Alle Tage  |     |       |     |       |    |    |    |    |    |    |    |    |  |
|               | Mo - Fr    |     |       |     |       |    |    |    |    |    |    |    |    |  |
| 50            | Sa - So    |     |       |     |       |    |    |    |    |    |    |    |    |  |
| tellun        | Montag     |     |       |     |       |    |    |    |    |    |    |    |    |  |
| Einst         | Dienstag   |     |       |     |       |    |    |    |    |    |    |    |    |  |
| Persönliche   | Mittwoch   |     |       |     |       |    |    |    |    |    |    |    |    |  |
|               | Donnerstag |     |       |     |       |    |    |    |    |    |    |    |    |  |
|               | Freitag    |     |       |     |       |    |    |    |    |    |    |    |    |  |
|               | Samstag    |     |       |     |       |    |    |    |    |    |    |    |    |  |
|               | Sonntag    |     |       |     |       |    |    |    |    |    |    |    |    |  |

# Index

| Α                                                    |                    | н                                       |            |
|------------------------------------------------------|--------------------|-----------------------------------------|------------|
| Abmessungen                                          | 12                 | Hauptmenü                               |            |
| Abwesenheit                                          | 18                 | - Allgemeine Einstellungen              | 28         |
| Allgemeine Einstellungen                             | 28, 36             | - Heizung                               | 26         |
| Altgerät                                             | 67                 | - Solar                                 | 28         |
| Angaben zum Gerät                                    |                    |                                         | 25         |
| - Lieferumfang                                       | 7                  | - warmwasser                            | 27         |
| - Zubehör                                            | 8                  | Haus verlassen<br>Heizbeginn einstellen | 10         |
| Außentemperatur                                      | 51,66              |                                         | 30         |
| Automatikbetrieb einstellen                          | 19                 |                                         | 19         |
| В                                                    |                    | Heizgerät                               | 50         |
| Bedienelemente                                       | 3                  | - Ausstattung                           | 7          |
| Bedienung                                            | 18                 | - Finstellungen                         | 30 32 47   |
| <ul> <li>allgemeine Bedienhinweise</li> </ul>        | 18                 | - Störung                               | 58         |
| <ul> <li>Betriebsart f ür Heizung  ändern</li> </ul> | 19                 | Heizgerät (Finstellungen)               | 30.32.47   |
| <ul> <li>Betriebsart Warmwasser änderr</li> </ul>    | n 19               | Heizkörper                              | 66         |
| <ul> <li>Heiztemperatur einstellen</li> </ul>        | 31                 | Heizkreis                               |            |
| - Menüs                                              | 20                 | - gemischt                              | 8, 34, 56  |
| - Programmieren                                      | 20                 | - ungemischt                            | 8, 34      |
| - Raumtemperatur ändern                              | 18, 31             | Heizprogramm                            | 26, 30     |
| Betriebsarten                                        | 19                 | Heizprogramm ändern                     | 30         |
| BUS-Leitungen                                        | 16                 | Heiztemperatur einstellen               | 31         |
| BUS-Teilnehmer                                       | 47,58              | Heizung wärmer/kälter einstellen        | 30         |
| D                                                    |                    | Heizungsmischermodul HMM (Zubehör)      | 9          |
| Datum einstellen                                     | 36                 | Heizungsschaltmodul HSM (Zubehör)       | 9          |
| Dauerfrostschutz einstellen                          | 19                 |                                         |            |
| Dauerheizen einstellen                               | 19                 | Inhotriohnahma (nur für dan Eachmann)   | 17         |
| Dauersparen einstellen                               | 19                 | Individualla Zaitprogramma (Taballa)    | 68         |
| Drehknopf                                            | 3, 20              |                                         | 39 /5 56   |
| F                                                    |                    | Informationen zur Anleitung             | 50, 40, 50 |
| –<br>Finstellungen zurücksetzen                      | 24                 | Installation                            | 10         |
| Elektrischer Anschluss                               | 15                 | - FW 200 an der Wand                    | 12         |
| - Verbindung der Busteilnehmer                       | 16                 | - FW 200 im Heizgerät                   | 10         |
| Energiesparhinweise                                  | 66                 | - Zubehör                               | 15         |
| Entsorgung                                           | 15.67              |                                         | 10         |
| Estrichtrocknung einstellen                          | 56                 | K                                       |            |
| <b>F</b>                                             |                    | Kalter                                  | 10 00 01   |
| <b>r</b><br>Fachmann Ehono                           | 10                 | - Heizung                               | 18, 30, 31 |
| Estrichtrocknung                                     | 42                 | - warmwasser                            | 32         |
|                                                      | 40, 30             | Kodieren der BUS-Teilnenmer             | 47         |
| - Heizungsparameter                                  | 43,47              | Kundendienst-Adresse                    | 45, 56     |
| - Solarsystem konfigurioron                          | 40,00              | L                                       |            |
| Solarsystem koninguneren                             | 43, 52             | Lieferumfang                            | 7          |
| - System-Info                                        | 44, 55             | Löschen                                 | 23         |
| - Systemkonfiguration                                | 43, 30             | Lüften                                  | 66         |
| - Systemstörungen                                    | 42, 47             |                                         |            |
| Fehleranzeige                                        | , 50               |                                         |            |
| Fehlersuche                                          | 58                 |                                         |            |
| Frostschutzbetrieb einstellen                        | 19                 |                                         |            |
|                                                      | 10                 |                                         |            |
| G                                                    | 7                  |                                         |            |
| Galigieselve                                         |                    |                                         |            |
| gemischter Heizkreis                                 | 8, 9, 34, 56       |                                         |            |
| Grundeinstellungen                                   | 24, 25, 39, 42, 53 |                                         |            |
## м

| - Fachmann-Ebene 42<br>Estrichtrocknung 46, 56     | ; |
|----------------------------------------------------|---|
| Estrichtrocknung 46, 56                            |   |
| 11-i 40 47                                         | ; |
| Heizungsparameter 43, 47                           | ; |
| Kundendienst-Adresse 45, 56                        | ; |
| Solarsystem konfigurieren 43, 52                   | ; |
| Solarsystemparameter 44, 53                        | ; |
| System-Info 45, 56                                 | ; |
| Systemkonfiguration 42, 47                         |   |
| Systemstörungen 44, 56                             | ; |
| - Hauptmenü                                        |   |
| Allgemeine Einstellungen 28, 36                    | - |
| Heizung 26, 30                                     |   |
| Solar 28, 37                                       |   |
| Urlaud 25, 29                                      |   |
| Warmwasser 27, 32                                  |   |
| - IIIIO 39<br>Navigieren durch die Ebenen 20       |   |
| Monüstruktur 25 20 42                              |   |
| Mentage 25, 39, 42                                 |   |
| - FW 200 an der Wand 12                            | 1 |
| - FW/ 200 im Heizgerät                             | 1 |
| - Zubehör 15                                       | 1 |
| Montage des Au <sup>-</sup> entemperaturfiblers 14 |   |
| Montageort                                         |   |
| - FW 200 12                                        | , |
| N                                                  | , |
| N<br>Nachthatrich (Charan)                         |   |
| Nachtbetheb (Sparen) 31                            |   |
|                                                    | , |
| P                                                  |   |
| Programmieren                                      |   |
| - Datum einstellen 36                              | , |
| - Fachmann-Ebene 42                                | , |
| - Heizprogramm einstellen 30                       | , |
| - LOSCHEII 23<br>Rücksetzen auf Grundeinstellungen |   |
| - Rucksetzen auf Grundenistenungen                 | 1 |
| alle Ellistelluligen 24                            | 1 |
| - Schnellaufheizung einstellen 31                  | 1 |
| - Sommer-/Winterzeit einstellen 36                 |   |
| - Sprache einstellen 36                            | 1 |
| - Uhrzeit einstellen 36                            |   |
| - Urlaubsprogramm einstellen 29                    |   |
| - Warmwasserprogramm einstellen 32                 |   |
| - Zeitprogramm für Zirkulationspumpe einstellen 34 |   |
| D                                                  |   |
| Raumtemperatur ändern 18-31                        |   |
| Raumtemperaturfühler 52                            |   |
| Regelqualität 12 1/                                |   |
| Reglermeldungen 58                                 |   |
| Reinigung 8                                        |   |
| Reset                                              |   |
| - alle Einstellungen 24                            |   |
| - ein Programm 23                                  |   |

### s

| Schaltuhr (siehe Heizprogramm)<br>Sicherheitsbinweise | 19, 33, 34<br>6 |  |
|-------------------------------------------------------|-----------------|--|
| Solarprogramm                                         | 28, 37          |  |
| Sommer-/Winterzeit einstellen                         | 36              |  |
| Sonneneinstrahlung                                    | 64              |  |
| Sparbetrieb einstellen                                | 19              |  |
| Sprache einstellen                                    | 36              |  |
| Störungen                                             | 44, 56, 58      |  |
| - Heizgerat                                           | 58              |  |
| Storungsbenebung                                      | 58              |  |
| Symbole                                               | 1               |  |
| Systemstörungen                                       | 44 56           |  |
|                                                       | 44, 50          |  |
| T Tasta                                               | 2.00            |  |
| Taste                                                 | 3, 20           |  |
| Technische Daten                                      | 30              |  |
| Thermische Desinfektion                               | 29 35 54        |  |
| Thermostatventile                                     | 20, 00, 04      |  |
|                                                       |                 |  |
| U<br>Ubrzeit einstellen                               | 36              |  |
| Umweltschutz                                          | 67              |  |
| Ungemischter Heizkreis                                | 8. 34           |  |
| Urlaubsprogramm                                       | 25, 29          |  |
| V                                                     |                 |  |
| Verpackung                                            | 15.67           |  |
| W                                                     |                 |  |
| Wandmontage                                           | 12              |  |
| Wärmer                                                |                 |  |
| - Heizung                                             | 18, 30, 31      |  |
| - Warmwasser                                          | 32              |  |
| Warmwasserprogramm                                    | 27, 32          |  |
| Werkseinstellungen                                    | 24, 25, 39, 42  |  |
| Wohnung verlassen                                     | 18              |  |
| Z                                                     |                 |  |
| Zeiten für Warmwasserbereitung                        | 32              |  |
| Zirkulation                                           | 34              |  |
| Zubehör                                               | 8, 15           |  |
| Zurucksetzen                                          | ~ ~             |  |
| - alle Einstellungen                                  | 24              |  |
| - ein Programm                                        | 23              |  |

## Notizen

# Notizen

## Wie Sie uns erreichen...

### DEUTSCHLAND

#### **BBT Thermotechnik GmbH**

Junkers Deutschland Postfach 1309 D-73243 Wernau www.junkers.com Technische Beratung/ Ersatzteilberatung Telefon (0 18 03) 337 330\*

Info-Dienst (Für Informationsmaterial) Telefon (0 18 03) 337 333\* Telefax (0 18 03) 337 332\* Junkers.Infodienst@de.bosch.com

Innendienst Handwerk/ Schulungsannahme Telefon (0 18 03) 337 335\* Telefax (0 18 03) 337 336\* Junkers.Handwerk@de.bosch.com

#### Kundendienstannahme (24-Stunden-Service) Telefon (0 18 03) 337 337\* Telefax (0 18 03) 337 339\* Junkers.Kundendienstauftrag@de.bosch.com

Extranet-Support hilfe@junkers-partner.de

 \* alle Anrufe 0,09 Euro/min aus dem deutschen Festnetz

## ÖSTERREICH

#### **Robert Bosch AG**

Geschäftsbereich Thermotechnik Hüttenbrennergasse 5 A-1030 Wien Telefon (01) 7 97 22-80 21 Telefax (01) 7 97 22-80 99 junkers.rbos@at.bosch.com www.junkers.at

## SCHWEIZ

Vertrieb: **Tobler Haustechnik AG** Steinackerstraße 10 CH-8902 Urdorf Kundendienstannahme (24-Stunden-Service) Telefon (08 10) 81 00 90 (Ortstarif)

Service: Sixmadun AG Bahnhofstrasse 25 CH-4450 Sissach info@sixmadun.ch www.sixmadun.ch

Servicenummer Telefon 0842 840 840

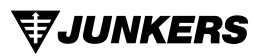

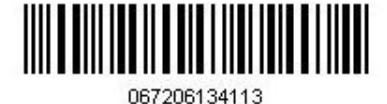